# ごみスケーite運用システム

操作説明書

Ver1.1.1

## ~目次~

| Ι. | 基礎編                           |          |
|----|-------------------------------|----------|
|    | [1] はじめに                      | ••• 3    |
|    | [2] システムの概要                   | ••• 3    |
|    | [3] サポート窓口                    | ••• 3    |
|    | [4] サポートサイト                   | ••• 3    |
|    | [5] 処理の流れ                     | ••• 4    |
|    |                               |          |
| Π. | 基本操作編                         |          |
|    | [1] 起動と終了                     | ••• 5    |
|    | [2] 基本操作                      | ••• 7    |
|    |                               |          |
| ш. | 機能説明・連用手順編                    | 0        |
|    | 1. ユーサー豆球サマリー                 | •••9     |
|    |                               | •••10    |
|    |                               | •••11    |
|    | 4.山し刀<br>5. トノキスが明 (一帆マーニー)   | •••12    |
|    | 5. よくめる頁向 (一版/ーユー)<br>6. 公則辞曲 | •••10    |
|    | 0. 刀が叶央<br>7 MAP (一般メニュー)     | • • • 20 |
|    | <ol> <li>MAT (</li></ol>      | • • • 28 |
|    | 9 問い合わせ先<br>(一般メニュー)          | • • • 35 |
|    | 10. お知らせ                      | • • • 42 |
|    | 11. 運用ユーザ管理                   | • • • 46 |
|    | 12. メニュー設定                    | • • • 47 |
|    | <ol> <li>13. 外部リンク</li> </ol> | • • • 49 |
|    | 14. 問い合わせ先(機能種別)              | • • • 50 |
|    | 15.よくある質問(機能種別)               | • • • 51 |
|    | 16. PDF                       | • • • 52 |
|    | 17. MAP (機能種別)                | • • • 53 |
|    | 18. WebView                   | • • • 55 |
|    | 19. 単体記事                      | •••56    |
|    | 20. カテゴリ                      | •••57    |
|    | 21. 記事一覧                      | • • • 59 |
|    | 22. 広告管理                      | • • • 61 |
|    | 23. ホーム画面                     | • • • 62 |
|    | 24. ごみカレンダー                   | • • • 63 |
|    | 25. エリア設定                     | • • • 75 |
|    | 26. プレゼント機能                   | •••77    |

## I. 基礎編

- [1] はじめに
   当システムはごみスケ管理システムです。
   ごみ出しカレンダー、分別辞典等のデータ管理を行い、スマホアプリヘデータを
   配信することができます。
- [2] システム要件
  - (1) OS

Windows 7 SP1

- OSX v10.9
- (2) ブラウザ
   Internet Explorer 8 以上
   Safari 7 以上
   Firefox 28
   Google Chrome 33
- [3] サポート窓口

株式会社G-Place 東京支社

- 自治体アプリサポートデスク
  - T E L : 03-3663-8745
    - ※TELは、不具合対応のみとなります。
  - MAIL: info@gomisuke.jp
- [4] サポートサイト

https://support.perze.jp/

※日々のお問い合わせの多い「よくある質問」などを掲載しております。

[5] 処理の流れ

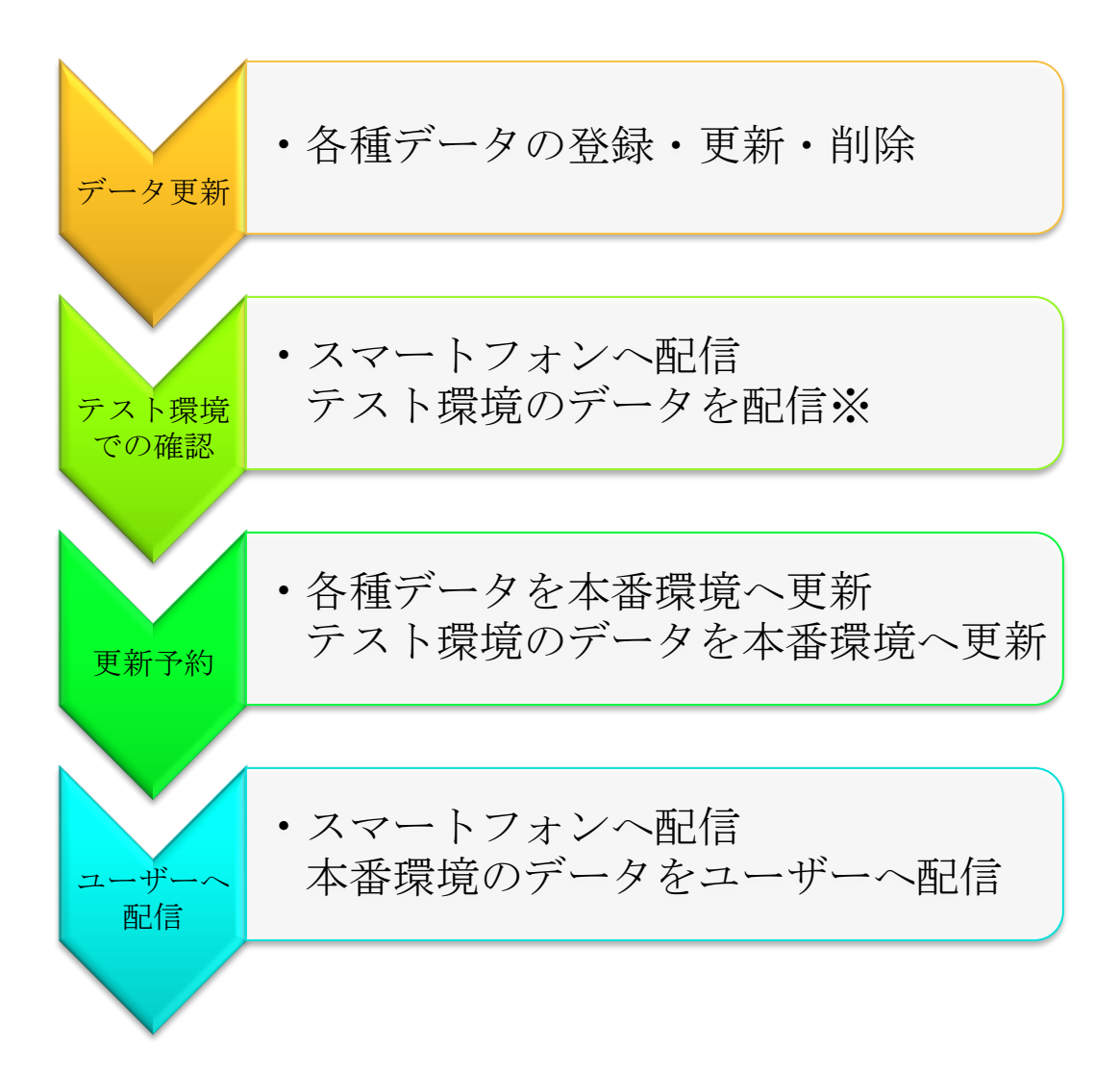

※テスト環境のデータ確認にはスマートフォン又はタブレットが必要です。 iPhone 端末、Android 端末又はタブレット等をご準備いただき、テスト用のア プリをダウンロードいただくことで、本番と同じような画面で確認することが できます。(iPhone 又は iPad をご利用の際は事前に端末登録が必要です。)

### Ⅱ. 基本操作編

#### [1] 起動と終了

当システムの基本的な起動方法、および終了方法は以下のとおりです。

1. 起動方法

別途案内しています URL よりシステムにログインする必要があります。 (例: <u>https://admin.gomisuke.jp/xxxx/cgi-bin/index.cgi</u>) システムのログイン名、パスワードを入力します。

| (一) (合) (合) https://admin.gomisuk タ ー 量 C) (合) ログイン | × |  |
|-----------------------------------------------------|---|--|
| ログインID                                              |   |  |
| パスワード                                               |   |  |
| ログイン                                                |   |  |
|                                                     |   |  |
|                                                     |   |  |
|                                                     |   |  |
|                                                     |   |  |
|                                                     |   |  |
|                                                     |   |  |

<入力項目>

ログイン I D

システムを利用するためのログインIDを入力します。

パスワード

ログイン I Dに紐づくパスワードを入力します。

<ボタン>

ログイン

入力したログインIDとパスワードでシステムにログインします。

※ログインID・パスワードは別途ご案内しておりますメールをご確認下さい。 万が一紛失された場合、弊社にて再発行いたしますので、下記メールアドレ スまでお問い合わせください。

お問い合わせ先:G-Place 自治体アプリサポートデスク メールアドレス:<u>info@gomisuke.jp</u> ※ログイン名、パスワードを3回間違えると、ロックがかかります。その場合 は、約30分お待ちください。ロックが解除されます。

※ログインできない場合は、URL をご確認ください。 前回のログアウトが正常になされておらず、URL の最後に「?redirect=1」 と付いている場合がございます。その際は「?redirect=1」を削除し、 「enter」をおして、再度ログイン名、パスワードを入力してください。

| A ttps://admin.gomisuke.jp/0001/cgi-bin/login.gi?redirect=1 | ا ڪي \$ - 9 |
|-------------------------------------------------------------|-------------|
| ログインID                                                      |             |
| バスワード                                                       |             |
| ログイン                                                        |             |
|                                                             |             |

2. 終了方法

システムの使用を終了する場合は、「ログアウト」してください。

| <b>ごみスケ+運用システム</b><br>利用可能機能一覧   ユーザー登録数サマリー   ログ解析   予約一覧<br>一般   設定 | ログアウト |
|-----------------------------------------------------------------------|-------|
| ユーザー登録数サマリー                                                           |       |
| ログ解析                                                                  |       |
| 予約一覧                                                                  |       |
|                                                                       |       |
| 一般                                                                    |       |
| 設定                                                                    |       |
| ▶ テスト用アプリダウンロード                                                       |       |

- [2] 基本操作
  - 1. メニュー

上部に使用可能なメニューを表示します。

| ごみスケ+運用システム                                                                   | ログアウト |
|-------------------------------------------------------------------------------|-------|
| 利用可能機能一覧(予約一覧)                                                                |       |
| 一般 トッノ   こみの出し方   よくある質問   こみ分別辞典   こみ関連MAP   関連業者   問い合わせ先   お知らせ   記事一覧サンノル |       |
| 予約一覧                                                                          |       |

2. メッセージの表示

更新時に入力内容が正しくない場合、アラートを表示します。

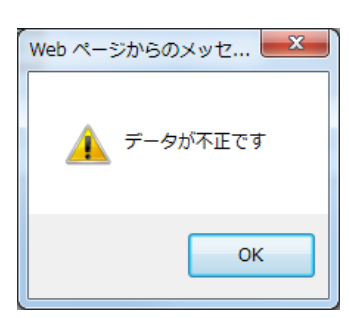

削除時に確認メッセージを表示します。 このまま削除しても問題ないか、よく確認して下さい。

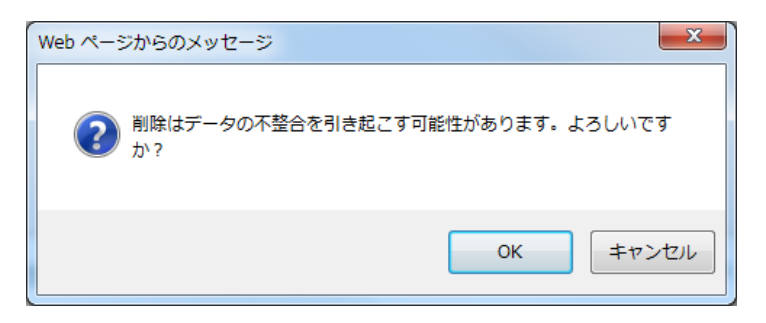

3. ページ切り替え

一覧で表示される件数は1ページ50件\*となっています。

それを超える場合はページ切り替えを表示します。

※カレンダー機能のみ一覧件数は12件となります。また、パターンの数に より、一覧件数が異なる場合があります

<< < | 1 | 2 | 3 | 4 | 5 | 6 | 7 | 8 | 9 | 10 | 11 | 12 | 13 | 14 | 15 | 16 | 17 | 18 | 19 | 20 | 21 | 22 | 23 | 24 | 25 | > >>

- $\ll$ 最初のページへ移動します。
- 前のページへ移動します。
- < > 後のページへ移動します。
- $\gg$ 最後のページへ移動します。
- 4. 入力した項目

入力した文章等がスマートフォンの機種によってはすべて表示しきれない可 能性があります。一覧で表示しきれない部分は末尾を「...」として省略、また は縮小して表示します。

5. テキストリンク

入力した文章中に電話番号、URLがある場合、自動的にリンクが設定され ます。アプリ側で簡単に電話を掛けることができたり、ウェブサイトへ移動 することができるようになりますのでご活用ください。

#### Ⅲ. 機能説明·運用手順編

- 1. ユーザー登録数サマリー
  - 本機能では、アプリの属性設定に関するユーザー状況を出力することができます。 ※実際の登録数とは異なります。詳細はサポートサイトをご確認ください。

※出力される数字の定義は下記となります。

- ・出力される数字は対象の日付迄の累計となります。
- ・サーバーに保存された設定情報から抽出するため、ユーザーが変更すれば常に最新の設定(変更後)数が反映されます。また、ユーザーがアプリを削除したとしてもサーバーに保存された設定情報は残るため、数は減少しません。
- 「⇒最新データをダウンロードする」を押すと、属性設定で設定している属性ごとの数値についての csv が出力されます。

| ⇒最新データをダウンロード    |
|------------------|
|                  |
| 2017年09月のデータ     |
| 22 23 24 25      |
|                  |
| Powered by Perze |

〇出力イメージ

| ź   | A                                                                                                    | В      | С |
|-----|----------------------------------------------------------------------------------------------------|--------|---|
| 1   | 全登録ユーザー数                                                                                                    | 12,511 |   |
| 2   | 郭町、郭町東、御殿町、番組町、西長町、鷹匠町、西外側町、東外側町(2丁目)、桐ヶ崎町、神<br>田町、西崎町、丸の内、高砂町、室本町、宮町、鳩部屋町、宮町、見取町(3丁目・4丁目)                                               | 648    |   |
| 3   | 東外側町(1丁目)、高屋町、錦町、栗屋町、岐阜町、伝馬町、歩行町、本町、魚屋町、中町、清<br>水町、高橋町、新地町、代官町、東長町、南高橋町(1丁目)、藤江町、橘町、千鳥町、旭町(新規<br>川西)、三塚町(県職員アパート)、緑園                     | 598    |   |
| 4   | 馬場町、北切石町、木戸町、室村町(4丁目)、南一色町(JR東海道本線 南)、船町(2~7丁目)、南<br>切石町、新馬場町、今町、切石町、久瀨川町、日の出町、若森町、宝和町                                                   | 694    |   |
| 5   | 南高橋町(2丁目・3丁目)、船町(1丁目)、竹島町、今岡町、新町、恵比寿町(新規川西)、大池町、<br>南頬町(1~4丁目)、田町、寺内町、俵町、世安町、美和町、花園町(新規川西)、羽衣町(新規川<br>西)、二葉町(新規川西)、禾森町(4~6丁目)、新田町(3~5丁目) | 456    |   |
| 6   | 林町(1~6丁目)、室村町(3丁目(第1自治会))、見取町(2丁目)、今宿、三塚町(県職員アパートを<br>除く)                                                                                | 548    |   |
| 7   | 河間町、宿地町、笠縫町、室村町(1丁目・2丁目)、室村町(3丁目(第1自治会を除く))、見取町(1<br>丁目)、南一色町(JR東海道本線北)、笠木町、八島町(第3、南自治会)、池尻町(県道赤坂垂井線<br>南)                               | 540    |   |
| 8   | 本今、本今町、南若森、南若森町、割田(青柳第2自治会)、割田町、青柳町、外野町                                                                                                  | 698    |   |
| 111 | 外花、割田(書柳第2自治会を除く)、外野、方江、入方、大外羽、西大外羽、西大外羽町、多芸                                                                                             |        |   |

#### 2. ログ解析

本機能では、アプリの子メニューの解析データを出力することができます。

※出力される数字の定義は下記となります。

- ・出力される数字は対象の日付迄の累計となります。
- ・子メニュー毎のアクセス数を、サーバーで保存し、出力します。そのため オフライン環境でのアクセス数は含まれません。
- ①「⇒本日のログ解析データをダウンロード」を押すと、子メニューごとのアク セス数についての csv が出力されます。

| ログ解析                            |  |
|---------------------------------|--|
| ⇒本日のログ解析データをダウンロード<br>2018年05月▼ |  |
| 2018年05月のデータ                    |  |
| 14 15                           |  |
| Powered by Perze                |  |

#### ○出力イメージ

| 1  | A                 | В    | С | D | E | F | G | Н | 1 | J |
|----|-------------------|------|---|---|---|---|---|---|---|---|
| 1  | 日別PV数             | 2124 |   |   |   |   |   |   |   |   |
| 2  | 1/alertTime       | 11   |   |   |   |   |   |   |   |   |
| 3  | 1/area            | 10   |   |   |   |   |   |   |   |   |
| 4  | 1/configTypeAlert | 9    |   |   |   |   |   |   |   |   |
| 5  | 2_articleList     | 11   |   |   |   |   |   |   |   |   |
| 6  | FAQ               | 6    |   |   |   |   |   |   |   |   |
| 7  | contact3          | 4    |   |   |   |   |   |   |   |   |
| 8  | dictionary        | 118  |   |   |   |   |   |   |   |   |
| 9  | homeGarbage       | 955  |   |   |   |   |   |   |   |   |
| 10 | news              | 99   |   |   |   |   |   |   |   |   |
| 11 | start             | 796  |   |   |   |   |   |   |   |   |
| 12 | type              | 105  |   |   |   |   |   |   |   |   |
| 13 |                   |      |   |   |   |   |   |   |   |   |
| 14 |                   |      |   |   |   |   |   |   |   |   |

※ログ解析の項目についての詳細は、サポートサイトをご確認ください。

## 3. 予約一覧

本機能では、本番環境に予約している各機能の状況を確認でき、即時実行や取り消しを行うことができます。

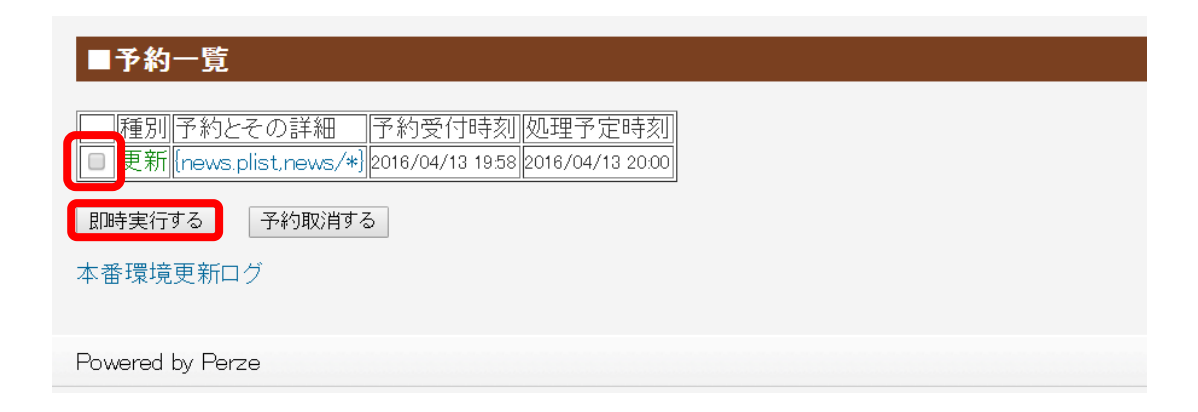

## <ボタン>

即時実行する

チェックを入れた予約を即時に実行し、本番環境へ反映します。

## 予約取消する

チェックを入れた予約を取消します。

#### 本番環境更新ログ

過去に予約したログが表示されます。

他:過去の本番環境更新状況を確認することもできます。「本番環境更新ログ」 をクリックすると、下記のようなテキストが表示されます。

※更新者等の詳細な情報が必要な場合、サポートデスクにお問い合わせく ださい。

※年/月/日/時間:反映(または削除){機能名.plist}

| 201604081801: | PUT {event.plist,event/*}                                   |
|---------------|-------------------------------------------------------------|
| 201603310901: | PUT {menu.plist,* icon.png,* colored icon.png,*/* icon.png} |
| 201603310901: | PUT {information.plist, information/*}                      |
| 201603310901: | PUT 1/1_contact.plist                                       |
| 201603310901: | PUT {1/type*,1/calendar.plist,1/dictionary.plist}           |
| 201603310901: | PUT {event.plist,event/*}                                   |
| 201603310901: | PUT Config/attribute.plist                                  |
| 201603310901: | PUT 1/dictionary.plist                                      |
| 201603310901: | PUT {area.plist,1/calendar.plist}                           |
| 201603310901: | PUT *                                                       |
| 201603310901: | PUT 1/calendar.plist                                        |
| 201603310901: | PUT {news.plist,news/*}                                     |

## 4. 出し方

本機能では、ごみの出し方を登録することができます。

|                      |                                                       |          |        |         |        |                 |              | X   |
|----------------------|-------------------------------------------------------|----------|--------|---------|--------|-----------------|--------------|-----|
| <b>(←)</b> <i>⊘[</i> | ittps://admin.gom 🔎 👻 🔒 🖻 🙋 ごみス                       | ケ運用システム  | : ×    |         |        |                 | <b>f</b> t   | ★ ‡ |
| ファイル(F)              | 編集(E) 表示(V) お気に入り(A) ツール(T)                           | へレプ(H)   |        |         |        |                 |              |     |
| ごみスケ運用               | <b>システムトップ</b>                                        |          |        |         |        |                 | ログアウ         | ~   |
| ホーム画面                | お知らせ   バターン   ごみカレンダー   分別                            | 辞典 出し方   | よくある   | 質問   M  | AP   退 | 難所 問い合わせ先 予約-   | →覧           |     |
|                      |                                                       |          |        |         |        |                 |              | _   |
| ■出し方(セ               | ype.plist,アイコン)                                       |          |        |         |        |                 |              |     |
|                      |                                                       |          |        |         |        |                 |              |     |
| テスト環境の               | )type.plist と関連するファイルを本番環境                            | に更新予約    |        |         |        |                 |              |     |
|                      |                                                       |          |        |         |        |                 |              |     |
| 新規追加                 |                                                       |          |        |         |        |                 |              |     |
| ごみ分別ID               | 分別名(24文字以下推奨)                                         | 凡例に含む    | アイコン   |         |        |                 |              |     |
| 1                    | 可燃ごみ                                                  | •        | Ö      | ↓↑ 編集   | 削除     |                 |              |     |
| 3                    |                                                       | •        |        | ↓↑ 編集   | 削除     |                 |              |     |
| 4                    |                                                       |          | ň      |         | 省山松    |                 |              | ~   |
|                      |                                                       |          |        |         | HUBB   |                 | 🔍 95%        | •   |
| 18                   | 粗大ごみ                                                  |          | Ŷ      | ↓↑ 編集   | 削除     |                 |              |     |
|                      |                                                       |          |        |         |        |                 |              |     |
| CSV アップ              | ロード による登録                                             |          |        |         |        |                 |              |     |
| 形式:「分別               | 名,1または0,主なもの,出し方]                                     |          |        |         |        |                 |              |     |
| X+J-F:               | Smit_JIS                                              |          |        |         |        |                 |              |     |
|                      | 参照 CSV をアップロード                                        |          |        |         |        |                 |              |     |
| 今あるデータ:<br>ごみ分別IIDと: | はすべて削除され、新しいデータで置き換えられます。<br>分別名の対応が変化すると、ごみカレンダーや分別辞 | 典との整合性は; | 失われます。 | •       |        |                 |              |     |
| 十分ご注意くた              | iðu.                                                  |          |        |         |        |                 |              |     |
| ⇒テスト環境の              | Dデータを CSV でダウンロード                                     |          |        |         |        |                 |              |     |
|                      |                                                       |          |        |         |        |                 |              |     |
| ホーム画面                | お知らせ   バターン   ごみカレンダー   分別                            | 辞典 出し方   | よくある   | 質問   M/ | AP   邊 | 難所  問い合わせ先  予約- | →覧           | ~   |
|                      |                                                       |          |        |         |        |                 | <b>@</b> 95% | •   |

<ボタン>

テスト環境の type.plist とアイコンを本番環境に更新予約

テスト環境に登録した内容を、本番環境へ更新するために「ファイル反映システム」 画面へ遷移します。

#### 新規追加

ごみの出し方を新規追加するために、「ごみの出し方 詳細」画面へ遷移します。

 $\uparrow \downarrow$ 

選択した行の並び変えをすることができます。

編集

選択した行を編集するために、「ごみの出し方 詳細」画面へ遷移します。

削除

選択した行を削除します。

- ※ごみの出し方種別を削除すると、カレンダーと分別辞典で設定している箇所も データが削除されます。影響箇所を必ずご確認ください。
  - 例:種別「可燃ごみ」を削除すると、カレンダーで登録している「可燃ごみ」 と、分別辞典で設定している「可燃ごみ」に分類されているデータもす べて削除されますのでご注意ください。

参照

アップロードする CSV ファイルを選択します。

CSV をアップロード

CSV ファイルをアップロードし、テスト環境へ保存します。 アップロード前のデータはすべて削除され、CSV ファイルの中身に置き換わります ので、十分に注意して作業をして下さい。

テスト環境のデータを CSV でダウンロード

テスト環境のデータを CSV ファイルに変換してダウンロードします。

| < 🔿 🎯 https://admin.gomisuke.jp/( الم 🗕 🗟 وا | ごみスケ運用システム: ×                                                                                                    | - □ ×<br>↑ ★ ☆ |
|----------------------------------------------|----------------------------------------------------------------------------------------------------|----------------|
| 所沢市 ごみスケ運用システムトップ                            |                                                                                                    | ログアウト          |
| ホーム画面   お知らせ   バターン   ごみカレンダー   分)           | 別辞典   出し方  よくある質問   MAP   避難所   関連業者   問い合わせ先   予約一覧                                                                    |                |
| ■出し方詳細                                       |                                                                                                    |                |
| 分別名(24文字以下推奨):                               | 携帶電話-PHS等                                                                                                    |                |
| 凡例に含む:                                       |                                                                                                    |                |
| アイコン(144 x 144 PNG 画像):                      | PNG画像 参照                                                                                                    |                |
| 主なもの:                                        | 携帯電話、PHS 、スマートフォン携帯電話の充電<br>器・充電池                                                                                       |                |
| 出し方:                                         | (市役所本庁舎)または(東所沢エコステーション)に<br>設置している回収ボックスへお出しください。<br>・補足<br>※個人情報については、市では一切責任を負いかねま<br>すので、データを消去するなどしてから出してくださ<br>い。 |                |
| リンク(「出し方」中{}で囲んだ部分が順にリンク化):                  | × 拠点回収MAP ▼] (並木 ▼) (市设所本庁舎 ▼)                                                                                          |                |
|                                              | × 拠点回収MAP V 所沢 V 東所沢エコステーション「エコステ」 V                                                                                    |                |
|                                              | リンク追加                                                                                                    |                |
| テスト環境に保存 戻る                                  |                                                                                                    |                |
| ホーム画面   お知らせ   バターン   ごみカレンダー   分)           | 別辞典   出し方  よくある質問   MAP   避難所   関連業者   問い合わせ先   予約一覧                                                                    |                |

<入力項目> 分別名 分別名を入力します。

## 凡例に含む

凡例に含む場合はチェックを入れます。

チェックをいれたものは収集対象として、ごみカレンダーで収集日の設定を行うこ とができます。

主なもの

主なものを入力します。

出し方

出し方を入力します。また、テキストを{}で囲むことにより指定の機能やカテゴリ などにリンクさせることができます。

リンク

出し方のコメント内、{}で囲んだテキストのリンク先をプルダウンで選択します。 ※上から{}で囲んだ順番にリンクが設定されます

## <ボタン>

参照

表示したいアイコン(PNG ファイル)を選択します。

テスト環境に保存

ごみの出し方をテスト環境に保存し、前の画面へ戻ります。

戻る

変更を破棄し、前の画面へ戻ります

## 5. よくある質問

本機能では、よくある質問を登録することができます。

| <b>ごみスケ運用システムトップ</b> ログアウト                                                                                             |
|----------------------------------------------------------------------------------------------------|
| ホーム画面   お知らせ   バターン   ごみカレンダー   分別辞典   出し方   よくある質問   MAP   避難所   問い合わせ先   予約一覧                                        |
| ■よくある質問(FAQ.plist)                                                                                                    |
| テスト環境の FAQ.plist を本番環境に更新予約                                                                                            |
| 新規力テゴリー追加                                                                                                    |
| カテゴリー四 カテゴリー(18文字以下推奨)                                                                                                 |
|                                                                                                    |
| 3 集積所 編集削除                                                                                                    |
| 2     粗大ごみ     編集                                                                                                    |
| 1 ごみの分別 編集 削除                                                                                                    |
| <b>CSV アップロード による登録</b><br>形式:「カテゴリー,質問文,回答文」<br>文字コード: Shift_JIS<br>参照 CSV をアップロード<br>今あるデータはすべて削除され、新しいデータで置き扱えられます。 |
| ⇒テスト環境のデータを CSV でダウンロード                                                                                                |
| ホーム画面   お知らせ   バターン   ごみカレンダー   分別辞典   出し方   よくある質問   MAP   避難所   問い合わせ先   予約一覧                                        |

<ボタン>

### テスト環境の FAQ.plist を本番環境に更新予約

テスト環境に登録した内容を、本番環境へ更新するために「ファイル反映システム」 画面へ遷移します。

#### 新規カテゴリー追加

よくある質問を新規追加するために、「よくある質問 カテゴリー別詳細」画面へ 遷移します。

#### 編集

選択した行を編集するために、「よくある質問 カテゴリー別詳細」画面へ遷移し ます。

#### 削除

選択した行を削除します。

カテゴリーに紐づくカテゴリー内質問一覧もすべて削除します。

## 参照

アップロードする CSV ファイルを選択します。

## CSV をアップロード

CSV ファイルをアップロードし、テスト環境へ保存します。 アップロード前のデータはすべて削除され、CSV ファイルの中身に置き換わります ので、十分に注意して作業をして下さい。

テスト環境のデータを CSV でダウンロード

テスト環境のデータを CSV ファイルに変換してダウンロードします。

| €⊖€    | β https://admin.gomisuk ♀ ► 🔒 🖉 🌈 ごみスケ運用システム: | ×                                                              | - ·        | ■ ×<br>★ ☆ |
|--------|-----------------------------------------------|----------------------------------------------------------------|------------|------------|
| ごみスケン  | 夏用システムトップ                                     |                                                                | ログア        | לל אל      |
| ホーム画   | 缸 お知らせ バターン ごみカレンダー 分別辞典 出し方 よ                | <ある質問   MAP   避難所   問い合わせ先   予約一覧                              | <u>الم</u> |            |
| ■よくある  | 5質問カテゴリー別詳細                                   |                                                                |            | • )        |
| カテゴリー  | 名(18文字以下推奨): ごみの分別                            |                                                                |            |            |
| カテゴリー: | 名をテスト環境に保存」戻る                                 |                                                                |            |            |
| カテゴリー  | 内質問一覧 毎日立つつ立ついて地形い                            | 同终立                                                            |            |            |
|        | 具門人(32大子以下16天)                                |                                                                |            |            |
| 新規追加   |                                               |                                                                | 保存         |            |
|        |                                               | ~                                                              |            |            |
| 1-23   | 土・石はどうしたらよいか                                  | 市では、収集できません。<br>ごみ減量推進課までお問い合わせください。                           | 編集         | 削除         |
|        |                                               | 豕電リサイクル法による処理か必要な家電4品<br>  目テレビ類、洗濯機、衣類乾燥機、エアコン、冷蔵<br>  庫、 冷凍庫 |            |            |
|        |                                               | 購入した販売店、若しくは新しく製品を購入する<br>販売店にご相談ください。                         |            | ~          |

<入力項目> 質問文

[単四本] 質問文を入力します。

回答文

回答文を入力します。

<ボタン>

カテゴリー名をテスト環境に保存

カテゴリー名をテスト環境に保存し、前の画面へ戻ります。

## 戻る

変更を破棄し、前の画面へ戻ります。

## 編集

選択した行を編集します。

## 削除

選択した行を削除します。

## 保存

選択した行の1行分をテスト環境へ保存します。

## キャンセル

<u>編集</u>を選択した行の変更を破棄し、参照状態にします。 テスト環境へは保存されません。

## 6. 分別辞典

本機能では、分別辞典を登録することができます。

| €∋                      | ) https://admin.gomisuke.jp/0000/cgi-bin, 🔎 🛩 🔒 🖒 | 🥖 ごみスケ運用システム:… 🗙                |                             |                                                          |     | □<br>ħ★ | ×<br>¤ |  |  |  |  |
|-------------------------|---------------------------------------------------|---------------------------------|-----------------------------|----------------------------------------------------------|-----|---------|--------|--|--|--|--|
| ごみスケ                    | 運用システムトップ                                         |                                 |                             |                                                          | ログフ | アウト     | ^      |  |  |  |  |
| ホーム画                    | ーー<br>面   お知らせ   バターン   ごみカレンダー   分別群             | □<br>□典  出し方  よくある質問   MAP      | 避難所 問い合わせ先 予約一覧             |                                                          |     |         |        |  |  |  |  |
|                         |                                                   |                                 |                             |                                                          |     |         |        |  |  |  |  |
| ■分別辞典(dictionary.plist) |                                                   |                                 |                             |                                                          |     |         |        |  |  |  |  |
|                         |                                                   |                                 |                             |                                                          |     |         |        |  |  |  |  |
| 「アイト境」                  | 境の dictionary.plist を本番境境に更新予約                    |                                 |                             |                                                          |     |         |        |  |  |  |  |
| キーワート                   | による絞り込み: 検索                                       |                                 |                             |                                                          |     |         |        |  |  |  |  |
| << <                    | 1   2   3   4   5   6   7   8   9   10            | 11   12   13   14   15   16     | 17   18   19   20   21   22 | 23   24   25   > >>                                      |     |         |        |  |  |  |  |
| 辞典ID                    | 品名<br>(18文字×2行以下推奨)                               | ふりがな<br>(改行区切りで複数記述可)           | 分別                          | ۱/کرت                                                    |     |         |        |  |  |  |  |
| 新規追加                    |                                                   | 0                               | 可燃ごみ 🗸                      | 0                                                        | 保存  |         |        |  |  |  |  |
| 1                       | アイスクリームの容器(紙製)                                    | あいすくりーむのようき(かみせ                 | <br>可燃ごみ                    |                                                          | 編集  | 削除      |        |  |  |  |  |
| 2                       | アイスクリームの容器(ブラスチック製)                               | いり<br>あいすくりーむのようき(ぶらす<br>ちっくせい) |                             | ーーーーーーーーーーーーーーーーーーーーーーーーーーーーーーーーーーーー                     | 編集  | 削除      |        |  |  |  |  |
| 3                       | <br>アイスビック                                        | あいすびっく                          | <br>有害ごみ・危険物                | 「仮塗りで出していたい。」<br>不燃ごみの日に透明・半透明の袋で、<br>収集の際、危険がないようにして出して | 編集  | 削除      |        |  |  |  |  |
|                         |                                                   | あいオキ/ふ(わいきゃ/キ/ふ)                |                             | ください。<br>地中回住代(基本)で中ロアノださい。                              | 炉住  | 出版今     | ~      |  |  |  |  |
| 49                      | 一升瓶                                               | いっしょうびん                         | びん・缶・ベットボトル・スプレー缶・<br>ライター  | 中身を空にし、すすいで、資源回収用<br>かごに出してください。なるべく販売店<br>に返してください。     | 編集  | 削除      |        |  |  |  |  |
| 50                      |                                                   | いっとかん (18りっとるかん)                | 金属類                         | 中身を空にし、すすいで、資源回収用<br>かごに出してください。<br>(ベンキの一斗缶は、不燃ごみ)      | 編集  | 削除      |        |  |  |  |  |
| << <                    | 1   2   3   4   5   6   7   8   9   10            | 11   12   13   14   15   16     | 17   18   19   20   21   22 | 23   24   25   > >>                                      |     |         |        |  |  |  |  |
| CSV 7                   | ップロード による啓録                                       |                                 |                             |                                                          |     |         |        |  |  |  |  |
| 形式:「1                   | 品名、ふりがな、分別、コメント」                                  |                                 |                             |                                                          |     |         |        |  |  |  |  |
| 文字コー                    | -⊦": Shift_JIS                                    |                                 |                             |                                                          |     |         |        |  |  |  |  |
| 今あるデ                    | 参照 CSVをアップロード<br>今あるデータはすべて削除され、新しいデータで置き扱えられます。  |                                 |                             |                                                          |     |         |        |  |  |  |  |
| ⇒テスト環                   | 境のデータを CSV でダウンロード                                |                                 |                             |                                                          |     |         |        |  |  |  |  |
| ホーム画                    | 面 お知らせ バターン ごみカレンダー 分別辟                           | :典   出し方   よくある質問   MAP         | 避難所 問い合わせ先 予約一覧             |                                                          |     |         | ~      |  |  |  |  |

## <入力項目>

キーワードによる絞り込み

修正したい品目を検索することができます。検索するキーワードを入力して下さい。 品名・ふりがなから検索します。

## 品名

品名を入力します。

## ふりがな

ふりがなを入力します。

## 分別

出し方を選択します。

コメント コメントを入力します。 <ボタン>

テスト環境の dictionary.plist を本番環境に更新予約

テスト環境に登録した内容を、本番環境へ更新するために「ファイル反映システム」 画面へ遷移します。

## 検索

キーワードに部分的に一致するものを検索し、一覧に表示します。

## 編集

選択した行を編集します。

## 削除

選択した行を削除します。

## 保存

選択した行の1行分をテスト環境へ保存します。

## キャンセル

<u>編集</u>を選択した行の変更を破棄し、参照状態にします。 テスト環境へは保存されません。

## 参照

アップロードする CSV ファイルを選択します。

## CSV をアップロード

CSV ファイルをアップロードし、テスト環境へ保存します。 アップロード前のデータはすべて削除され、CSV ファイルの中身に置き換わります ので、十分に注意して作業をして下さい。

テスト環境のデータを CSV でダウンロード

テスト環境のデータを CSV ファイルに変換してダウンロードします。

#### 7. MAP

本機能は、販売店や、拠点回収場所を登録することができます。

| 狭山                               | 市ごみスケ+運用システム                                                                                   |                                              | ログアウト                             |
|----------------------------------|------------------------------------------------------------------------------------------------|----------------------------------------------|-----------------------------------|
| 利用                               | 同能機能一覧 予約一覧                                                                                    |                                              |                                   |
| -#5                              | ミトック  よくある質問   こみの出し                                                                           | 万   この分別辞典   🧾                               | <u>(分開連MAP </u> 開始集美者 問い合わせた お知らせ |
| -                                |                                                                                                |                                              |                                   |
| 5                                | ごみ関連MAP(map.plis                                                                               | st)                                          |                                   |
| -                                |                                                                                                |                                              |                                   |
| テス                               | 、<br>ト環境の map.plist と関連す                                                                       | るファイルを本番                                     | 香環境に更新予約                          |
| Lenne                            |                                                                                                |                                              |                                   |
| 新規                               | 分類追加                                                                                           |                                              |                                   |
|                                  |                                                                                                |                                              | 7                                 |
| 分類                               | ID 分類(18又字以卜推奨)                                                                                |                                              |                                   |
| 9                                | 狭山台地区                                                                                          | ↓↑ 編集 削除                                     |                                   |
| 8                                | 新狭山地                                                                                           | ↓↑ 編集 削除                                     |                                   |
| 7                                | 水富地区                                                                                           | ↓↑ 編集 削除                                     |                                   |
| 6                                | 柏原地区                                                                                           | ↓↑ 編集 削除                                     |                                   |
| 5                                | 堀兼地区                                                                                           | ↓↑ 編集 削除                                     |                                   |
| 4                                | 入曽地区                                                                                           | ↓↑ 編集 削除                                     |                                   |
| 3                                | 狭山市駅西口                                                                                         | ↓↑ 編集 削除                                     |                                   |
| 2                                | 入間川地区                                                                                          | ↓↑ 編集 削除                                     |                                   |
| 1                                | 奥富地区                                                                                           | ↓↑ 編集 削除                                     |                                   |
| <b>CS</b><br>形:<br>文:<br>フ<br>今都 | ₩ アップロード による登録<br>式: 「分類,場所名,住所,凡例<br>字コード: Shift_JIS<br>マイルを選択 選択されていません<br>あるデータはすべて削除され、新しい | ,コメント,緯度,絡<br>ん <u>CSVをアッ</u><br>\データで置き換えらが | 経度,URL」<br>ップロード<br>onます。         |
| ⇒ <i>∓:</i><br>⇒凡(               | スト環境のデータを CSV でく<br>列設定                                                                        | ダウンロード                                       |                                   |
| Powe                             | ered by Perze                                                                                  |                                              |                                   |
|                                  |                                                                                                |                                              | ヘルプ:自治体アプリサポートサイトはこちら             |

## ※アプリ側で表示する順番を変更したい場合、「↓↑」ボタンを押してください。

<ボタン>

テスト環境の map.plist を本番環境に更新予約 テスト環境に登録した内容を、本番環境へ更新するために「ファイル反映システム」 画面へ遷移します。

#### 新規地域追加

MAP を新規追加するために、「MAP 地域別詳細」画面へ遷移します。

編集

選択した行を編集するために、「MAP 地域別詳細」画面へ遷移します。

#### 削除

選択した行を削除します。

地域名に紐づく地域別販売店一覧先一覧もすべて削除します。

参照

アップロードする CSV ファイルを選択します。

## CSV をアップロード

CSV ファイルをアップロードし、テスト環境へ保存します。 アップロード前のデータはすべて削除され、CSV ファイルの中身に置き換わります ので、十分に注意して作業をして下さい。

## テスト環境のデータを CSV でダウンロード

テスト環境のデータを CSV ファイルに変換してダウンロードします。

狭山市 ごみスケ+運用システム

利用可能機能一見 | 予約一見 一般 トップ | よくある質問 | ごみの出し方 | ごみ分別解典 | ごみ見違MAP | 間違異者 | 問い合わせた | お知らせ ログアウト

#### ■ごみ関連MAP 分類別詳細

分類名(18文字以下推奨): 奥冨地区分類名をテスト環境に保存 戻る

分類別一覧

| 場所ID | 場所名(22文字以下推奨)        | 住所(16文字以下推奨)           | 凡例                | 1 <kc< th=""><th>緯度</th><th>経度</th><th>位置確認</th><th>URL</th><th></th><th><math>\Box</math></th></kc<>  | 緯度         | 経度          | 位置確認           | URL |      | $\Box$ |
|------|----------------------|------------------------|-------------------|----------------------------------------------------------------------------------------------------|------------|-------------|----------------|-----|------|--------|
| 新規追加 |                      | [                      | 生ごみ専用バケツ販売場所 🗸    |                                                                                                    |            |             | 取得             |     | 保存   | П      |
| 1-4  | リサイクルブラザ(呉富環境センター併設) | 埼玉県狭山市大李上典留697番地<br>の2 | 生ごみ専用バケツ販売場所      | 利用時間<br>月曜日から金曜日:9<br>時~15時30分<br>土曜日:9時~11時<br>30分<br>休館日<br>日曜日、祝日、振替<br>休日、年末年始                     | 35.8785616 | 139.4175463 | Google<br>Maps |     | ↓↑編集 | 削除     |
| 1-3  | リサイクルブラザ(奥富環境センター併設) | 埼玉県狭山市大李上與富697番地<br>の1 | 使用済み小型家電回収BOX設置拠点 | 施設内設置場所<br>1職ロビー<br>利用時間<br>月曜日から金曜日:9<br>時~15時30分<br>土曜日:9時~11時<br>30分<br>休館日<br>日曜日、祝日、振替<br>休日、年末年始 | 35.8785715 | 139.4176136 | Google<br>Maps |     | ↓↑編集 | [] 削除  |
|      |                      |                        |                   | 施設内設置場所                                                                                                |            |             |                |     |      | П      |

<入力項目> 販売店名 販売店名を入力します。

<u>住所</u> 住所を入力します。

取扱品目 or コメント 取扱品目を選択、又はコメントを入力します。

## 緯度

緯度を入力します。 入力行の取得から緯度を求めることができます。

## 経度

経度を入力します。 入力行の取得から経度を求めることができます。

## URL

URLを入力します。 リンク化されます。

<ボタン>

地域名をテスト環境に保存 地域名をテスト環境へ保存し、前の画面へ戻ります。 編集状態の地域別販売店一覧先一覧は変更を破棄します。

## 戻る

変更を破棄し、前の画面へ戻ります。

## 取得

緯度経度を取得するための入力ウィンドウが表示されます。 選択した行の住所が予め入力されます。

| €∋₫            | https://admin.gomisuke.jp/0000/cg 🔎 – 🔒 C | 🤮 ごみスケ運用システム:M 🗙  |             |            |             |                |     | <b>n</b> ★ ¤ |  |  |  |  |
|----------------|-------------------------------------------|-------------------|-------------|------------|-------------|----------------|-----|--------------|--|--|--|--|
| ごみスケ道          | <b>王田システムトップ</b>                          |                   |             |            |             |                | ログス | אלי?         |  |  |  |  |
| ホーム画面          |                                           |                   |             |            |             |                |     |              |  |  |  |  |
| ■MAP ‡         | 也域別詳細                                     |                   |             |            |             |                |     |              |  |  |  |  |
| 地域名(18         | ·<br>文字以下推奨): <sub>市外</sub>               |                   |             |            |             |                |     |              |  |  |  |  |
| 地域名を           | テスト環境に保存戻る                                |                   |             |            |             |                |     |              |  |  |  |  |
| 地域到隔三          | 与在——隋朱——隋                                 | 正確な緯度経度取得には都道府県市区 | 町村を補完してください |            |             |                |     |              |  |  |  |  |
| *C-39(7) 19007 |                                           | <br>住所:           |             |            |             | 荷罢             |     |              |  |  |  |  |
| 販売店ID          | 販売店名(22文字以下推奨)                            | 住所から緯度経度を取得       | キャンセル       | 緯度         | 経度          | 確認             |     |              |  |  |  |  |
| 新規追加           |                                           |                   | V           |            |             | 取得             | 保存  |              |  |  |  |  |
| 9-21           | ライフコーポレーション新座店                            | 新座市栗原4-12-25      | ごみ袋         | 35.7555541 | 139.5509346 | Google<br>Maps | 編集  | 削除           |  |  |  |  |
| 9-20           | クリエイトS・D 新座栗原店                            | 新座市栗原3-10-10      | ごみ袋・シール     | 35.7612201 | 139.5496817 | Google<br>Maps | 編集  | 削除           |  |  |  |  |
| 9-19           | ヤオコー新座栗原店                                 | 新座市栗原1-14-22      | ごみ袋・シール     | 35.7616116 | 139.5471764 | Google<br>Maps | 編集  | 削除           |  |  |  |  |
| 9-18           | コーブみらい花小金井店                               | 小平市花小金井3-22-2     | ごみ袋         | 35.738689  | 139.513861  | Google<br>Maps | 編集  | 削除           |  |  |  |  |
| 9-17           | サークルK小平花小金井二丁目店                           | 小平市花小金井2-19-11    | ごみ袋・シール     | 35.7306394 | 139.5160247 | Google<br>Maps | 編集  | 削除           |  |  |  |  |
| 9-16           | いなけや花小全井駅前店                               | 小平市花小会井1-8-3      | ごみ袋         | 35 7270231 | 139 5134141 | Google         | 編集  | 削除           |  |  |  |  |

<入力項目> <u>住所</u> 住所を入力します。

## <ボタン>

## 住所から緯度経度を取得

入録された住所から緯度経度を取得し、「緯度」「経度」に自動入力されます。 ※取得した緯度経度を基にMAPのピンが設定されますが、実際の場所とずれる 可能性があります。必ずテスト画面で位置をご確認ください。

#### キャンセル

緯度経度を取得せず、入力ウィンドウを閉じます。

#### Google Maps

選択した行の避難所の位置を Google Maps 上に表示します。

## 編集

選択した行を編集します。

削除

選択した行を削除します。

## 保存

選択した行の1行分をテスト環境へ保存します。

## キャンセル

<u>編集</u>を選択した行の変更を破棄し、参照状態にします。 テスト環境へは保存されません。 他:地図から緯度経度を確認する。

1. 位置確認の「Google Maps」を押す。

| (<) > ( https://ac  | dmin.gomisuke.jp/C 🔎 👻 🔒                | 👌 🏉 ಲೆ みスケ道 | 動システム:… ×   |              | <b>↑</b> ★ ‡        |
|---------------------|-----------------------------------------|-------------|-------------|--------------|---------------------|
|                     |                                         |             | ログアウト       |              |                     |
| よくある質問 MAP          | 避難所 関連業者 問し                             | \合わせ先 予終    | 句一覧         |              |                     |
|                     |                                         |             |             |              |                     |
|                     |                                         |             |             |              |                     |
|                     |                                         |             |             |              |                     |
|                     |                                         |             |             |              |                     |
|                     |                                         |             |             |              |                     |
| (16文字以下推奨)          | 緯度<br>経度                                | TEL<br>FAX  | URL         | -<br>الركرات | 広告 位置 機能 確認         |
|                     |                                         |             |             |              | □取得保存               |
| 央区日本橋浜町3-26<br>ビル3階 | 35.68496560000001<br>139.78977220000002 |             |             |              | Google<br>Maps 編 制除 |
|                     |                                         |             |             |              |                     |
| ` よくある質問 MAP        | 避難所 関連業者 問し                             | \合わせ先 予緯    | 句 <b>一覧</b> |              |                     |
| <                   |                                         |             |             |              | >                   |
|                     |                                         |             |             |              | 🔍 100% 👻 📑          |

2. ポインターが示す場所が登録されている場所になります。

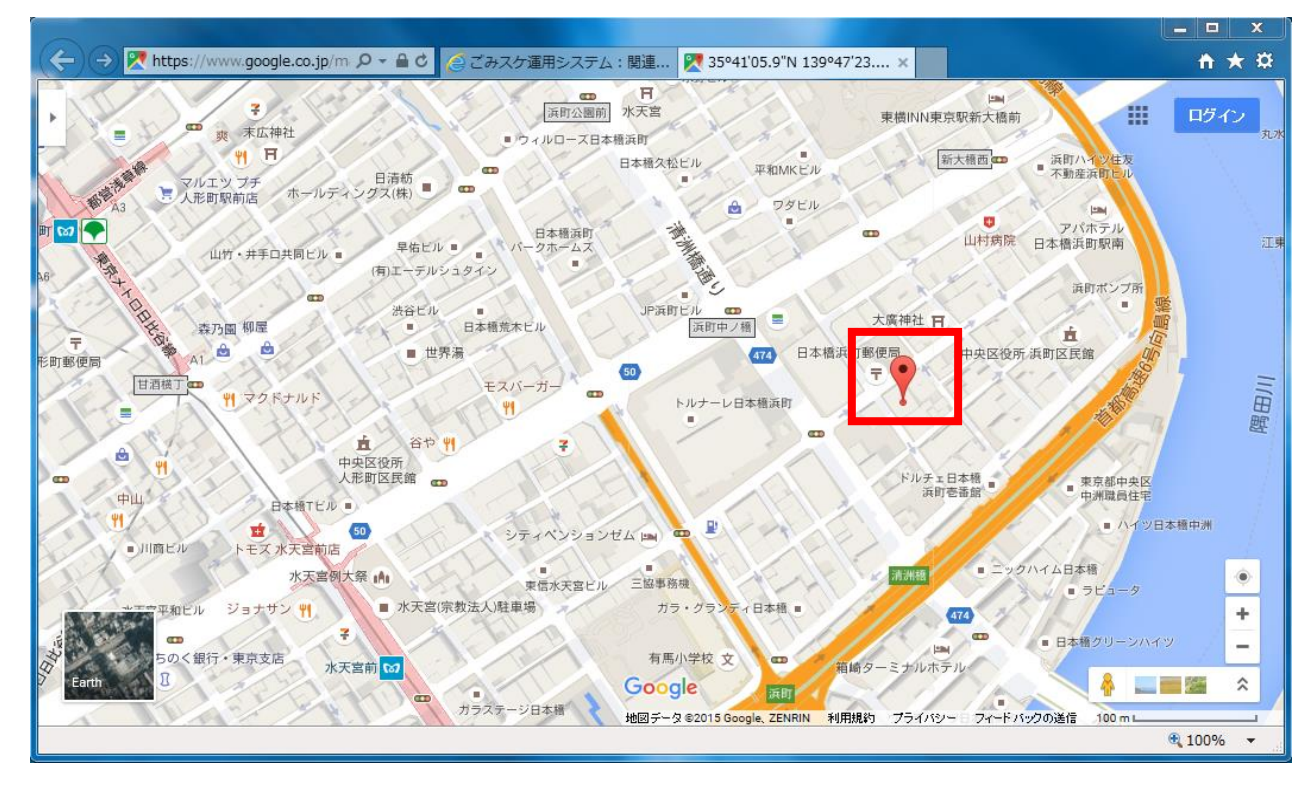

他:地図から緯度経度を修正する。

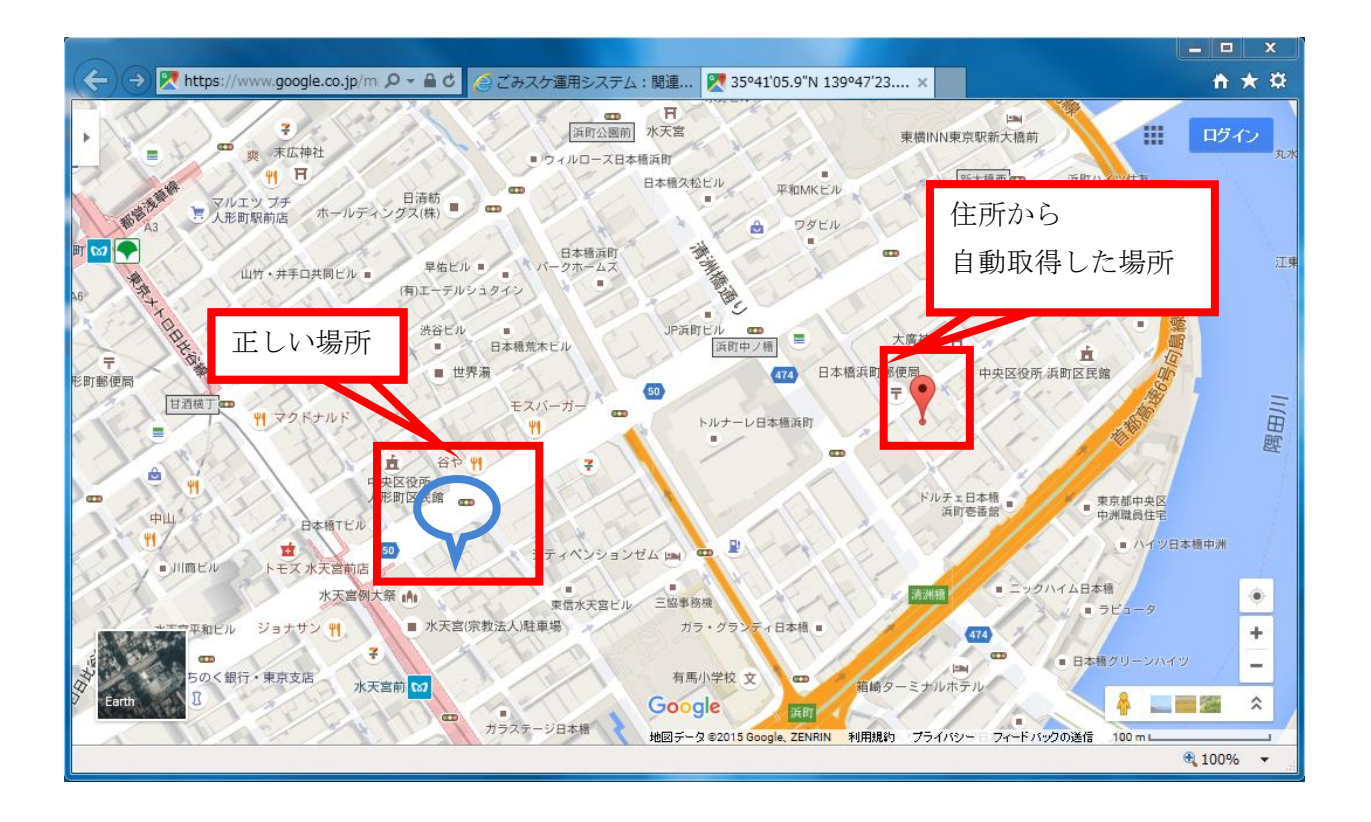

1. 正しい場所で右クリックをする。

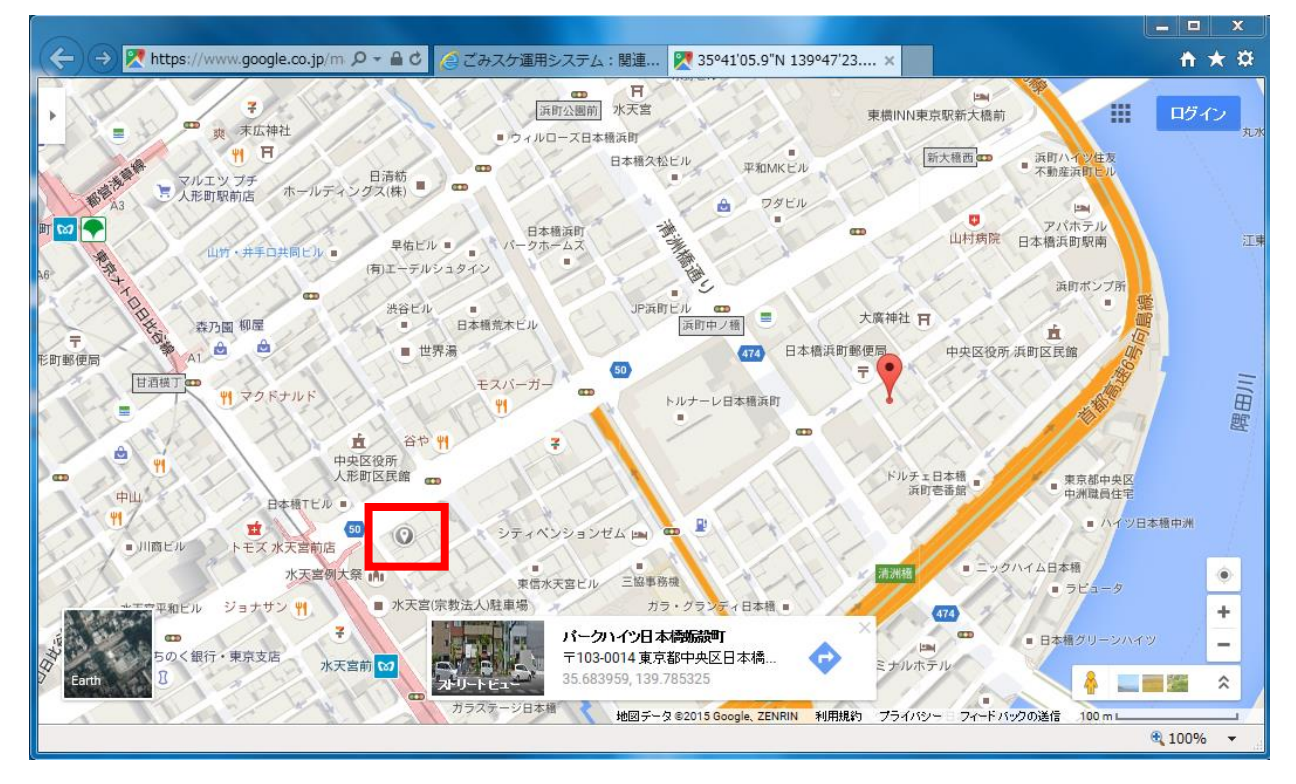

2. 経度緯度が表示される。

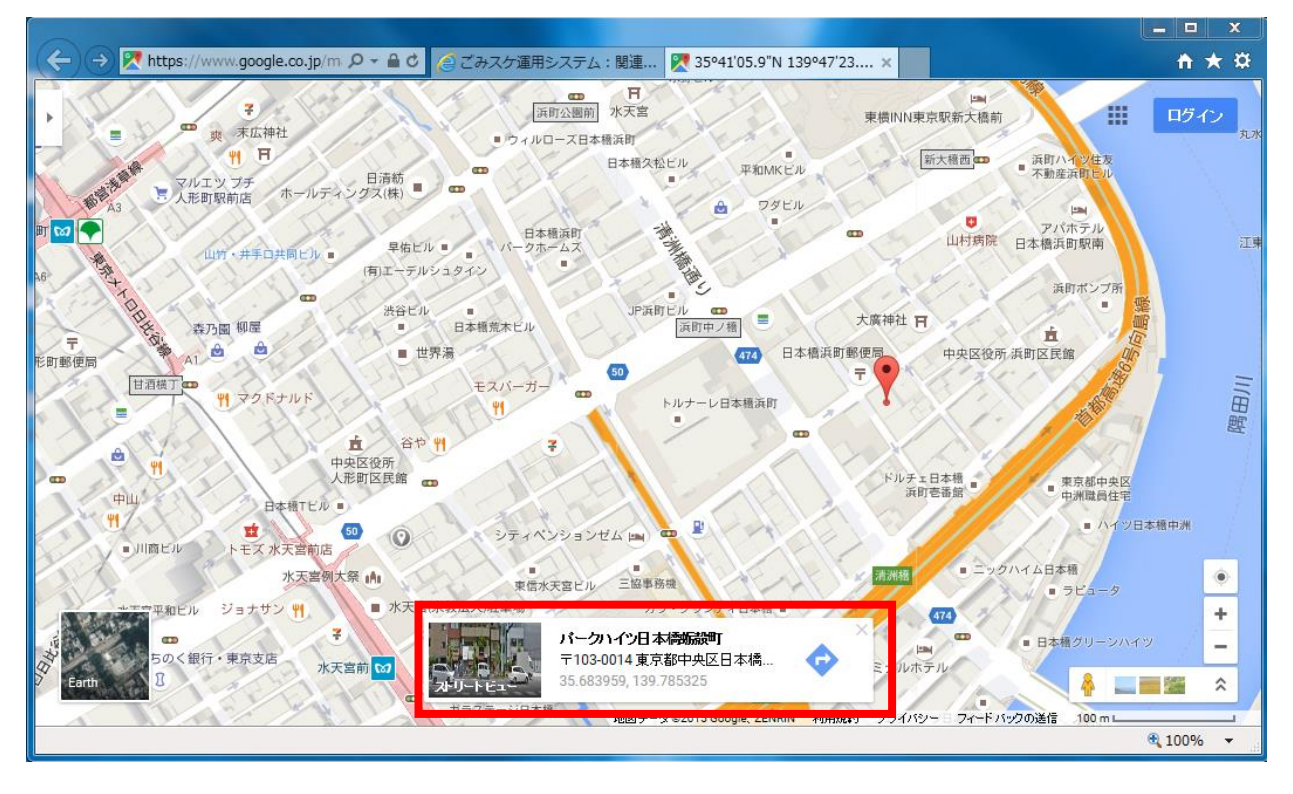

3. 編集を押す。

|                         |                   |                             |             |           |     |            |      |        | - 0           | ×        |
|-------------------------|-------------------|-----------------------------|-------------|-----------|-----|------------|------|--------|---------------|----------|
| ← → Ø https://admin.gom | iisuke.jp/C 🔎 👻 🕯 | 🕯 🖒 🏉 ಲೆ ಈನ/೧ 🖉             | 師システム:関 🗙 💈 | (一クハイツ日本橋 | 蛎殻町 |            |      |        | <b>†</b> 1    | * ¤      |
|                         |                   |                             | ログア         | ウト        |     |            |      |        |               |          |
|                         |                   | +/ · == · · · · · · · · · · |             |           |     |            |      |        |               |          |
| 出し万   よくめる質問   MAP   x  | 壁雞所   関連兼         | 者 同い合わせう                    | 无   予約一覧    |           |     |            |      |        |               |          |
|                         |                   |                             |             |           |     |            |      |        |               |          |
|                         |                   |                             |             |           |     |            |      |        |               |          |
|                         |                   |                             |             |           |     |            |      |        |               |          |
|                         |                   |                             |             |           |     |            |      |        |               |          |
|                         |                   |                             |             |           |     |            |      |        |               |          |
|                         |                   |                             |             |           |     |            |      |        |               |          |
|                         |                   |                             |             |           |     |            |      |        |               |          |
| 住所(16文字以下推奨)            | 緯度                | TEL                         | URL         |           |     | ·/·        | 広告   | 位置     |               |          |
|                         | 全度                | FAX                         |             |           |     |            | 悦光月记 | 证認     |               |          |
|                         |                   |                             |             |           |     | $\bigcirc$ |      | 取得     | 保存            |          |
| 2                       |                   |                             |             |           |     |            |      | Goog e | 編集            | 山际会      |
|                         |                   |                             |             |           |     |            |      | Maps   | 17m 21~       | (John)   |
|                         |                   |                             |             |           |     |            |      |        |               |          |
| 出し方   よくある質問   MAP   រ  | 壁難所 関連業           | 者 問い合わせタ                    | 先 予約一覧      |           |     |            |      |        |               |          |
|                         |                   |                             |             |           |     |            |      |        |               |          |
| <                       |                   |                             |             |           |     |            |      |        |               | >        |
|                         |                   |                             |             |           |     |            |      |        | <b>a</b> 100% | <b>▼</b> |

4. 経度緯度をコピーし、経度緯度の欄に貼り付ける。

| 🗲 🄿 🏉 ht | tps://admin.gomisuke.jp/C 🔎 🖌 🔒 👌 <i>蔭</i> ごみス | ケ運用システム:… ×                 |               |            | × ⊔ ×<br>★ ★ ☆ |
|----------|------------------------------------------------|-----------------------------|---------------|------------|----------------|
| ごみスケ運用   | システムトップ                                        |                             |               |            | ログアウト          |
| ホーム画面    | お知らせ   バターン   ごみカレンダー   分別語                    | 辛典   出し方   よくある質問   MAP   : | 避難所 関連業       | 者 問い合わせ先   | 日子約一覧          |
| ■関連業者    | カテゴリー別詳細                                       |                             |               |            |                |
| カテゴリー名   | (18文字以下推奨): <u>一般廃棄物許可業者</u>                   |                             |               |            |                |
| カナコリー名を  | 『テスト境境に保存』 戻る                                  |                             |               |            |                |
| カテゴリー別   | 関連業者一覧                                         |                             |               |            |                |
| 関連業者ID   | 業者名(22文字以下推奨)                                  | 住所(16文字以下推奨)                | 緯度<br>経度      | TEL<br>FAX | URL            |
| 新規追加     |                                                |                             |               |            |                |
| 1-1      | 日本グリーンパックス株式会社                                 | 東京都中央区日本橋浜町3-26 浜町          | 35.684965600( |            |                |
| ホーム画面」   | お知らせ」バターンエニみカレンダーエ分別組                          | ÷曲↓出し方↓よくある質問↓ΜΔΡ↓          | 焼難い 関連業       | 老」問い合わせ先   | -」予約一覧         |
|          |                                                |                             |               |            | >              |
|          |                                                |                             |               |            | ⊴(100%) ↓      |

5. 保存を押す。

|                         |                                                                      |                 |                      |        |            |      |                   | y X |              |
|-------------------------|----------------------------------------------------------------------|-----------------|----------------------|--------|------------|------|-------------------|-----|--------------|
| ← → Ø https://admir     | n.gomisuke.jp/C 🔎                                                    | ) 🕆 🔒 ಲಿ 🔏 ಲೆಕು | スケ運用システム:関× 💈 パークハイツ | 日本橋蛎殻町 |            |      | ñ                 | *   | ¢            |
|                         |                                                                      |                 | ログアウト                |        |            |      |                   |     | ^            |
| ,方」よくある質問   MAP         | 焼難 し 「 「 」 「 」 「 」 「 」 」 「 」 」 「 」 」 」 」 「 」 」 」 」 「 」 」 」 」 「 」 」 」 | 老」問い合わせ         | 先」予約→ <b>覧</b>       |        |            |      |                   |     |              |
| in the second stream is | and the second                                                       |                 |                      |        |            |      |                   |     |              |
|                         |                                                                      |                 |                      |        |            |      |                   |     |              |
|                         |                                                                      |                 |                      |        |            |      |                   |     |              |
|                         |                                                                      |                 |                      |        |            |      |                   |     |              |
|                         |                                                                      |                 |                      |        |            |      |                   |     |              |
|                         |                                                                      |                 |                      |        |            |      |                   |     |              |
|                         |                                                                      |                 |                      |        |            |      |                   |     |              |
| 7 (                     | 緯度                                                                   | TEL             |                      |        | 広告         | 位置   |                   |     |              |
| 所(16又子以下推突)             | 経度                                                                   | FAX             | URL                  | 1×25   | 機能         | 確認   |                   |     |              |
|                         |                                                                      |                 |                      |        | <u> </u>   | 取    |                   |     |              |
|                         |                                                                      |                 |                      |        | $\sim$     | 得保存  |                   |     |              |
| 中央区日本橋浜町                | 35.684244<br>139.785337                                              |                 |                      | ]      | $\bigcirc$ | 2 保存 | <br><b>↓</b> ▼ アン | セル  |              |
|                         | 100.100001                                                           |                 |                      |        |            |      |                   |     |              |
| ,方」よくある質問   MAP   -     | 避難所 関連業                                                              | 者」問い合わせ         | 先」予約一 <b>覧</b>       |        |            |      |                   |     | $\checkmark$ |
| <                       | - Andrew Production                                                  |                 | alitic an            |        |            |      |                   | >   |              |
|                         |                                                                      |                 |                      |        |            |      | 100 🔍             | % • |              |

### 8. 関連業者一覧

本機能は、関連業者を登録することができます。

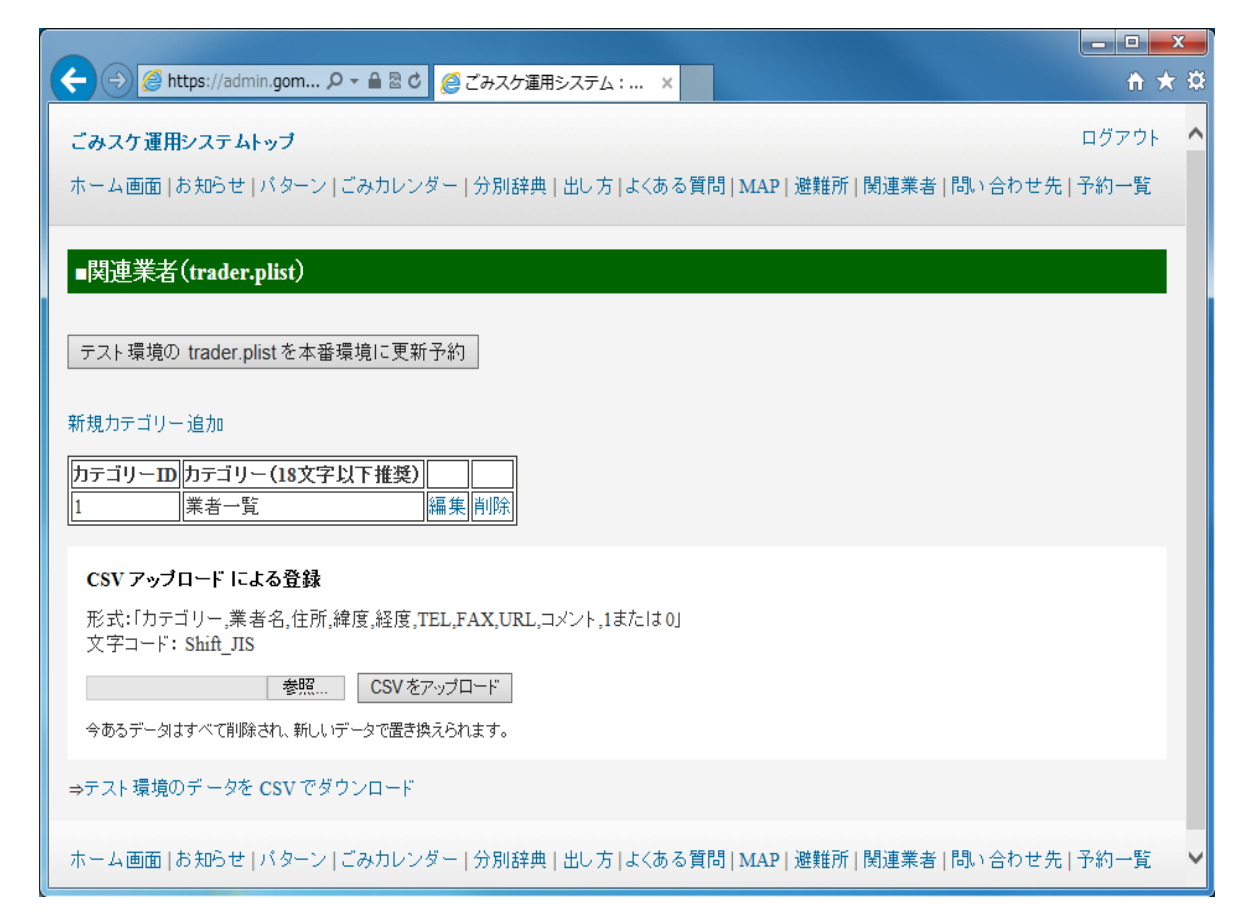

#### <ボタン>

テスト環境の trader.plist を本番環境に更新予約

テスト環境に登録した内容を、本番環境へ更新するために「ファイル反映システム」 画面へ遷移します。

#### 新規カテゴリー追加

問い合わせ先を新規追加するために、「関連業者 カテゴリー別詳細」画面へ遷移 します。

#### 編集

選択した行を編集するために、「関連業者 カテゴリー別詳細」画面へ遷移します。

#### 削除

選択した行を削除します。

カテゴリーに紐づくカテゴリー内関連業者先一覧もすべて削除します。

#### 参照

アップロードする CSV ファイルを選択します。

## CSV をアップロード

CSV ファイルをアップロードし、テスト環境へ保存します。

アップロード前のデータはすべて削除され、CSV ファイルの中身に置き換わりますので、十分に注意して作業をして下さい。

## テスト環境のデータを CSV でダウンロード

テスト環境のデータを CSV ファイルに変換してダウンロードします。

| (  | ) () ( <b>(</b> | https://admin.gomisuke.jp/0000/cgi-bin/trader |                         | <u>ь: х</u>             |              |        |        |          |                |     | □ <u>-</u> 2 | ä. |
|----|-----------------|-----------------------------------------------|-------------------------|-------------------------|--------------|--------|--------|----------|----------------|-----|--------------|----|
|    | みスケ運用           | システムトップ                                       | ~                       |                         |              |        |        |          |                | ログア | ,<br>ウト      | ^  |
| 亦  | - ム画面           | お知らせ   バターン   ごみカレンダー   分別                    | 辞典   出し方   よくある質問   MAP | 避難所 関連第                 | (者)問い合わせ:    | 先 予約一覧 |        |          |                |     |              |    |
|    |                 |                                               |                         |                         |              |        |        |          |                |     |              |    |
|    | 関連業者            | イカテゴリー別詳細                                     |                         |                         |              |        |        |          |                |     |              |    |
| t. | テゴリー名           | (18文字以下推奨): 業者 覧                              |                         |                         |              |        |        |          |                |     |              |    |
|    | カテゴリー名          | るをテスト環境に保存 戻る                                 |                         |                         |              |        |        |          |                |     |              |    |
| л  | テゴリー別           | 関連業者一覧                                        |                         |                         |              |        |        |          |                |     |              |    |
| ß  | 目連業者ID          | 業者名(22文字以下推奨)                                 | 住所(16文字以下推奨)            | <b>緯度</b><br>経度         | TEL<br>FAX   | URL    | コメント   | 広告<br>機能 | 位置<br>確認       |     |              |    |
| Ŧ  | 所規追加            |                                               |                         |                         |              |        | $\sim$ |          | 取得             | 保存  |              |    |
| 1  | -49             | (株)インターウッドサービス                                | 川越市大字古谷本郷1523-1         | 35.899723<br>139.551061 | 049-235-9454 |        |        |          | Google<br>Maps | 編集  | 削除           |    |
| 1  | -48             | 片山商事(株)                                       | さいたま市見沼区深作5-18          | 35.955553<br>139.676057 | 048-685-1711 |        |        |          | Google<br>Maps | 編集  | 削除           |    |
| 1  | -47             | (株)シマザキ                                       | 川越市大字府川91               | 35.941938<br>139.484796 | 049-222-4474 |        |        |          | Google<br>Maps | 編集  | 削除           |    |
| 1  | -46             | ヤマダ産業(株)                                      | 川越市大字府川66-2             | 35.941263<br>139.482957 | 049-226-7722 |        |        |          | Google<br>Maps | 編集  | 削除           |    |
| 1  | -45             | (株)ウチダ                                        | 川越市岸町2-18-4             | 35.898792<br>139.48992  | 049-241-7887 |        |        |          | Google<br>Maps | 編集  | 削除           |    |
| 1  | -44             | 石川商事(株)                                       | 川越市小仙波927-2             | 35.915492<br>139.497246 | 049-222-3047 |        |        |          | Google<br>Maps | 編集  | 削除           |    |
| 1  | -43             | (株)クリーンネス藤原                                   | 川越市郭町1-2-23             | 35.92448<br>139.486254  | 049-225-5806 |        |        |          | Google<br>Maps | 編集  | 削除           |    |
| 1  | -42             | (株) 木下フレンド                                    | 所沢市大字坂之下1142            | 35.810796<br>139.533491 | 04-2944-3737 |        |        |          | Google<br>Maps | 編集  | 削除           |    |
| 1  | -41             | (有)興伸                                         | 川越市大字安比奈新田263-3         | 35.904112<br>139.419533 | 049-232-0694 |        |        |          | Google<br>Maps | 編集  | 削除           |    |
| 1  | -40             | 川越廃棄物処理(協)                                    | 川越市大字上寺山434-6           | 35.932078<br>139.464457 | 049-226-2291 |        |        |          | Google<br>Maps | 編集  | 削除           |    |
| 1  | -39             | 太盛運輸(有)                                       | 川越市岸町3-19-5             | 35.893246               | 049-242-1168 |        |        |          | Google         | 編集  | 削除           | ~  |

<入力項目>

<u>業者名</u> 業者名を入力します。

住所

住所情報を入力します。

緯度・経度

緯度・経度を入力します。

入力行の取得から緯度を求めることができます。

※本緯度・経度を入力することで、スマートフォンの地図アプリと連動できます。

TEL • FAX

電話番号とFAX番号を入力します。

URL

URL を入力します。

<u>コメント</u> コメントを入力します。

<ボタン>

カテゴリー名をテスト環境に保存

カテゴリー名をテスト環境へ保存し、「問い合わせ先 カテゴリー一覧」画面へ戻 ります。

編集状態のカテゴリー内問い合わせ先一覧は変更を破棄します。

## Google Maps

選択した行の関連業者の位置を Google Maps 上に表示します。

## 戻る

変更を破棄し、前の画面へ戻ります。

## 取得

緯度経度を取得するための入力ウィンドウが表示されます。 選択した行の住所が予め入力されます。

| 地域名をテスト環境に保存展る       |                   |              |            |             |                |    |  |
|----------------------|-------------------|--------------|------------|-------------|----------------|----|--|
| 地域別販売店一覧先一覧          | 正確な緯度経度取得には都道府県市区 | 「町村を補完してください |            |             |                |    |  |
| 販売店ID 販売店名(22文字以下推奨) | 住所から緯度経度を取得       | キャンセル        | 緯度         | 経度          | 位置確認           |    |  |
| 新規追加                 |                   |              |            |             |                | 保存 |  |
| 9-21 ライフコーボレーション新座店  | 新座市栗原4-12-25      | ごみ袋          | 35.7555541 | 139.5509346 | Google<br>Maps | 編集 |  |
| 9-20 クリエイトS・D 新座栗原店  | 新座市栗原3-10-10      | ごみ袋・シール      | 35.7612201 | 139.5496817 | Google<br>Maps | 編集 |  |

編集

選択した行を編集します。

#### 削除

選択した行を削除します。

## 保存

選択した行の1行分をテスト環境へ保存します。

#### キャンセル

<u>編集</u>を選択した行の変更を破棄し、参照状態にします。 テスト環境へは保存されません。 他:地図から緯度経度を確認する。

1. 位置確認の「Google Maps」を押す。

|                  |                          |             |                  |           |                         | ٢  |
|------------------|--------------------------|-------------|------------------|-----------|-------------------------|----|
| ← → @ https://ac | dmin.gomisuke.jp/C 🔎 👻 🔒 | 🖒 🏉 ಲೆ みスケ道 | 重用システム:… ×       |           | <b>†</b> ★              | ₽  |
|                  |                          |             | ログアウト            |           |                         |    |
|                  | ,碎靴站, 68,车茶本, 68,        | 、           | <b>万</b> 、既      |           |                         |    |
| a\00⊙Ę[□] MAP    | 短期が川美加生未有 回い             | ידוסנאראי   | ·) <sup></sup> 見 |           |                         |    |
|                  |                          |             |                  |           |                         |    |
|                  |                          |             |                  |           |                         |    |
|                  |                          |             |                  |           |                         |    |
|                  |                          |             |                  |           |                         |    |
|                  |                          |             |                  |           |                         |    |
|                  |                          |             |                  |           |                         |    |
|                  | 緯度                       | TEL         |                  |           | 広告「位置」                  |    |
| (16又字以下推奠)       |                          | FAX         | URL              |           | 機能 確認                   |    |
|                  | ]                        |             |                  | $\square$ | □ 取得 保存                 |    |
| 央区日本橋浜町3-26      | 35.68496560000001        |             |                  |           | Google <sub>□∉ ⊔⊔</sub> |    |
| ビル3階             | 139.78977220000002       |             |                  |           | Maps ## FU              | PT |
|                  |                          |             |                  |           |                         |    |
| よくある質問  MAP      | 避難所 関連業者 問し              | い合わせ先 予約    | <b>今一覧</b>       |           |                         |    |
|                  |                          |             |                  |           |                         |    |
| <                |                          |             |                  |           |                         | >  |
|                  |                          |             |                  |           | 🔍 100% 🔻                | ai |

2. ポインターが示す場所が登録されている場所になります。

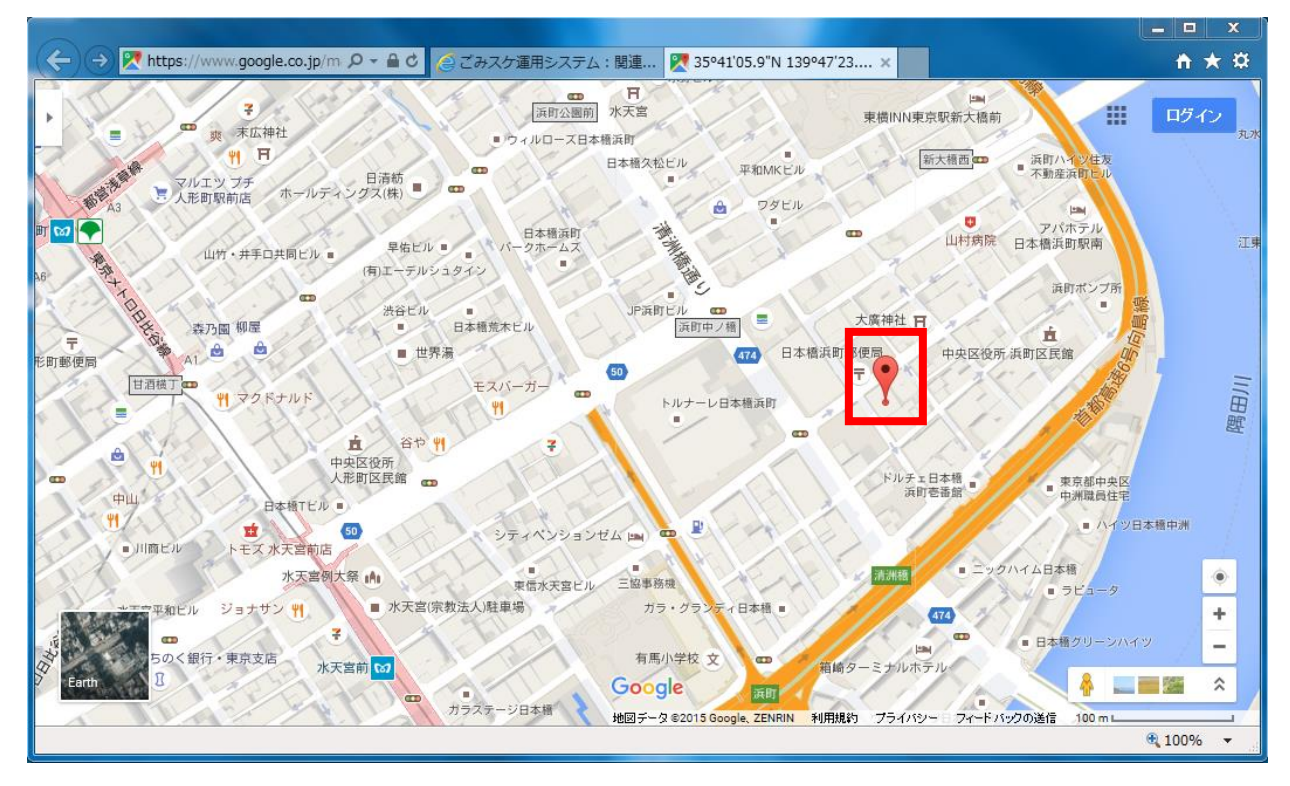

他:地図から緯度経度を修正する。

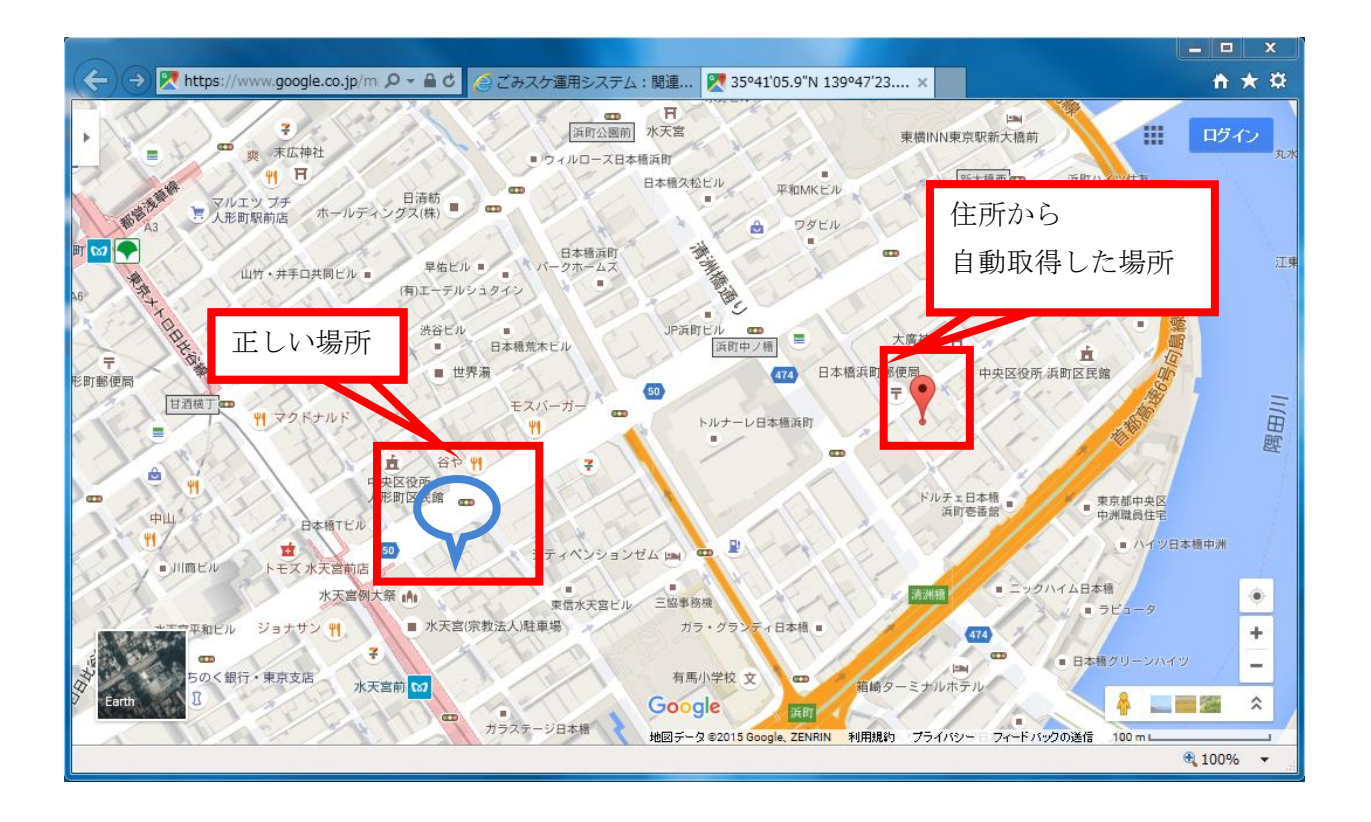

1. 正しい場所で右クリックをする。

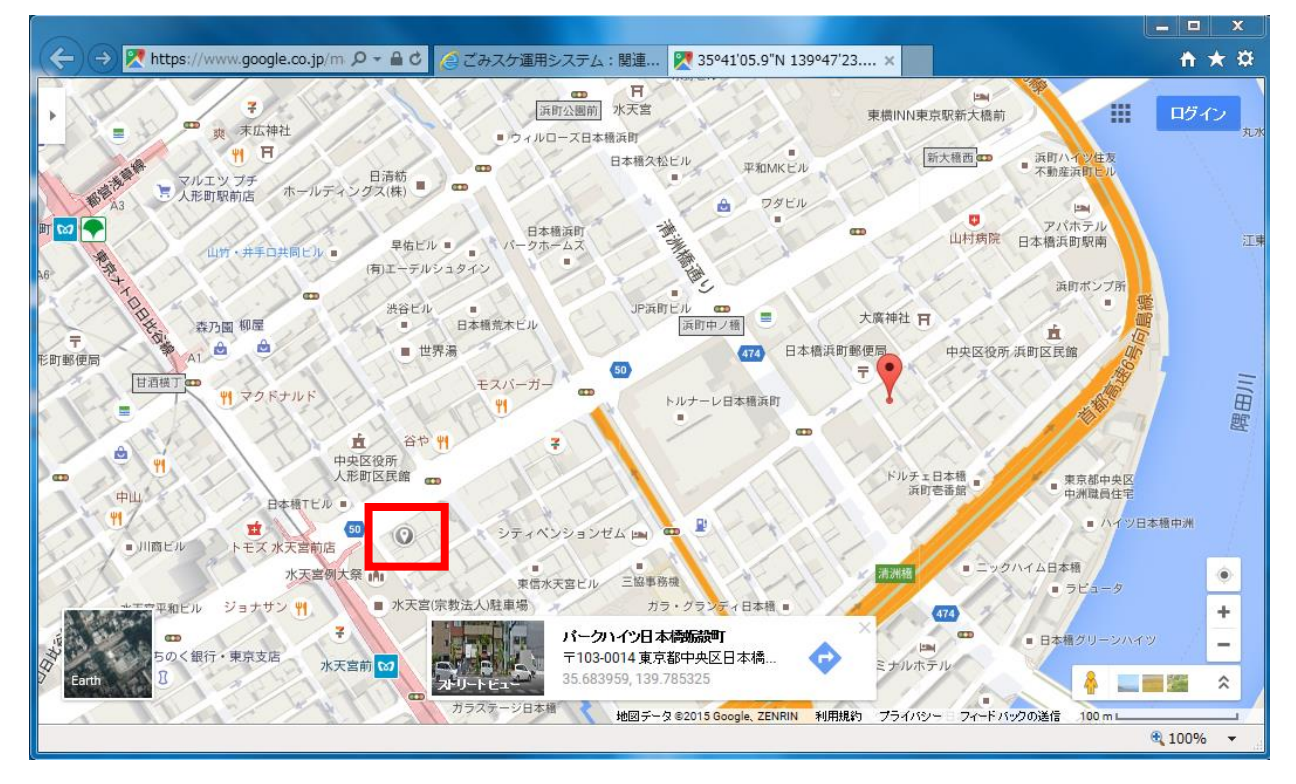

2. 経度緯度が表示される。

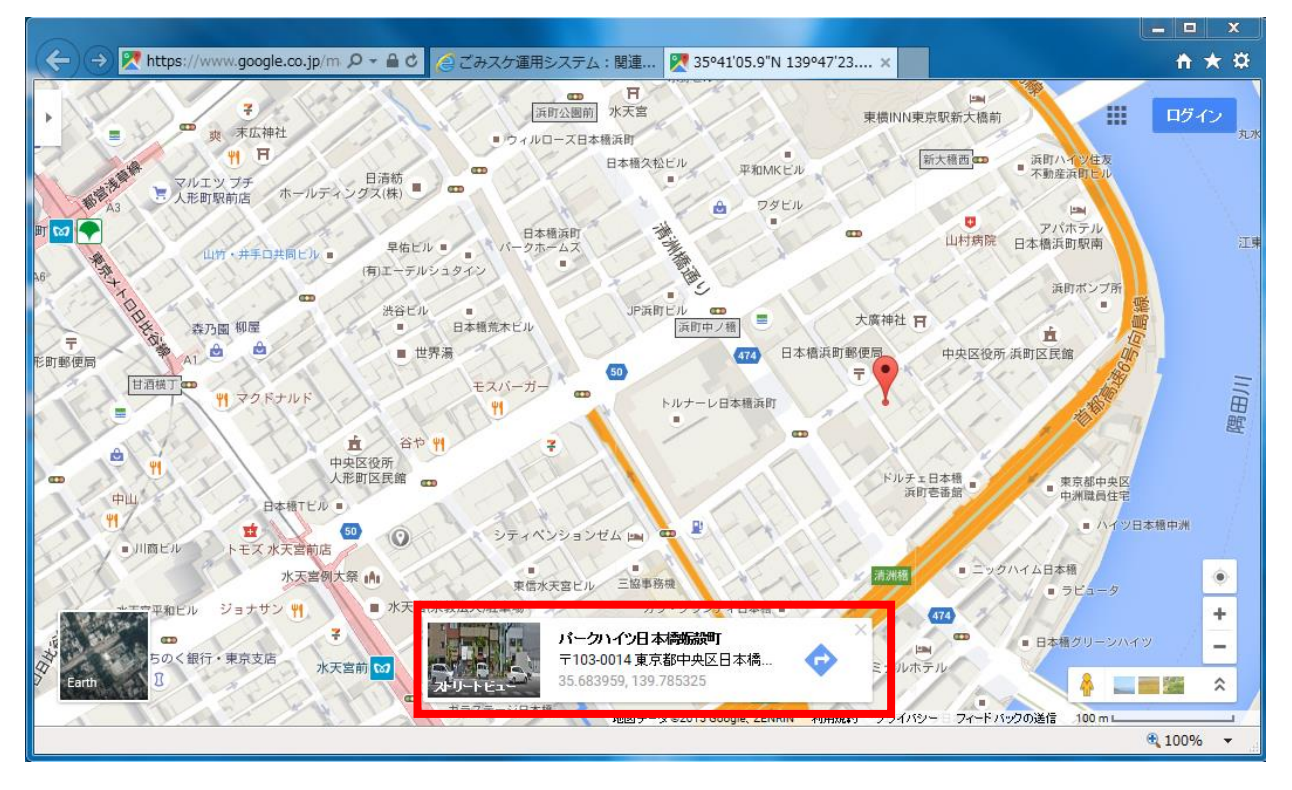

3. 編集を押す。

|                          |                   |              |               |              |                   |                |               | X   |
|--------------------------|-------------------|--------------|---------------|--------------|-------------------|----------------|---------------|-----|
| ← → 🥖 https://admin.gom  | iisuke.jp/C 🔎 👻 🔒 | 🖒 🏉 ಲೆ ಈನಗತಿ | ■用システム:関… × 🔱 | パークハイツ日本橋蛎殻町 |                   |                | <b>†</b>      | ★ ¤ |
|                          |                   |              | ログフ           | やト           |                   |                |               |     |
| <br> 出し方  よくある質問  MAP  } | 壁難所∣関連業≭          | 者」問い合わせ      | 先 予約一覧        |              |                   |                |               |     |
|                          |                   |              |               |              |                   |                |               |     |
|                          |                   |              |               |              |                   |                |               |     |
|                          |                   |              |               |              |                   |                |               |     |
|                          |                   |              |               |              |                   |                |               |     |
|                          |                   |              |               |              |                   |                |               |     |
|                          |                   |              |               |              |                   |                |               |     |
| 住所(16文字以下推奨)             | 緯度<br>経度          | TEL<br>FAX   | URL           |              | コメント              | 広告 位置<br>機能 確認 |               |     |
|                          |                   |              |               |              | $\langle \rangle$ |                | 保存            |     |
| 京都中央区日本橋浜町               |                   |              |               |              |                   | Goog e<br>Maps | 編集            | 削除  |
|                          |                   |              |               |              |                   |                |               |     |
| 出し方   よくある質問   MAP   ½   | 壁難所 関連業%          | 者 問い合わせ;     | 先 予約一覧        |              |                   |                |               |     |
|                          |                   |              |               |              |                   |                |               |     |
| <                        |                   |              |               |              |                   |                |               | >   |
|                          |                   |              |               |              |                   |                | <b>4</b> 100% | •   |

4. 経度緯度をコピーし、経度緯度の欄に貼り付ける。

|                              | tas://admin.gomisuke.in/( 0 = 0 C 0 717                     |                                       |               |            |                        |
|------------------------------|-------------------------------------------------------------|---------------------------------------|---------------|------------|------------------------|
| <b>ごみスケ運用</b><br>ホーム画面       | はないではいいいないのではない。<br>「システムトップ<br>お知らせ   バターン   ごみカレンダー   分別話 | 2単Hシステム:… ×<br>F典  出し方   よくある質問   MAP | 避難所 関連業       | 者 問い合わせ    | ログアウト<br>「<br>大   予約一覧 |
| ■関連業者<br>カテゴリー名(<br>カテゴリー名を) | カテゴリー別詳細<br>(18文字以下推奨): - 般廃棄物許可業者<br>たテスト環境に保存 戻る          |                                       |               |            |                        |
| カテゴリー別<br>関連業者ID             | <b>関連業者一覧</b><br>業者名(22文字以下推奨)                              | 住所(16文字以下推奨)                          | 緯度<br>経度      | TEL<br>FAX | URL                    |
| 新規追加                         |                                                             |                                       |               |            |                        |
| 1-1                          | 日本グリーンパックス株式会社                                              | 東京都中央区日本橋浜町3-26 浜町3                   | 35.684965600( |            |                        |
| ホーム画面   <br><b>く</b>         | お知らせ   バターン   ごみカレンダー   分別群                                 | 辞典   出し方   よくある質問   MAP               | 避難所 関連業       | 者 問い合わせ会   | 先 予約一覧<br>● 100%  ▼    |

5. 保存を押す。

|                                                                                                    |                 |                  |                                             |            |       |            |          |    |              | 1 <b>)</b> | <b>K</b> |
|----------------------------------------------------------------------------------------------------|-----------------|------------------|---------------------------------------------|------------|-------|------------|----------|----|--------------|------------|----------|
| ← → Ø https://admin                                                                                                    | gomisuke.jp/C 🔎 | 🔻 🔒 ಲಿ 🄏 ಲೆ ಹಿ   | スケ運用システム:関… 🗙                               | 8 パークハイツ日本 | □橋蛎殻町 |            |          |    | ń            | $\star$    | ₽        |
|                                                                                                    |                 |                  | ログアウ                                        | F          |       |            |          |    |              |            | ^        |
| 「ち」となる質問」MAD」                                                                                                    | 時難些 1 間 津業      | 老1問い合わせ4         | キu 又約一覧                                     |            |       |            |          |    |              |            |          |
|                                                                                                    | 안못되기   키)로木     | 19   IUU - 17 C. | 化 ゴ体ソー見                                     |            |       |            |          |    |              |            |          |
|                                                                                                    |                 |                  |                                             |            |       |            |          |    |              |            |          |
|                                                                                                    |                 |                  |                                             |            |       |            |          |    |              |            |          |
|                                                                                                    |                 |                  |                                             |            |       |            |          |    |              |            |          |
|                                                                                                    |                 |                  |                                             |            |       |            |          |    |              |            |          |
|                                                                                                    |                 |                  |                                             |            |       |            |          |    |              |            |          |
|                                                                                                    |                 |                  |                                             |            |       |            |          |    |              |            |          |
|                                                                                                    | がた              | TEI              |                                             |            |       |            | 山口       |    |              |            |          |
| 所(16文字以下推奨)                                                                                                    | 程度<br>経度        | FAX              | URL                                         |            | コメント  |            | 低古 直機能 確 |    |              |            |          |
|                                                                                                    |                 |                  |                                             |            |       |            |          |    |              |            |          |
|                                                                                                    |                 |                  |                                             |            |       | $\bigcirc$ | 口得       | 保存 |              |            |          |
| 中央区日本橋浜町                                                                                                    | 35.684244       |                  |                                             |            |       | ^          |          | 保存 |              | 111        |          |
| 2 Cherry Country of Country of Co | 139.785337      |                  | L                                           |            |       | $\vee$     |          |    |              |            |          |
|                                                                                                    |                 | * . BD           | 十 . 又 4 5 5 5 5 5 5 5 5 5 5 5 5 5 5 5 5 5 5 |            |       |            |          |    |              |            |          |
| ▶万   よくめる質問   MAP   ゥ<br>✔                                                                                                    | 避難所   関連美       | 者 向い合わせ分         | 无 予約一覧                                      |            |       |            |          |    |              | >          | 1        |
|                                                                                                    |                 |                  |                                             |            |       |            |          |    | <b>a</b> 100 | % -        |          |

## 9. 問い合わせ先

本機能は、問い合わせ先登録することができます。

| ← ①                                                                           | □ ×<br>↑ ★ ☆ |
|-------------------------------------------------------------------------------|--------------|
| ごみスケ運用システムトップロ                                                                | グアウト         |
| ホーム画面   お知らせ   バターン   ごみカレンダー   分別辞典   出し方   よくある質問   MAP   避難所   問い合わせ先   予約 | 的一覧          |
| ■問い合わせ先(contact2.plist)                                                       |              |
| テスト環境の contact2.plist を本番環境に更新予約                                              |              |
| 新規力テゴリー追加                                                                     |              |
| カテゴリーD     カテゴリー(18文字以下推奨)       2     清掃事業協同組合       1     みどり環境部         編集 |              |
| CSV アップロード による登録                                                              |              |
| 形式:「カテゴリー,問い合わせ先名称,問い合わせ先,URL」<br>文字コード: Shift_JIS                            |              |
| 参照 CSV をアップロード                                                                |              |
| 今あるデータはすべて削除され、新しいデータで置き換えられます。                                               |              |
| ⇒テスト環境のデータを CSV でダウンロード                                                       |              |
| ホーム画面   お知らせ   バターン   ごみカレンダー   分別辞典   出し方   よくある質問   MAP   避難所   問い合わせ先   予約 | 的一覧          |

<ボタン>

### テスト環境の contact2.plist を本番環境に更新予約

テスト環境に登録した内容を、本番環境へ更新するために「ファイル反映システム」 画面へ遷移します。

#### 新規カテゴリー追加

問い合わせ先を新規追加するために、「問い合わせ先 カテゴリー別詳細」画面へ 遷移します。

#### 編集

選択した行を編集するために、「問い合わせ先 カテゴリー別詳細」画面へ遷移し ます。

## 削除

選択した行を削除します。

カテゴリーに紐づくカテゴリー内問い合わせ先一覧もすべて削除します。

### 参照

アップロードする CSV ファイルを選択します。

### CSV をアップロード

CSV ファイルをアップロードし、テスト環境へ保存します。 アップロード前のデータはすべて削除され、CSV ファイルの中身に置き換わります ので、十分に注意して作業をして下さい。

#### テスト環境のデータを CSV でダウンロード

テスト環境のデータを CSV ファイルに変換してダウンロードします。

| → Coll @ https://admin.gomisuke.jp.0000/cgi-bin/conta D * 首 20 //> ② Cb入方道用システム:… × |                                                                                        |                      |                       |                              |     |      |                      |  |  |  |  |
|-------------------------------------------------------------------------------------|----------------------------------------------------------------------------------------|----------------------|-----------------------|------------------------------|-----|------|----------------------|--|--|--|--|
| ごみスケ運用シス                                                                            | 「みスケ運用システムトップ                                                                          |                      |                       |                              |     |      |                      |  |  |  |  |
| ホーム画面 お知                                                                            | ∩ーム画面   お知らせ   バターン   ごみカレンダー   分別辞典   出∪方   よくある質問   MAP   避難所   関連業者   問い合わせ先   予約一覧 |                      |                       |                              |     |      |                      |  |  |  |  |
|                                                                                     |                                                                                        |                      |                       |                              |     |      |                      |  |  |  |  |
| ■問い合わせ好                                                                             | もカテゴリー別詳細                                                                              |                      |                       |                              |     |      |                      |  |  |  |  |
| <b>カニゴリ、 夕 (10</b> 寸                                                                |                                                                                        |                      |                       |                              |     |      |                      |  |  |  |  |
|                                                                                     | フト環境に促在 東ふ                                                                             |                      |                       |                              |     |      |                      |  |  |  |  |
| M 47 40                                                                             |                                                                                        |                      |                       |                              |     |      |                      |  |  |  |  |
| カテゴリー別問い                                                                            | 合わせ先一覧                                                                                 |                      |                       |                              |     |      |                      |  |  |  |  |
| 問い合わせ先ID                                                                            | 業者名(22文字以下推奨)                                                                          | 住所(16文字以下推奨)         | 緯度<br>経度              | TEL<br>FAX                   | URL | コメント | 位置<br>確認             |  |  |  |  |
| 新規追加                                                                                |                                                                                        |                      |                       |                              |     |      | 取得 保存                |  |  |  |  |
| 6-1                                                                                 | 東清掃センター                                                                                | 川越市芳野台2-8-18         | 35.95146<br>139.51308 | 049-223-2645<br>049-223-2642 |     |      | Google<br>Maps 編集 削除 |  |  |  |  |
|                                                                                     |                                                                                        |                      |                       |                              |     |      |                      |  |  |  |  |
| ホーム画面 お知                                                                            | らせ   パターン   ごみカレンダー   分別辞典                                                             | 與 出し方  よくある質問 MAP 避難 | 値所│関連業者               | 問い合わせ先 予                     | 物一覧 |      |                      |  |  |  |  |
|                                                                                     |                                                                                        |                      |                       |                              |     |      |                      |  |  |  |  |
|                                                                                     |                                                                                        |                      |                       |                              |     |      |                      |  |  |  |  |

<入力項目>

問い合わせ先名称

問い合わせ先名所を入力します。

住所

住所情報を入力します。

緯度・経度

緯度・経度を入力します。

入力行の取得から緯度を求めることができます。

※本緯度・経度を入力することで、スマートフォンの地図アプリと連動できます。

TEL • FAX

電話番号とFAX番号を入力します。

URL

URL を入力します。

株式会社G-Place
コメント

コメントを入力します。

<ボタン>

カテゴリー名をテスト環境に保存

カテゴリー名をテスト環境へ保存し、「問い合わせ先 カテゴリー一覧」画面へ戻 ります。

編集状態のカテゴリー内問い合わせ先一覧は変更を破棄します。

## Google Maps

選択した行の関連業者の位置を Google Maps 上に表示します。

## 戻る

変更を破棄し、前の画面へ戻ります。

## 取得

緯度経度を取得するための入力ウィンドウが表示されます。 選択した行の住所が予め入力されます。

| 地域名をテスト環境に保存展る       |                  |              |            |             |                |    |  |
|----------------------|------------------|--------------|------------|-------------|----------------|----|--|
| 地域別販売店一覧先一覧          | 正確な緯度経度取得には都道府県市 | 返町村を補完してください |            |             |                |    |  |
| 販売店ID 販売店名(22文字以下推奨) | 住所から緯度経度を取得      | <br>] キャンヤル  | 緯度         | 経度          | 位置<br>確認       |    |  |
| 新規追加                 |                  |              | <u> </u>   |             | 取得             | 保存 |  |
| 9-21 ライフコーボレーション新座店  | 新座市栗原4-12-25     | ごみ袋          | 35.7555541 | 139.5509346 | Google<br>Maps | 編集 |  |
| 9-20 クリエイトS・D 新座栗原店  | 新座市栗原3-10-10     | ごみ袋・シール      | 35.7612201 | 139.5496817 | Google<br>Maps | 編集 |  |

## 編集

選択した行を編集します。

## 削除

選択した行を削除します。

## 保存

選択した行の1行分をテスト環境へ保存します。

## キャンセル

<u>編集</u>を選択した行の変更を破棄し、参照状態にします。 テスト環境へは保存されません。 他:地図から緯度経度を確認する。

1. 位置確認の「Google Maps」を押す

| (←) → @ https://a   | dmin.gomisuke.jp/C 🔎 👻 🔒                | ᅌ 🙋 ಲೆ ಕಿನ್ನರ್ 🖉 | 重用システム:… ×   |              | <b>↑</b> ★ ₽         |
|---------------------|-----------------------------------------|------------------|--------------|--------------|----------------------|
| -  よくある質問   MAP     | 避難所   関連業者   問し                         | \合わせ先 予ネ         | ログアウト<br>均一覧 |              |                      |
|                     |                                         |                  |              |              |                      |
| (16文字以下推奨)          | 緯度<br>経度                                | TEL<br>FAX       | URL          | <u>الركر</u> | 広告 位置<br>機能 確認       |
|                     |                                         |                  |              |              | □取得保存                |
| 央区日本橋浜町3-26<br>ビル3階 | 35.68496560000001<br>139.78977220000002 |                  |              |              | Google<br>Maps 編集 削除 |
| -  よくある質問   MAP     | 避難所 関連業者 問し                             | \合わせ先 予絳         | 句一覧          |              |                      |
| <                   |                                         |                  |              |              | € 100% ▼ _           |

2. ポインターが示す場所が登録されている場所になります

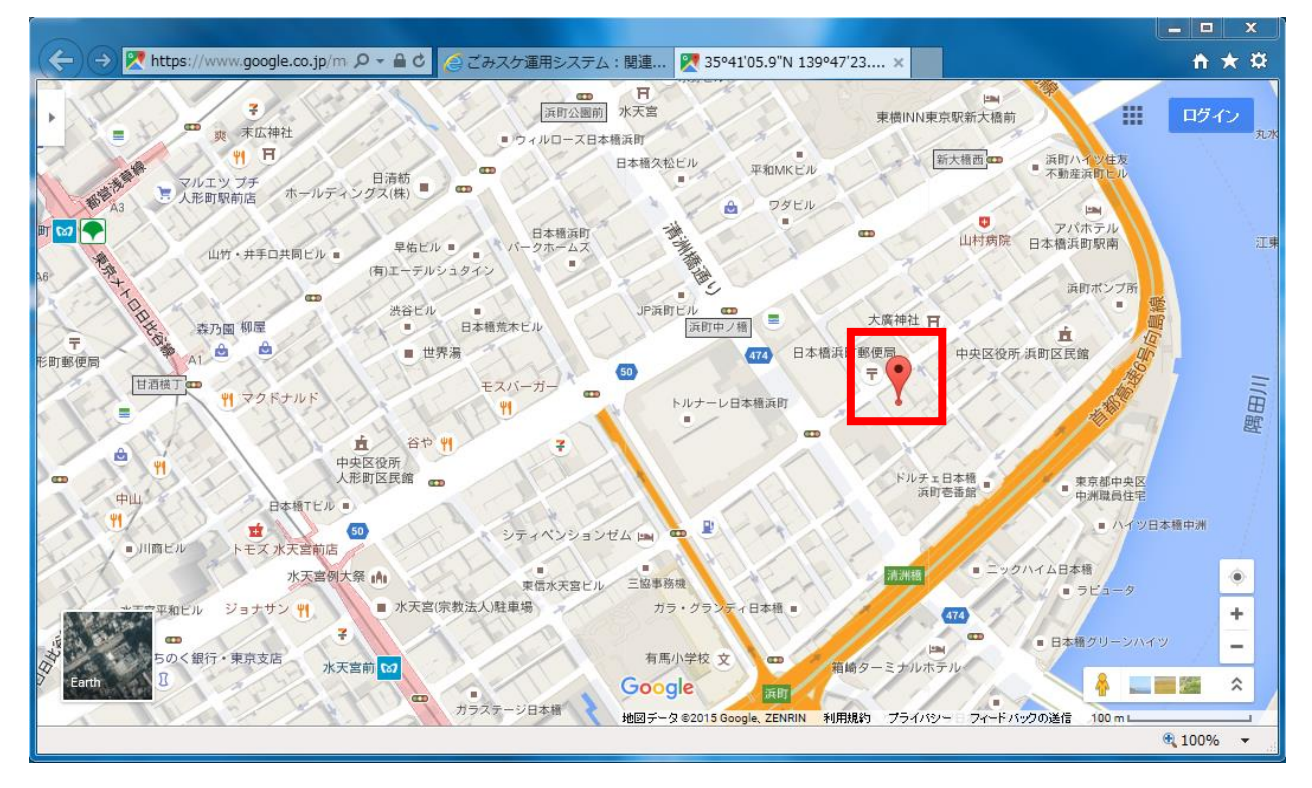

他:地図から緯度経度を修正する。

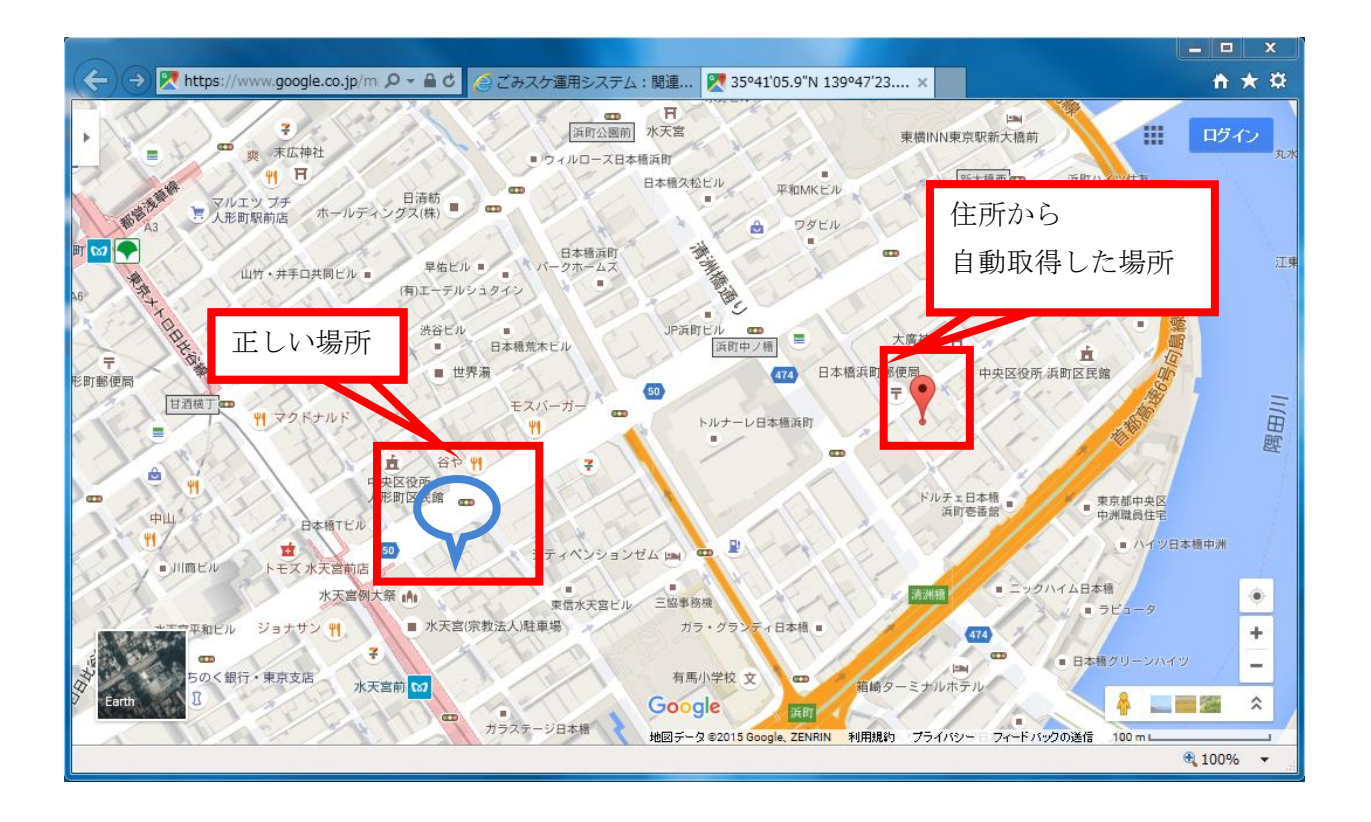

1. 正しい場所で右クリックをする。

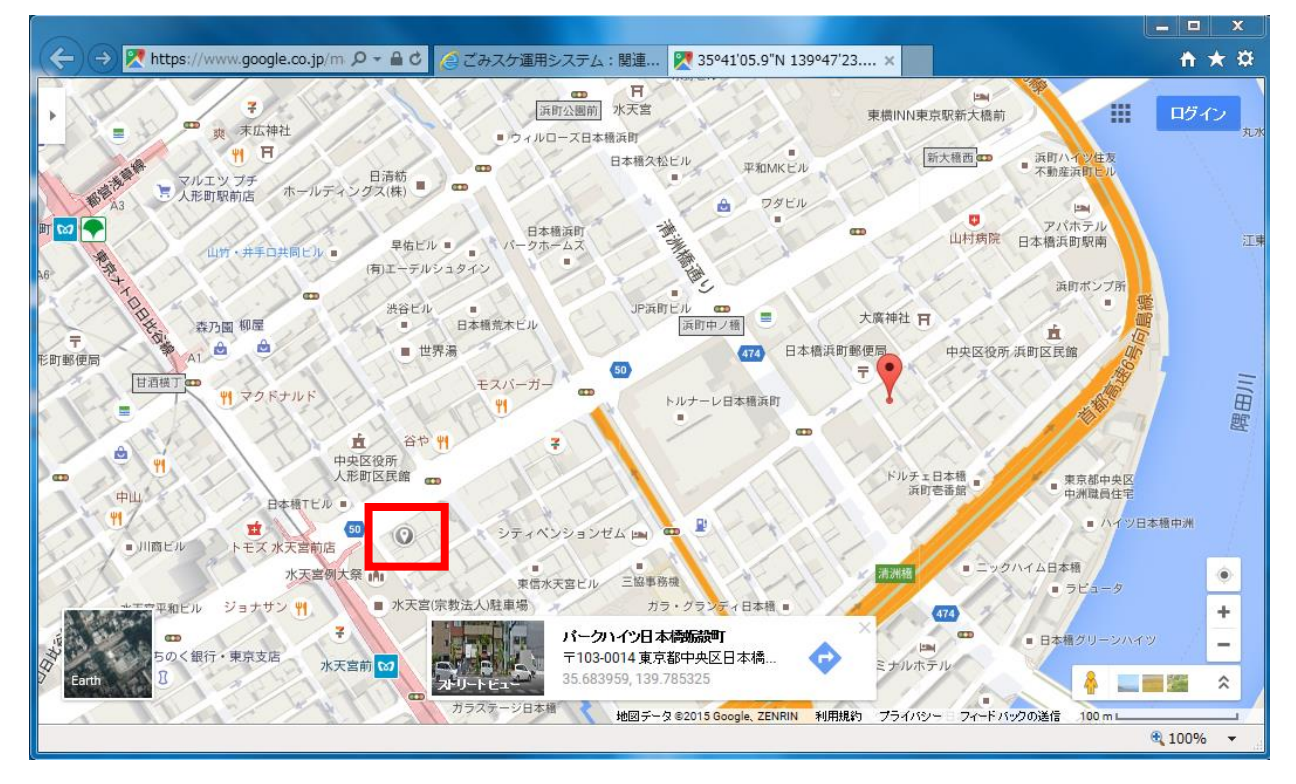

2. 経度緯度が表示される。

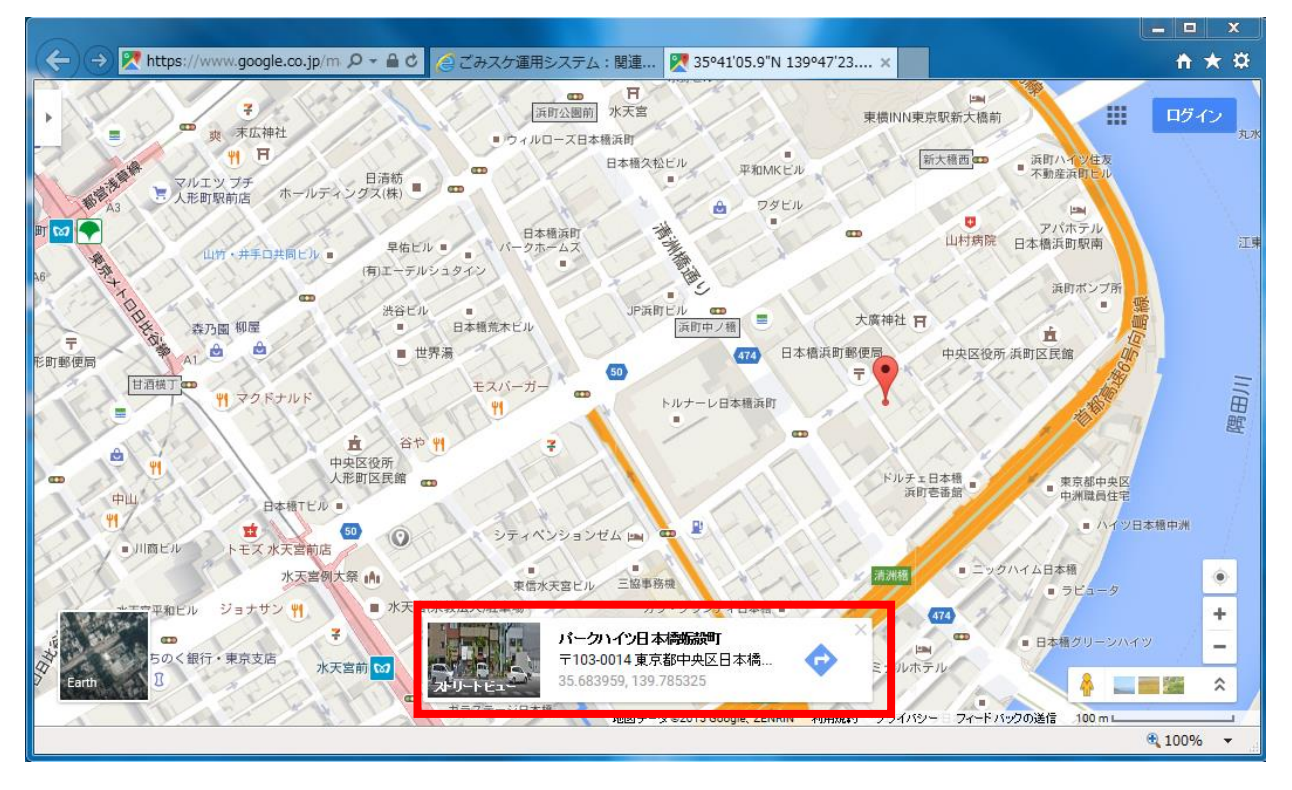

3. 編集を押す

|                           |                  |                   |                    |         |     |                |            | <u> </u> |
|---------------------------|------------------|-------------------|--------------------|---------|-----|----------------|------------|----------|
| ← → 🦉 https://admin.gom   | isuke.jp/0 🔎 🗕 🕯 | 🕯 🖒 🏉 ಲೆ ಈನ್ಮರ್ ಭ | 重用システム:関 🗙 🔱 パークハイ | ツ日本橋蛎殻町 |     |                | <b>†</b> 1 | ★ ₩      |
|                           |                  |                   | ログアウト              |         |     |                |            |          |
| <br>   し方  よくある質問  MAP  漫 | 離所 関連業           | 者」問い合わせ           | 先 予約一覧             |         |     |                |            |          |
|                           |                  |                   |                    |         |     |                |            |          |
|                           |                  |                   |                    |         |     |                |            |          |
|                           |                  |                   |                    |         |     |                |            |          |
|                           |                  |                   |                    |         |     |                |            |          |
|                           |                  |                   |                    |         |     |                |            |          |
|                           |                  |                   |                    |         |     |                |            |          |
|                           | 緯度               | TEL               |                    |         |     | 広告 位置          |            |          |
| 住所(16又字以下推奠)              | 経度               | FAX               | URL                | עב      | ()h | 機能確認           |            |          |
| ]                         |                  |                   |                    |         | < > | □取得            | 保存         |          |
| 京都中央区日本橋浜町                |                  |                   |                    |         |     | Goog e<br>Maps | 編集         | 削除       |
|                           |                  |                   |                    |         |     | L              |            |          |
| 出し方   よくある質問   MAP   過    | 避斯 関連業           | 者 問い合わせ;          | 先 予約一覧             |         |     |                |            |          |
|                           |                  |                   |                    |         |     |                |            |          |
| <                         |                  |                   |                    |         |     |                |            | >        |
|                           |                  |                   |                    |         |     |                | 🔍 100%     | ▼        |

4. 経度緯度をコピーし、経度緯度の欄に貼り付ける。

| 🔶 🔿 🏉 htt | tps://admin.gomisuke.jp/C の 👻 🗎 👌 <i>グ</i> ごみス | ケ運用システム: ×                  |               |          | <u></u>             |
|-----------|------------------------------------------------|-----------------------------|---------------|----------|---------------------|
| ごみスケ運用    | システムトップ                                        |                             |               |          | ログアウト               |
| ホーム画面」る   | お知らせ   バターン   ごみカレンダー   分別語                    | 辞典  出し方  よくある質問   MAP   泳   | 避難所 関連業       | 者 問い合わせ: | 先 予約一覧              |
|           |                                                |                             |               |          |                     |
| ■関連業者     | カテゴリー別詳細                                       |                             |               |          |                     |
| カテゴリータ(   | (18文字以下推燈)・                                    |                             |               |          |                     |
| カテゴリー名を   | たスト環境に保存 戻る                                    |                             |               |          |                     |
|           |                                                |                             |               |          |                     |
| カテゴリー別    | 関連業者一覧                                         |                             |               |          |                     |
|           |                                                |                             | 緯度            | TEL      |                     |
| 選耒着ID     | 兼有名(22乂子以卜推契)                                  | 住所(16乂子以下推奨)                | 経度            | FAX      | URL                 |
| 新規追加      |                                                |                             |               |          |                     |
|           |                                                |                             | 35 6849656000 |          |                     |
| 1-1       | 日本グリーンパックス株式会社                                 | 東京都中央区日本橋浜町3-26 港町京         | 55.0045050000 |          |                     |
|           |                                                |                             |               |          |                     |
| ホーム画面」る   | お知らせ   バターン   ごみカレンダー   分別語                    | 辞典   出し方   よくある質問   MAP   注 | 壁難所 関連業       | 者 問い合わせ  | 先 予約一覧              |
|           |                                                |                             |               |          | € 100% <del>-</del> |

5. 保存を押す。

|                     |                   |                 |                 |                |        |              |      | _ 0      | X           |   |
|---------------------|-------------------|-----------------|-----------------|----------------|--------|--------------|------|----------|-------------|---|
| ← → Ø https://admir | n.gomisuke.jp/C 🔎 | ) 🕆 🔒 ಲಿ 🔏 ಲೆಕು | スケ運用システム:関… 🗙 🚦 | 8 パークハイツ日本橋蛎殻町 |        |              |      | <b>f</b> | *           | æ |
|                     |                   |                 | ログアウト           |                |        |              |      |          |             | ^ |
| 「ち」とくある質問(MAD」      | 避難史 1 留津素         | 考1問い合わせ4        | 去」予約——暨         |                |        |              |      |          |             |   |
|                     |                   | а Перстану су   | elines res      |                |        |              |      |          |             |   |
|                     |                   |                 |                 |                |        |              |      |          |             |   |
|                     |                   |                 |                 |                |        |              |      |          |             |   |
|                     |                   |                 |                 |                |        |              |      |          |             |   |
|                     |                   |                 |                 |                |        |              |      |          |             |   |
|                     |                   |                 |                 |                |        |              |      |          |             |   |
|                     |                   |                 |                 |                |        |              |      |          |             |   |
|                     | 6th               |                 |                 |                |        | 上山位          |      |          |             |   |
| 所(16文字以下推奨)         | 緯度<br>    経度      | TEL<br>FAX      | URL             | אב             | シト     | ム古 直<br>機能 確 |      |          |             |   |
|                     |                   |                 |                 |                |        |              |      |          |             |   |
|                     |                   |                 |                 |                | $\sim$ | 口限得          | 保存   |          |             |   |
|                     | 35.684244         |                 |                 |                | ^      |              | /a # |          | 211         |   |
|                     | 139.785337        |                 |                 |                | $\sim$ |              | 休仔   |          | 200         |   |
|                     |                   |                 |                 |                |        |              |      |          |             |   |
| ·方 よくある質問 MAP       | 避難所 関連業           | 者 問い合わせ         | 七 予約一覧          |                |        |              |      |          |             | ~ |
| <                   |                   |                 |                 |                |        |              | 6    | 100%     | <u>&gt;</u> |   |
|                     |                   |                 |                 |                |        |              |      | -        |             |   |

## 10. お知らせ

本機能は、お知らせを登録することができます。 アプリ側のお知らせページに全件、ホーム画面に最新の1件が表示されます。

| <b>ごみスケ+運用システム</b> □ <sup>-</sup>                                                                                                    | グアウト                                    |
|----------------------------------------------------------------------------------------------------|-----------------------------------------|
| 利用可能機能一覧   予約一覧<br>一般 トップ   ごみの出し方   よくある質問   ごみ分別辞典   ごみ関連MAP   関連業者   問い合わせ先   お知らせ   記事一覧サンプル                                                                                                    |                                         |
|                                                                                                    |                                         |
| ■「一般」お知らせ 詳細                                                                                                    |                                         |
| 日付: 2018.06.12 (yyyy.MM.DD)                                                                                                    |                                         |
| 表示終了日付: (yyyy.MM.DD) 省略可                                                                                                    |                                         |
| 記事タイトル:                                                                                                    |                                         |
| 画像: JPG画像 ファイルを選択 選択されていません                                                                                                    |                                         |
| 本文:                                                                                                    |                                         |
| エリア絞り込み:<br>無記入の場合、絞り込みは行われ<br>無記入の場合、絞り込みは行われ<br>無記入の場合、絞り込みは行われ<br>二北町(上北町、宮先町90)、諏訪町(加治町9-1、諏訪町5~70-3、92~105)、芹沢町(芹沢町)、西川(南<br>~97、大袋町、影沼町、五月雨150-2、232~239、芹沢町、茶畑町、八幡山254-1~257、堀底町)、丸<br>長沼地域(江花、小中、志茂、勢至堂、滝字赤土、滝字雁田、滝字北久保、滝字白砂、滝字白砂山、滝字カ<br>滝字大日前、滝字滝西、滝字チヤクノ下、滝字日向前、滝字本郷、滝字前田、長沼、花の里、桙衝、堀込<br>野、横田)<br>岩瀬地域(今泉、梅田、大久保、北横田、滝字北田、滝字清水尻、滝字滝原、滝字八幡後、滝字八幡前、)<br>蒔、滝字屋敷東、柱田、畑田、深渡戸、守屋、矢沢) | 前)(岩崎1<br>1日町(館<br>大新畑、<br>」、矢田<br>竜字八升 |
| プッシュ通知: 🗆                                                                                                    |                                         |
| テスト環境に保存 戻る                                                                                                    |                                         |
| Powered by Perze                                                                                                    |                                         |

<入力項目>

日付

告知日としての日付を入力します。 お知らせを自動的にアプリへ反映させる為の日付ではありません。 反映の予約は「ファイル反映システム」にて設定してください。

表示終了日

表示を終了する日付を入力します。 表示終了日付を入力すると、指定した日付以降にアプリ上で非表示になります。

題名

表示される題名を入力して下さい。 一覧や詳細で表示されます。

## 画像

表示させる JPG 形式の画像を選択して下さい。

画像の容量は登録数が増えるとアプリ側の容量も増えてしまいます。つきましては、 1枚あたり100~300kbの容量を目安に登録ください。

(また、過去に配信した画像も残り続けますので、定期的に削除ください。)

## 本文

本文を入力して下さい。

## エリア絞り込み

特定のエリアに配信する場合、該当エリアにチェックを入れて下さい。 無記入の場合、全エリアに配信されます。

## プッシュ通知

プッシュ通知をする場合は、チェックを入れて下さい。

※約 60 分周期で配信されます。

プッシュ通知のチェックを外すと、ユーザーにプッシュ通知が届かない状態でアプ リ側のみ情報が更新されます。情報の重要性に応じて使い分けください。

### <ボタン>

更新予約

テスト環境に登録した内容を、本番環境へ更新するために「ファイル反映システム」 画面へ遷移します。

### 編集

選択した行を編集します。

## 複製

選択した行を複製します。

## 削除

選択した行を削除します。

※削除する場合は、削除した後に、本番環境に更新予約し、本番環境に反映して ください。 他:Tweet 連携機能について

補助機能として、アプリ内で登録したお知らせと同じ内容を Twitter で投稿することができます。(使用には Twitter の登録情報が別途必要です。) ※テキストをそのまま挿入する仕組みとなっており、画像は別途登録する必要があります。

| ■「一般」お知ら       | せ(news.plist)                                                                                                    |    |            |    |
|----------------|----------------------------------------------------------------------------------------------------|----|------------|----|
|                | ♥ Twitter でリンクを共有する - Google Chrome                                                                                                    | 3  |            |    |
|                | Twitter, Inc. [US] https://twitter.com/intent/tweet?original_referer=https%3A%2F                                                                                                    | %2 |            |    |
| _ テスト環境の new   | S アカウント作成,                                                                                                    |    |            |    |
| 新規「一般」お知らせ     | リンクをあなたのフォロワーに共有する                                                                                                    | Ш  |            |    |
| お知らせID 日作      | この度、公式アブリケーションの提供を開始しました。<br>アブリをダウンロード後、利用者が興味のあるカテゴリを選択することで、知りたい情報だけを表示・受け<br>取ることができます。町からのお知らせやイベント情報、知って得する助成金や補助金についての情報<br>日々の生活に関わる家庭ごみに関する分別辞典やごみの出し忘れ防止アラート機能など多数の機能を<br>ご用意しておりますので、是非ご利用ください http://www.town.shimana-misato.lg.jp/ | =  | プッシュ<br>通知 |    |
| ✓ 2016.0-<br>1 | ▲<br>電話番号/メールアドレス/ユーザー名<br>パスワード<br>日 保存する・パスワードを忘れた場合はこち<br>ら                                                                                                    | 0  | et 済編集     | 則除 |
| ※ 複数のプッシュ〕     | Twitterを使ってみよう<br>友だちや、好きな有名人、様々な分野の専門家からの最新情報や、世界の出来<br>事を瞬時にお届けします!<br>Twitterとは? 詳しくはこちら.                                                                                                    |    |            |    |

他:絞り込み機能について

補助機能として、題名を入力することにより、絞り込むことができます。

| ■「一般」お知らせ (news.plist)                    |
|-------------------------------------------|
| ニフト環境の news plist と眼海オスフライルを大乗環境に再新又約     |
| ノスト%現のJiews.plist CIE 9 るファイルを本面保境に更新1741 |
| 題名 絞り込む                                   |
| 新規「一般」お知らせ追加                              |

他:画像を添付した「お知らせ」を即時実行する場合

| ■予約一覧                                |                  |                  |
|--------------------------------------|------------------|------------------|
| <ul><li>種別</li><li>予約とその詳細</li></ul> | 予約受付時刻           | 処理予定時刻           |
| ■ 更新 news_/4.plist                   | 2018/09/19 17:09 | 2018/09/19 18:00 |
| ■ 更新 news/4_thumbnail.jpg            | 2018/09/19 17:09 | 2018/09/19 18:00 |
| ■ 更新 news/4.jpg                      | 2018/09/19 17:09 | 2018/09/19 18:00 |
| 即時実行する<br>予約取消する<br>本番環境更新ログ         |                  |                  |

本文と画像を反映するため、3 つにチェックを入れ、即時実行をしてください。 「news\_●.plist」 「news\_●.thumbnail.jpg」

「news\_●. jpg」

他:本番環境に反映した「お知らせ」を削除する場合 「公開環境削除予約」を押す。

| ■「一般」      | お知らせ(      | news.plist)                   |                                                                         |     |         |            |                                         |      |
|------------|------------|-------------------------------|-------------------------------------------------------------------------|-----|---------|------------|-----------------------------------------|------|
| 題名         |            | 校り込む                          |                                                                         |     |         |            |                                         |      |
| 新規「一般」     | お知らせ追加     |                               |                                                                         |     |         |            |                                         |      |
| お知らせID     | 日付         | 題名(20文字以下推奨)                  | 本文                                                                      | 画像  | SNS     | プッシ<br>ユ通知 |                                         |      |
| <b>9</b>   | 2019.12.01 | 「ごみBOX(ごみ集積容器)」の設置等を<br>支援します | ごみの拠点回収場所で使用するごみBOX(ごみ集積容器)を設置・…                                        |     | Y Tweet | •          | 編 <mark>集 公開環境削除予約</mark><br>複製 ノスト編売的味 | 更新予約 |
| 0          | 2019 12 01 | 「防倉田之wト」をお配りしています             | <br>可燃デみの城占回収得所で使田すス欣良田文ットを無料でお取り!                                      |     | V Tweet | •          | 編集 公開環境削除予約                             | 面新予約 |
| ※即         | 時実征        | テする場合は、「-                     | 予約一覧」から即時実行を行                                                           | 行   | って      | :<         | ださい。                                    |      |
| ※テ         | スト野        | 環境に「お知らせ                      | 」は、残っています。テス                                                            | . } | 、環      | 傹0         | り「お知ら                                   | )    |
| せ          | 」も肖        | 削除する場合は、                      | 「テスト環境削除」を押して                                                           | ζ   | くた      | ごさ         | い。                                      |      |
| ■「一般       | 」お知らせ      | (news.plist)                  |                                                                         |     |         |            |                                         |      |
| 題名         |            | 絞り込む                          |                                                                         |     |         |            |                                         |      |
| 新規「一般      | 」お知らせ追     | מ                             |                                                                         |     |         |            |                                         |      |
| お知らせエ      | D 日付       | 題名(20文字以下推奨)                  | <b>本文</b>                                                               | 運傷  | SNS     | プッシ<br>通知  |                                         |      |
| <b>9</b>   | 2019.12.0  | 「ごみBOX(ごみ集積容器)」の設置等を支<br>援します | え<br>ごみの拠点回収場所で使用するごみBOX(ごみ集積容器)を設置・…                                   |     | y Tweet | •          | 編<br>複製 テスト環境削除                         | 更新予約 |
| $\bigcirc$ | 2019.12.01 | 「防島用ネット」をお配りしています             | 「「「「「」」」の「「」」」の「「」」の「「」」の「「」」、「「」」の「「」」、「」」の「「」」、「」」の「「」」、「」」の「「」」、「」」、 |     | y Tweet | •          | 編集公開環境削除予約                              | 可新予約 |

※公開環境の削除を行わないと、テスト環境の削除はできません。

## 11. 運用ユーザ管理

本機能では、担当者毎のユーザー管理ができます。

①新規登録をクリックします。

| ごみスケ+運用<br>利用可能機能一覧<br>一般   設定                        | <b>システム</b><br>1   ユーザー登録数サマリー   ロ・ | グ解析   予約一覧                            |                                                          |                      |                      |
|-------------------------------------------------------|-------------------------------------|---------------------------------------|----------------------------------------------------------|----------------------|----------------------|
| ■運用ユー!                                                | <b>f管理</b>                          |                                       |                                                          |                      |                      |
|                                                       | []                                  |                                       | 1                                                        |                      | , <u> </u>           |
| ログインID                                                | 名前                                  | e-mail                                | 状態                                                       |                      |                      |
| <b>ログインID</b><br>admin_0000                           | <b>名前</b><br>ごみスケNGP運用テスト           | e-mail<br>t-yamamoto@greenpacks.co.jp | <del>状態</del><br>有効                                      | 編集                   | 削除                   |
| ログインID<br>admin_0000<br>sg_0001                       | 名前<br>ごみスケNGP運用テスト                  | e-mail<br>t-yamamoto@greenpacks.co.jp | <br>有効<br>有効                                             | 編集<br>編集             | 削除<br>削除             |
| ログインID<br>admin_0000<br>sg_0001<br>sg_0002            | 名前<br>ごみスケNGP運用テスト                  | e-mail<br>t-yamamoto@greenpacks.co.jp | 状態       有効       有効       有効       有効                   | 編集<br>編集<br>編集       | 削除<br>削除<br>削除       |
| ログインID<br>admin_0000<br>sg_0001<br>sg_0002<br>sg_0003 | 名前<br>ごみスケNGP運用テスト                  | e-mail<br>t-yamamoto@greenpacks.co.jp | 状態       有効       有効       有効       有効       有効       有効 | 編集<br>編集<br>編集<br>編集 | 削除<br>削除<br>削除<br>削除 |

②必要事項に入力します。ログインID・パスワードは運用システムログイン時に 使用しますので、必ず控えを残したうえで設定ください。

| ■運用ユーザ管理                               |
|----------------------------------------|
| 下記に必要事項を入力し、「設定する」ボタンをクリックして下さい。       |
| ログインID (半角英数)                          |
| パスワード     (半角英数記号8文字以上)       (もう一度入力) |
| 名前                                     |
| メールアドレス (半角英数)                         |
| 利用可否有效 ▼                               |
| 設定する                                   |
| Powered by Perze                       |

12. メニュー設定

本機能では、アプリ側で何を表示したいのかを決めるメニューを制御することができます。

①「新規メニュー追加」又は「編集」を押します。

※削除する場合は「削除」を押してください。メニューによってはプログラム側 で削除できないように制御している場合があります。

※アプリ側で表示する順番を変更したい場合、「↓↑」ボタンを押してください。

■メニュー設定 (menu.plist) テスト環境の menu.plist と関連するファイルを本番環境に更新予約 新規メニュー追加 コード アイコン 項目見出し 機能種別 top ホーム その他 ↓↑ 編集 削除 **f** ごみの出し方 その他 ↓↑ 編集 削除 type 2 その他 ↓↑ 編集 削除 FAQ よくある質問 dictionary ごみ分別辞典 その他 ↓↑ 編集 削除 0 ご み 関 連 MAP その他 ↓↑ 編集 削除 map trader  $\star$ 関連業者 その他 ↓↑ 編集 削除 **±**( 問い合わせ先 その他 ↓↑ 編集 削除 contact3

②項目の見出しを入力し、使用したい「機能種別」を選択し、適切なアイコン画像 を登録してください。

| ■メニュー設定                                                    |
|------------------------------------------------------------|
| 項目見出し:<br>機能種別: <a href="https://www.selfacture.com">M</a> |
| アイコン(80 x 80 PNG 画像): PNG画像 ファイルを選択 選択されていません              |
| メニュー項目をテスト環境に保存 戻る                                         |

## ※機能種別一覧

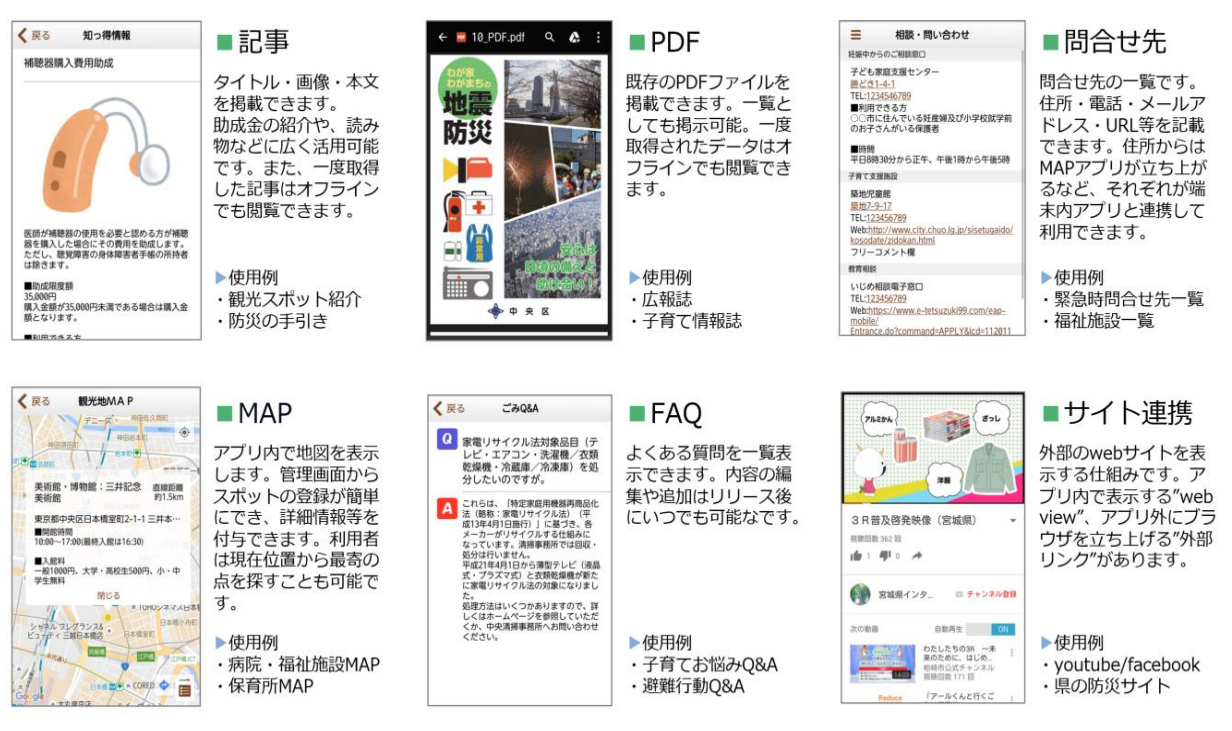

**13. 外部リンク(サイト連携)** 本機能では、ユーザーに対しアプリのメニューから様々な外部WEBサイトへ移動 させることができます。

「URL」に移動させたいウェブサイトのURLを入力し、登録完了です。
 ※リンク先について

アプリでは端末側の規定ブラウザアプリが立ち上がり、ページが開きます。 市のホームページは、商工会のページなど様々なウェブサイトと連動させる ことができます。

(同じように外部WEBサイトと連動させる機能として、WebView機 能があります。こちらはアプリ内で外部WEBサイトを開くことができま す。)

| ■観光案内(2/ | 1_external.plist) |
|----------|-------------------|
|----------|-------------------|

テスト環境の 2/1\_external.plist を本番環境に更新予約

URL: http://misato-kankou.com/

URL をテスト環境に保存

## 14. 問い合わせ先

本機能では、カテゴリー毎に問い合わせ先を登録することができます。

- ①「新規カテゴリー追加」又は「編集」を押します。
  - ※カテゴリー(教育など)内に、さらに小カテゴリーを設定することができま す。
  - ※データをCSVでダウンロードし、エクセルと同様に管理し後でアップロードすることもできます。

| ■お問合せ先(5/2_contact.plist)                                                   |
|-----------------------------------------------------------------------------|
| テスト環境の 5/2_contact.plist を本番環境に更新予約                                         |
| 新規カテゴリー追加                                                                   |
| カテゴリーID     カテゴリー (18文字以下推奨)       2     子育てについて       1     教育について   編集 削除 |
| CSV アップロード による登録                                                            |
| 形式: 「カテゴリー,業者名,住所,緯度,経度,TEL,FAX,URL,メール,コメント」<br>文字コード: Shift_JJS           |
| ファイルを選択<br>選択されていません<br>CSVをアップロード                                          |
| 今あるデータはすべて削除され、新しいデータで置き換えられます。                                             |
| ⇒テスト環境のデータを CSV でダウンロード                                                     |
|                                                                             |

②各項目に必要な情報を入力し、登録完了です。

※問い合わせでは、端末側のMAP機能と連動させることができます。「住所」 を入力後、右側にある「取得」をクリックすると自動的に「緯度・経度」が 入力されます。その後、間違いが無いかどうか「GoogleMaps で見る」よりご 確認ください。

※コメント欄は自由にお使いいただけます。

| ■お問合せ先            | カテゴリー別詳細        |                      |                                |              |                   |                         |      |
|-------------------|-----------------|----------------------|--------------------------------|--------------|-------------------|-------------------------|------|
| カテゴリー名(185        | 大字以下推奨): 定住について |                      |                                |              |                   |                         |      |
| カテコリー石をア          |                 |                      |                                |              |                   |                         |      |
| カテゴリー別問い          | 合わせ先一覧<br>      |                      |                                |              |                   | v                       |      |
| 問い合わせ先ID          | 業者名(22文字以下推奨)   | 住所(16文字以下推奨)         | 緯度<br>経度                       | TEL<br>FAX   | URL<br>メール        | コメント                    | 位置確認 |
| 新規追加              | ○○役所            | 東京都中央区日本橋浜町3-26浜町京都と | 35.6849656000<br>139.789772200 | 03-6667-0277 | http://locapo.jp/ | ■受付時間<br>AM9:00~PM17:00 | 取保存  |
| Democrad by Democ |                 |                      |                                |              |                   |                         |      |

# 15. よくある質問 (FAQ)

本機能では、FAQ形式で様々な情報を発信することができます。

①「新規「一般」よくある質問追加」又は「編集」を押します。

| ■「一般」よくある賃問(globalFAQ.plist)<br>テスト環境の globalFAQ.plist を本番環境に更新予約 |              |                                                                                                    |    |    |  |  |  |
|-------------------------------------------------------------------|--------------|----------------------------------------------------------------------------------------------------|----|----|--|--|--|
| 新規「一般」よく                                                          | ある質問追        | <del>مر</del>                                                                                                    |    |    |  |  |  |
| よくある質問ロ                                                           | ) 質問         | 回答                                                                                                    |    |    |  |  |  |
| 1                                                                 | 本アプリ<br>の使い方 | 本アプリでは、①属性②カテゴリ③エリアを設定することで、利用者に合わせて必要な情報のみ受け取ることができます。<br>・ホームについて<br>ホームでは、右上にある「ごみ」又は「イベント」ボタンを押すことで、ごみ収集カレン<br>ダーとイベントやお知らせのPUSH通知について<br>設定された利用者情報をもとにPUSH通知が届きます<br>・MAPについて<br>MAPでは、現在地と地域から施設の情報を探すことができます。表示されている<br>色がついかビンを押すと施設の詳細情報を確認いただけます。<br>・ごみの出し忘れ防止アラート機能について<br>ごみカテゴリ内の「アラート項目設定」「アラート時刻設定」を設定すると、指定の時<br>間に何のごみを出せばいいのかお知らせしてくれます。 | 編集 | 削除 |  |  |  |

②各項目に必要な情報を入力し、登録完了です。

| ■「一般」よくある質問 詳細 |  |
|----------------|--|
| 質問:            |  |
| テスト環境に保存戻る     |  |

16. PDF

本機能では、アプリ内メニューから直接 PDF を起動させる設定をおこなうことが できます。

 「ファイルを選択」をクリックすると、お使いのPC内のフォルダを読み取る 画面が表示されますので、登録したいPDFデータを保存しているフォルダに 移動し、ファイルを選択後、「開く」を押して「PDFをテスト環境に保存」を 押すと、PDF名が登録(又は変更)されますので、登録完了です。 ※PDFについて

PDFの容量は登録数が増えるとアプリ側の容量も増えてしまいます。つき ましては、1ファイルあたり200~3,000kbの容量を目安に登録ください。 (また、過去に配信したPDFも残り続けますので、定期的に削除ください。)

| ■定住子育てライフ5つ星の町(2/2_PDF.pdf)          |
|--------------------------------------|
| テスト環境の <b>2/2 PDF ndf</b> を本番環境に更新予約 |
|                                      |
| テスト環境に保存されているPDF:2/2_PDF.pdf         |
| PDF入替 <mark>ファイルを選択</mark> 選択されていません |
| PDFをテスト環境に保存                         |

# **17. MAP** 本機能では、カテゴリー毎に様々な施設情報を表示するMAPを発信することが できます。

①「新規地域追加」又は「編集」を押します。

※データをCSVでダウンロードし、エクセルと同様に管理し後でアップロ ードすることもできます。

- ※MAP上で表示する項目(凡例)は「凡例設定」より登録ください。登録手 順は次ページに掲載しています。
- ※アプリ側で表示する順番を変更したい場合、「↓↑」ボタンを押してください。

### ■施設MAP(4/1.map.plist)

テスト環境の map.plist と関連するファイルを本番環境に更新予約

#### 新規分類追加

| 分類ID | 分類(18文字以下推奨) |       |    |
|------|--------------|-------|----|
| 9    | 狭山台地区        | ↓↑ 編集 | 削除 |
| 8    | 新狭山地         | ↓↑ 編集 | 削除 |
| 7    | 水富地区         | ↓↑ 編集 | 削除 |
| 6    | 柏原地区         | ↓↑ 編集 | 削除 |
| 5    | 堀兼地区         | ↓↑ 編集 | 削除 |
| 4    | 入曽地区         | ↓↑ 編集 | 削除 |
| 3    | 狭山市駅西口       | ↓↑ 編集 | 削除 |
| 2    | 入間川地区        | ↓↑ 編集 | 削除 |
| 1    | 奥富地区         | ↓↑ 編集 | 削除 |

#### CSV アップロード による登録

形式:「分類,場所名,住所,凡例,コメント,緯度,経度,URL」 文字コード: Shift\_JIS

ファイルを選択 選択されていません CSV をアップロード

今あるデータはすべて削除され、新しいデータで置き換えられます。

⇒テスト環境のデータを CSV でダウンロード

#### ⇒凡例設定

②各項目に必要な情報を入力し、登録完了です。

※コメント欄は自由にお使いいただけます。

- ※緯度経度情報は、「住所」を入力後、右側にある「取得」をクリックすると自動的に「緯度・経度」が入力されます。その後、間違いが無いかどうか「GoogleMaps で見る」よりご確認ください。
- ※. 緯度経度情報は、自動的に取得しますので、精度を保証するものではありません。必要がある場合は、ピンの場所を確認し、修正を行ってください。

■施設MAP 地域別詳細

分類名(18文字以下推奨): 黄富地区
 分類名をテスト環境に保存 戻る

分類別一覧

| 場所ID | 場所名(22文字以下推奨)        | 住所(16文字以下推奨)           | 凡例             | אכאב                                                                               | 緯度         | 経度          | 位置確認           | URL |         | Γ  |
|------|----------------------|------------------------|----------------|------------------------------------------------------------------------------------|------------|-------------|----------------|-----|---------|----|
| 新規追加 |                      | 1                      | ▲ごみ専用バケツ販売場所 ・ | ]                                                                                  |            |             | 取得             |     | 保存      | Т  |
| 1-4  | リサイクルプラザ(呉富颯堤センター併設) | 埼玉県鉄山市大字上向富897番地<br>の2 | 生ごみ専用バケツ販売場所   | 利用時間<br>月曜日から金曜日:9<br>時~15時30分<br>土曜日:9時~11時<br>30分<br>休館日<br>日曜日、祝日、振替<br>休日、年末年始 | 35.8785616 | 139.4175463 | Google<br>Maps |     | J↑ 8819 | 創除 |
|      |                      |                        |                | 施設内設置場所                                                                            |            |             |                |     |         |    |

- 33他: MAPに表示する項目(凡例)の管理
  - 「新規追加」又は「編集」を押します。
     ※アプリ側で表示する順番を変更したい場合、「↓↑」ボタンを押してください。

| PERZE<br>利用可<br>「健康・<br>せ先 | <b>運用システ</b><br>能機能一覧  <br>福祉」トップ | ・ <b>ム</b><br>予約一覧<br>「健康・福祉」 | お知ら                   | 5世  [∯ | 建康·福  | 祉」イベント一覧  「健康・福祉」知っ 得情報  「健康・福祉」よくある |
|----------------------------|-----------------------------------|-------------------------------|-----------------------|--------|-------|--------------------------------------|
| ■施言                        | 殳MAP(4                            | l/1_map                       | _leg                  | end.p  | list) |                                      |
| 新規追知                       | סל                                |                               |                       |        |       |                                      |
| 凡例ID                       | 凡例名                               | アイコン                          |                       |        |       |                                      |
| 1                          | 保育園                               |                               | ↓ ↑                   | 編集     | 削除    |                                      |
| 2                          | 医療機関                              |                               | $\downarrow \uparrow$ | 編集     | 削除    |                                      |
| <br>⇒戻る                    |                                   |                               |                       |        |       |                                      |

① 「凡例名」を入力し、必要に応じてアイコンの画像を設定し、登録完了です。

| ■施設MAP 詳細             |                         |  |
|-----------------------|-------------------------|--|
| 凡例名:                  | 保育園                     |  |
| アイコン(40 x 40 PNG 画像): | PNG画像 ファイルを選択 選択されていません |  |
| テスト環境に保存戻る            |                         |  |

- **18. WebView (サイト連携)** 本機能では、ユーザーに対しアプリのメニューから様々な外部WEBサイトをア プリ内で見せることができます。
  - 「URL」にアプリ内で表示したいウェブサイトのURLを入力し、登録完了 です。

※リンク先について

アプリ内のWebViewという仕組みを利用し、ページが開きます。特にスマートフォンに最適化されているウェブサイトを登録している場合、 アプリ内の一コンテンツとして見せることができます。

(同じように外部WEBサイトと連動させる機能として、外部サイト機能 があります。こちらは端末側の規定ブラウザアプリに移動します。)

| ■観光案内2(2/4_webview.plist)          |      |
|------------------------------------|------|
|                                    |      |
| テスト環境の 2/4_webview.plist を本番環境に見   | 更新予約 |
|                                    |      |
| URL: http://www.misato-kankou.com/ |      |
| URLをテスト環境に保存                       |      |
|                                    |      |

- ※. iOS 版では、アップル社のセキュリティ対策として、「https://」か、登録 されたURLでないと表示されない仕様となっております。表示させるために、URLの登録が必要となります。
- ※. URLの登録は、App Store への再申請が必要となります。そのため、追加の登録は年2回までとさせていただきます。

## 19. 単体記事

本機能では、ユーザーに対しアプリのメニューから単体記事をアプリ内で見せるこ とができます。制度の変更や、自治体の大きな指針など、ユーザーに特に見てもら いたい情報を登録ください。

①各項目に必要な情報を入力し、登録完了です。

※画像の容量は登録数が増えるとアプリ側の容量も増えてしまいます。つきましては、1枚あたり100~300kbの容量を目安に登録ください。

(また、過去に配信した画像も残り続けますので、定期的に削除ください。)

| ■単体記事(2/5_article.plist)            |  |
|-------------------------------------|--|
| テスト環境の 2/5_article.plist を本番環境に更新予約 |  |
| 記事タイトル: 単体記事                        |  |
| 画像: JPG画像 ファイルを選択 選択されていません         |  |
| 本文: 単体記事例                           |  |
| テスト環境に保存                            |  |

## 20. カテゴリ

本機能では、カテゴリを制御することができます。

 「新規メニュー追加」又は「編集」を押します。
 ※削除する場合は「削除」を押してください。メニューによってはプログラム 側で削除できないように制御している場合があります。
 ※アプル側でまニナス順乗な恋事したい担合、「した」ボタンな押してくださ

※アプリ側で表示する順番を変更したい場合、「↓↑」ボタンを押してください。

| ב=⊀∎        | -設定(   | menu.plist) |         |    |    |      |                 |
|-------------|--------|-------------|---------|----|----|------|-----------------|
| テスト環境       | ග menu | .plist と関連す | 「るファイルを | 本者 | 野琐 | 環境(こ | 更新 <sup>-</sup> |
| 新規メニュー      | -追加    |             |         |    |    |      |                 |
| コード         | アイコン   | 項目見出し       | 機能種別    |    |    |      |                 |
| top         | A      | ホーム         | その他     | Ļ  | Î  | 編集   | 削除              |
| news        | E      | お知らせ        | その他     | Ļ  | Î  | 編集   | 削除              |
| event       |        | イベント一覧      | その他     | Ļ  | ſ  | 編集   | 削除              |
| information |        | 知っ得情報       | その他     | Ļ  | Î  | 編集   | 削除              |
| globalFAQ   | ?      | よくある質問      | その他     | Ļ  | Î  | 編集   | 削除              |
| 2/          | Ē      | 観光・定住       | カテゴリ    | Ļ  | Ŷ  | 編集   | 削除              |
| 0 /         | •      | R t 111     |         |    | ↑  | 絙隹   | 出席全             |

- ②項目の見出しを入力し、使用したい「機能種別」を選択し、適切なアイコン画像 を登録してください。
  - ※「カテゴリ」を選択した場合、設定するアイコンに「色付きアイコン」が追加されます。色付きアイコンはメニュー以外のイベントやFAQなど背景が 白色のページで表示されますので、必ず白以外のアイコン画像を登録ください。

| ■メニュー設定                                          |
|--------------------------------------------------|
| 項目見出し:                                           |
| 機能種別: カテゴリ ・                                     |
| アイコン(80 x 80 PNG 画像): PNG画像 ファイルを選択 選択されていません    |
| 色付きアイコン(80 x 80 PNG 画像): PNG画像 ファイルを選択 選択されていません |
|                                                  |
|                                                  |

③機能種別で「カテゴリ」を選択した場合、カテゴリに紐づく子メニューを追加が できます。「新規子メニュー追加」ボタンより、上記②同様に設定ください。

| ■メニュー設定                                                                     |            |                       |              |      |      |      |    |  |  |
|-----------------------------------------------------------------------------|------------|-----------------------|--------------|------|------|------|----|--|--|
| 項目見出し: <mark>観光・定住</mark><br>機能種別: カテゴリ                                     |            |                       |              |      |      |      |    |  |  |
| アイコン(80 × 8                                                                 | 選択 :       | 選択され                  | っていま         | ぜん   |      |      |    |  |  |
| 色付きアイコン(80 x 8                                                              | 0 PNG 画像): |                       | 画像 ファイルを運    | 選択 : | 選択され | っていま | ぜん |  |  |
| メニュー項目をテスト環境に保存 戻る                                                          |            |                       |              |      |      |      |    |  |  |
|                                                                             | 百日日        | 344                   | <b>桃約菇</b> 別 |      |      |      |    |  |  |
| ユート     アイコノ     項日見出し     機能種別       2/1_external     区     観光案内     外部リンク |            |                       |              |      |      | 削除   |    |  |  |
| 2/2_PDF 🗙                                                                   | 定住子育てライ    | イフ5つ星の町               | PDF          | ↓↑   | 編集   | 削除   |    |  |  |
| 2/3_contact                                                                 | 問い合わせ先     | $\downarrow \uparrow$ | 編集           | 削除   |      |      |    |  |  |

## 21. 記事一覧

本機能では、ユーザーに対しアプリのメニューから単体記事の一覧をアプリ内で見せることができます。

※19. 単体記事をリスト化して表示することができます。

「新規カテゴリー追加」又は「編集」を押します。
 ※カテゴリー内に、さらに小カテゴリーを設定することができます。

| ■単体記事一覧(2/6_articleList.plist)                           |
|----------------------------------------------------------|
|                                                          |
| テスト環境の 2/6_articleList.plist と関連するファイルを本番環境に更新予約         |
| 新規力テゴリー追加                                                |
| カテゴリーID     カテゴリー(18文字以下推奨)       1     単体記事一覧   [編集]]]除 |

②「新規記事追加」又は「編集」を押します。

|   | ■単体                       | ኣ記事一覧 カテゴリー                      | 別詳            | 細       |    |    |      |   |  |  |
|---|---------------------------|----------------------------------|---------------|---------|----|----|------|---|--|--|
| [ | カテゴリ<br>カテゴ!              | ー名(18文字以下推奨):<br>リー名をテスト環境に保存    | 単体語           | 記事<br>3 | 一覧 |    | <br> | ] |  |  |
|   | カ <del>テ</del> ゴリ<br>新規記事 | ー <b>内記事一覧</b><br><sup>軍追加</sup> |               |         |    |    |      |   |  |  |
|   | 記事ID                      | 題名(20文字以下推奨)                     | 本文            | 画像      |    |    |      |   |  |  |
|   | 1-1                       | 単体記事1                            | 単体<br>記事<br>1 |         | 編集 | 削除 |      |   |  |  |

- ③各項目に必要な情報を入力し、登録完了です。
  - ※1. 画像の容量は登録数が増えるとアプリ側の容量も増えてしまいます。つきましては、1 枚あたり 100~300kb の容量を目安に登録ください。
    - (また、過去に配信した画像も残り続けますので、定期的に削除ください。)

| ■記事一覧 記事詳細                                                            |
|-----------------------------------------------------------------------|
| 記事タイト<br>ル:                                                           |
| 記事種別: 通常記事 ▼                                                          |
| 画像: JPG画像 ファイルを選択 選択されていません                                           |
| 本文:<br>PDF/WebView/外部リンク<br>では、<br>非対応版用テキスト                          |
| 記事表示対象OS種別: <ul> <li>すべて</li> <li>Android のみ (iOS には表示しない)</li> </ul> |
| テスト環境に保存 戻る                                                           |

※iOS の端末において Android の情報を掲載することはできません。Android にの み反映させる場合は、「Android のみ」にチェックを入れてください。

# 22.広告管理

本機能では、広告の掲載について、制御することができます。

①「新規追加」又は「編集」を押します。

| ■広告    | (ad.plist, 画像)               |        |       |  |
|--------|------------------------------|--------|-------|--|
| テスト    | 環境の ad.plist と関連するファイル       | を本番環境( | に更新予約 |  |
| 新規追加   | 1                            |        |       |  |
| 広告ID   | URL                          | 画像     |       |  |
| 1      | http://www.greenpacks.co.jp/ |        | 編集削除  |  |
|        |                              |        |       |  |
| Powere | d by Perze                   |        |       |  |

②「新規記事追加」又は「編集」を押します。

| ■広告 詳細                                                                       |
|------------------------------------------------------------------------------|
| URL:<br>画像(640 x 100 PNG/JPG 画像): PNG/JPG画像 ファイルを選択 選択されていません<br>テスト環境に保存 戻る |
| Powered by Perze                                                             |

③「URL」にアプリ内で表示したいウェブサイトのURLを入力し、登録完了で す。 23.ホーム画面

本機能では、ホーム画面に表示している画像を登録することができます。

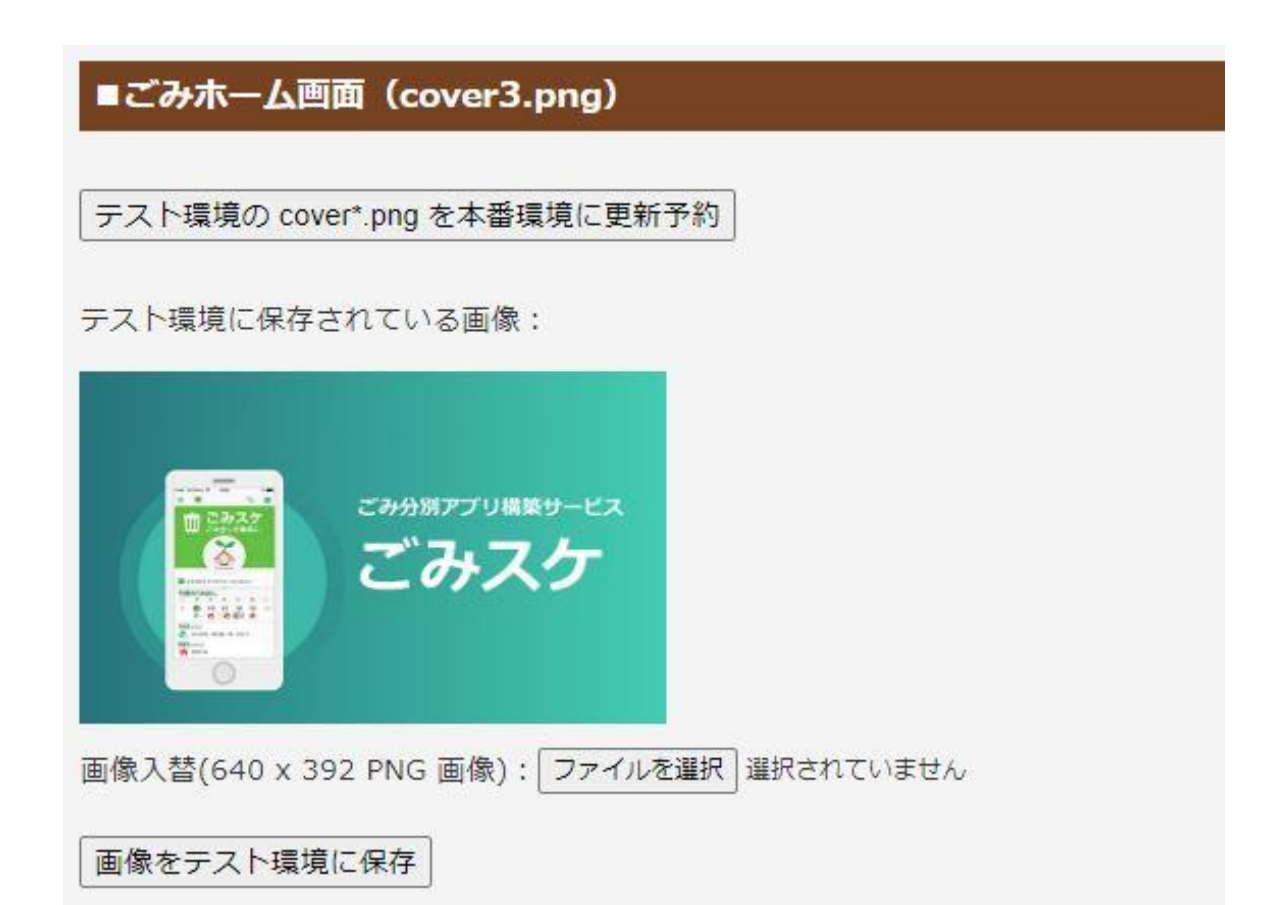

<ボタン>

テスト環境の cover.png を本番環境に更新予約

テスト環境に登録した内容を、本番環境へ更新するために「ファイル反映システム」 画面へ遷移します。

参照

表示したい画像(PNG ファイル)を選択します。

画像をテスト環境に保存

選択したファイルをプレビュー表示し、画像をテスト環境へ保存します。

24. ごみカレンダー

本機能では、「25」で設定したエリアに紐づく、収集カレンダーを登録することができます。

|                                    |                                                                                                    |      |          |       | <b>X</b> |
|------------------------------------|----------------------------------------------------------------------------------------------------|------|----------|-------|----------|
|                                    | is://admin.gomisuk                                                                                                    |      |          | ft 🛪  | **       |
| ごみスケ運用:                            | ンステムトップ                                                                                                    |      |          | ログアウト | ^        |
| ホーム画面しお                            | 決心らせ   バターン   ごみカレンダー   分別辞典   出し方   よくある質問   MAF                                                                                                    | ● 避難 | 師 問い合わせ先 | 予約一覧  |          |
| ■ごみカレン<br>〒スト環境の c<br><< <   1   2 | ダー (calendar.plist)<br>calendar.plistを本番環境に更新予約                                                                                                    |      |          |       |          |
| 年日                                 | Г                                                                                                    |      | 1        |       |          |
|                                    | ***==== \ H \ \===                                                                                                    |      |          |       |          |
| 2014年11月                           | <ul> <li>→田無町 西原町 北原町 谷戸町 緑町 ひばりが丘 (ごみ出し日数:0)</li> <li>→東町 泉町 住吉町 ひばりが丘北 栄町 北町 下保谷 (ごみ出し日数:0)</li> <li>&gt;南町 向台町 芝久保町 新町 (ごみ出し日数:0)</li> <li>→柳沢 東伏見 中町 保谷町 富士町 (ごみ出し日数:0)</li> </ul> | 除    |          |       |          |
| 2014年10月                           | →田無町 西原町 北原町 谷戸町 緑町 ひばりが丘 (ごみ出し日数:0)<br>⇒東町 泉町 住吉町 ひばりが丘北 栄町 北町 下保谷 (ごみ出し日数:0)<br>⇒南町 向台町 芝久保町 新町 (ごみ出し日数:0)<br>⇒柳沢 東伏見 中町 保谷町 富士町 (ごみ出し日数:0)                                          | 削除   |          |       |          |
| 2014年09月                           | →田無町 西原町 北原町 谷戸町 緑町 ひばりが丘 (ごみ出し日数:22)<br>→東町 泉町 住吉町 ひばりが丘北 栄町 北町 下保谷 (ごみ出し日数:22)                                                                                                    | 削除   |          |       | ~        |

## Excel ファイル アップロード による登録

形式:所定の Excel 97/2000/XP/2003 形式(xls) ファイル。CSV や xlsx は不可。

参照... **xls**をアップロード

今あるデータはすべて削除され、新しいデータで置き換えられます。

⇒テスト環境のデータを xls 形式 でダウンロード

<ボタン>

テスト環境の calendar.plist を本番環境に更新予約

テスト環境に登録した内容を、本番環境へ更新するために「ファイル反映システム」 画面へ遷移します。

新規カレンダー追加

選択した年月のカレンダーを新規に追加します。

[地域名]

選択した行(パターン)を編集するために「カレンダー詳細」画面へ遷移します。

削除

選択した行を削除します。

# ファイルを選択

カレンダー用の Excel ファイルを添付します。 ※所定の Excel 97/2000/XP/2003 形式(x1s) ファイルに対応しています。

## xls をアップロード

上記で添付した Excel ファイルをシステムに取り込みます。

# テスト環境のデータを xls 形式 でダウンロード

システム上に反映されているデータを Excel ファイル形式でダウンロードします。

| ■カレンダー詳細:パターン9テスト       | ·地域                           |    |        |   |
|-------------------------|-------------------------------|----|--------|---|
|                         |                               |    |        |   |
| 基本ルール一覧                 |                               |    |        |   |
| 新しいルールを作成する             |                               |    |        |   |
|                         |                               |    |        |   |
| [2014年07月~2014年11月]     | 毎週月曜(祝日含む)に                   | ø  | を回収    | - |
| [2014年07月~2014年11月]     | 毎週水曜(祝日以外)に                   |    | を回収    | - |
| [2014年07月~2014年11月]     | 第1,3,4木曜(祝日含む)に               | Ø  | を回収    | - |
| [2014年07月~2014年11月]     | 第1,3金曜(祝日含む)に                 | Ĺ. | を回収    | - |
| 12014年07日~指定加工          | ○ 「「「「「「」」」」」」                |    | 太同山の   |   |
| [20144-07/J ** 18/E'&O] | 隋週八曜(奉辛日.2019年07月01日 12日以77)で |    | CLEIMX | - |

データ処理を実行する

#### 2014年7月

カレンダーをテスト環境に保存 戻る

| В          | 月         | 火 | 水      | 木 | 金 | ± |
|------------|-----------|---|--------|---|---|---|
|            |           |   |        |   |   |   |
|            |           |   |        |   |   |   |
|            |           |   |        |   |   |   |
|            |           |   |        |   |   |   |
|            |           |   | 30<br> |   |   |   |
| カレンダーをテスト: | 環境に保存(戻る) |   |        |   |   |   |

<ボタン>

新しいルールを作成する

ごみの出し方ごとにルールを作成するページに遷移します。

\_\_\_\_\_▼
作成したルールに対し、プルダウンでどうするのか選択します

- ・ルール適用(全年月)・・ルール適用期間全体に対し適用します。
- ・ルール適用(この月のみ)・・表示中の月にのみルールを適用します
- ・ルール削除(ルール該当データも削除)・ルールを削除します。その際、ルール に該当する収集データがあれば削除します。
- ・ルール削除(ルール該当データを残す)・・ルールを削除しますが、ルールに該当 する収集データはそのまま残します。

> > > >

期間外のルール▼

期間外のルール

期間外のルールがあった場合にそれらを表示します。

## データ処理を実行する

上記で選択したプルダウンの内容を実行し、カレンダーに反映させます。

カレンダーをテスト環境に保存

設定したカレンダー情報をテスト環境に保存します。

戻る

変更を破棄し、前の画面へ戻ります。

<入力項目> [出し方]

出し方アイコンにチェックを付ける、又は外すことができます

■ルール設定:バターン9テスト地域

分別名: 燃やせるごみ ✓
 曜日: 月✓
 適用週: ● 毎週 ○ ₀週ごと ○ 第 ₀曜日
 祝日は回収しない: □
 適用期間: 2014年 √ 7月 √ ~ 指定なし ✓

ルールを保存 戻る

注)保存した時点ではまだルールは適用されていません。

ホーム画面 |お知らせ | バターン | ごみカレンダー | 分別辞典 | 出し方 | よくある質問 | MAP | 避難所 | 関連業者 | 問い合わせ先 | 予約一覧

<ボタン>

分別名

ごみの出し方に登録している項目をプルダウンで選択します。

曜日

曜日を選択します。

## 適用週

毎週、〇週ごと、第〇曜日の3種類からルール付けした項目にチェックを入れます。 ※〇週毎…隔週・3週ごと・4週ごとを適用基準日から設定できます。 ※第〇曜日…第1から第5〇曜日まで任意に選択することができます。

# 祝日は回収しない

チェックを入れると、ルールに該当していても祝日には適用されません。

# 適用期間

ルールを適用する期間を選択します。

ルールを保存

作成したルールを保存します。

※作成したルールをカレンダーに適用するには、ルール一覧よりプルダウンで 「適用する」を選択し、データ処理を実行する必要があります ■カレンダー新規作成の流れ

(収集日程表が変更となった、イレギュラーな収集日でチェックをはずした場合など、 ルールを新規作成する場合)

※必ずご確認ください※

【新規作成前に「イレギュラーな収集日」でチェックをはずしている場合】

「ルール適用(全年月)」を選択すると、ルール適用期間全体に対して適用されます。 そのため、ルール適用期間内に収集がなく、チェックをはずしている場合、チェッ クをはずした日に、再度チェックが入ります。

「イレギュラーな収集日程※年末年始の収集日など」でチェックをはずしている場合は、収集日が同じであっても、ルールを新規作成してください。

- 例:可燃ごみの収集日程が変更となった 2016 年 4 月以降の 1 年間分カレンダーを 作成する場合の流れを例として記載いたします。
  - 1. ごみカレンダーページより上部「既存のルールを適用」左にあるチェックを外し、 「新規カレンダー追加」ボタンをクリックします。

| ごみスケ運用システムトップ                                                                          |    |
|----------------------------------------------------------------------------------------|----|
| ホーム画面   お知らせ   バターン   ごみカレンダー   分別辞典   出し方   よくある質問   MAP   避難所   関連業者   問い合わせ先   予約一覧 |    |
|                                                                                        |    |
| ■こみカレンダー(calendar.plist)                                                               |    |
| テスト環境の calendar plistを本番環境に更新予約                                                        |    |
| <br>(年月) ②追加ボタン ①チェック外す                                                                |    |
| 2016年04月 🔹 新規カレンダー追加 🗧 既存のルールを適用                                                       |    |
| 2016年03月 ⇒山手台1 ~ 3 丁目、山手台4 丁目 (~5) (ごみ出し日数:13)                                         | 削除 |
| → 王島1 · C TH (C → HU L BX:13)                                                          |    |
| →五十鈴町、桑田町、大広町、大同町、寺田町、中村町(ごみ出し日数13)                                                    |    |
| ⇒星見町 (こみ出し日数:13)                                                                       |    |

2.2016年4月のカレンダーデータが作成され、パターンの一覧が表示されます。

| 年月         |                                                                                                    |    |
|------------|----------------------------------------------------------------------------------------------------|----|
| 2016年05月 🔻 | ■新規カレンダー追加 ■ 既存のルールを適用                                                                                                    |    |
| 2016年04月   | ⇒山手台1 ~ 3 丁目、山手台4 丁目 (~5) (ごみ出し日数の<br>⇒玉瀬町 (ごみ出し日数の)<br>⇒玉島1*2 丁目 (ごみ出し日数の)<br>⇒玉島台、平田台 (ごみ出し日数の)<br>⇒五十鈴町、桑田町、木広町、大同町、寺田町、中村町 (ごみ出し日数の)<br>⇒星見町 (ごみ出し日数の) | 削除 |

3.「パターン名」をクリックし、カレンダー詳細画面を開くと、前回使用している 「基本ルール一覧」が表示されます。

| ■カレンダー詳細:パターン1 山手             | 台1~3丁目、1 | 山手台4 丁目(~ | 5)      |     |                                |          |
|-------------------------------|----------|-----------|---------|-----|--------------------------------|----------|
| <b>基本ルール一覧</b><br>新しいルールを作成する |          |           |         |     |                                |          |
| [2015年12月~指定なし]               |          | 毎週月曜(祝    | 日含む)に 😁 | を回収 | -                              | •        |
| [2015年12月~指定なし]               |          | 毎週木曜(祝    | 日含む)に 😁 | を回収 | -                              | •        |
| [2015年12月~指定なし]               |          | 第1火曜(祝    | 日含む)に 🐉 | を回収 | -                              | •        |
| [2015年12月~指定なし]               |          | 第3火曜(祝    | 日含む)に 🎁 | を回収 | -                              | •        |
| [2015年12月~指定なし]               |          | 第1,3水曜(祝  | 日含む)に ∦ | を回収 | -                              | •        |
| [2015年12月~指定なし]               |          | 第1月曜(祝    | 日含む)に 🤝 | を回収 | -                              | •        |
|                               |          |           |         |     |                                | 期間外のルール▼ |
| データ処理を実行する                    |          |           |         |     |                                |          |
| 2016年4月<br>カレンダーをテスト環境に保存 戻る  |          |           |         |     |                                |          |
|                               | 火        | 水         | 木       |     | 金<br>1<br>② □ <sup>3</sup> □ 曲 |          |

- 4. 収集日程が変更になるごみ分別種別(可燃ごみなど)の右側にある「プルダウン窓」 をクリックし、「ルール削除(ルール該当データを残す)」を選択後、「データ処理を 実行する」ボタンを押してください。
  - ※「ルール削除(ルール該当データも削除)」を選択すると、過去を含めすべての データから選択したごみ分別種別が削除され、そのまま本番環境に反映する とアプリに表示されなくなりますのでご注意ください。
  - ※全てのごみ分別種別が変更となる場合、表示されているルール全てに同じ処 理を行ってください。

| ■カレンダー詳細:パターン1 山手台1 〜 | ~ 3 丁目、山手台4 丁目(~-5) |           |     |                      |
|-----------------------|---------------------|-----------|-----|----------------------|
| 基本ルールー覧               |                     |           | 1   | )集日程が変更となるごみ分別       |
| 新しいルールを作成する           |                     |           |     | 種別のプルダウン窓を変更         |
| [2015年12月~指定なし]       | 毎週月曜(祝日含む)に         | ۲         | を回収 | ルール削除(ルール該当データを残す) ▼ |
| [2015年12月~指定なし]       | 毎週木曜(祝日含む)に         | ۲         | を回収 | ルール削除(ルール該当データを残す) ▼ |
| [2015年12月~指定なし]       | 第1火曜(祝日含む)に         | 小型<br>(小型 | を回収 | - •                  |
| [2015年12月~指定なし]       | 第3火曜(祝日含む)に         | *#<br>    | を回収 | - •                  |
| [2015年12月~指定なし]       | 第1,3水曜(祝日含む)に       |           | を回収 | - •                  |
| [2015年12月~指定なし]       | 第1月曜(祝日含む)に         | 17        | を回収 | - •                  |
| ② <u>データ処理を実</u> 行    |                     |           |     | 期間外のルール▼             |
| データ処理を実行する            |                     |           |     |                      |

- 5. 上記4で選択したごみ分別種別のルールが削除されますので、「新しいルールを 作成する」ボタンを押し、各項目を設定後、「ルールを保存」ボタンを押してくだ さい。
  - -項目-
    - ①分別名 : ルールを作成したいごみ分別種別名を選択ください。
    - ②曜日 : 何曜日に回収するのか選択ください。
  - ③適用週 :毎週・〇週ごと・第〇曜日をそれぞれ設定できます。〇週ごとでは、適用基準日から開始して設定されます。
  - ④祝日設定 :祝日に回収しない場合はチェックを入れて下さい。
  - ⑤適用期間 : ルールの適用期間を選択ください。特に終了期間が決まってい ない場合、右側は「指定なし」を選択してください

| ■ルール設定:パターン1山手台1~3丁目、山手台4丁目(~5)                                                                                                  |                                 |  |  |  |
|----------------------------------------------------------------------------------------------------|---------------------------------|--|--|--|
| 分別名: 可燃ごみ ▼<br>曜日: 月▼<br>適用週: ● 毎週 ● ○週ごと ● 第○曜日<br>隔週 ▼ 適用基準日: 2015年 ▼ 11月 ▼ 2日 ▼<br>祝日は回収しない: ■<br>適用期間: 2016年 ▼ 4月 ▼ ~ 指定なし ▼ | 変更となった<br>分別種別名に対し、<br>ルールを設定する |  |  |  |
| ルールを保存<br>戻る<br>注)保存した時点ではまだルールは適用されていません。                                                                                       |                                 |  |  |  |

6. ルールー覧に先程設定したルールが追加されます。同様に変更又は追加されたル ールを全て設定してください。※ルールは下に追加されていきます

| 基本ルール一覧         |                       |          |
|-----------------|-----------------------|----------|
| 新しいルールを作成する     |                       |          |
| [2015年12月~指定なし] | 第1火曜(祝日含む)に 🐉 を回収 🕘   | ¥        |
| [2015年12月~指定なし] | 第3火曜(祝日含む)に 🎁 を回収 🛛 - | T        |
| [2015年12月~指定なし] | 第1,3水曜(祝日含む)に ∦ を回収 🛛 | T        |
| [2015年12月~指定なし] | 第1月曜(祝日含む)に 🛷 を回収 🕘   | T        |
| [2016年04月~指定なし] | 毎週月曜(祝日含む)に 🔥 を回収 🛛   | •        |
|                 | a ± 1 +               | 期間外のルール▼ |
| データ処理を実行する      |                       |          |
| 同様に変更又は追        | 自加されたルールを全て設定してください   |          |

- 7.全てルールを設定した後、ごみ分別種別の右側にある「プルダウン窓」を全て「ル ール適用(全年月)」に変更し、左下にある「データ処理を実行する」ボタンを押し てください。
  - ※「ルール適用(全年月)」では、左側にある期間に対し、ルールが適用される ようになります。基本的にはこちらを選択してください。

該当する月のみにルールを適用する場合は、「ルール適用(この月のみ)」を 選 択してください。

| 基本ルール一覧         |               | 0          | D<br>全ル | ールの変更・     | 追加完了後、   |
|-----------------|---------------|------------|---------|------------|----------|
| 新しいルールを作成する     |               |            | 全て      | このプルダウン    | 窓を変更     |
| [2015年12月~指定なし] | 第1火曜(祝日含む)に   | 🎾 🤻        | を回収     | ルール適用(全年月) | T        |
| [2015年12月~指定なし] | 第3火曜(祝日含む)に   | 17         | 筌回収     | ルール適用(全年月) | T        |
| [2015年12月~指定なし] | 第1,3水曜(祝日含む)に | <b>1</b> 7 | を回収     | ルール適用(全年月) | T        |
| [2015年12月~指定なし] | 第1月曜(祝日含む)に   | 17 7       | を回収     | ルール適用(全年月) | T        |
| [2016年04月~指定なし] | 毎週月曜(祝日含む)に   | 🔥 7        | を回収     | ルール適用(全年月) | T        |
| [2016年04月~指定なし] | 毎週金曜(祝日含む)に   | 👌 7        | ≤回収     | ルール適用(全年月) | ۲        |
| ②データ処理を実行       |               |            |         |            | 期間外のルール▼ |
| データ処理を実行する      |               |            |         |            |          |

8. カレンダー詳細下部の表にデータが反映され、ルールで適用したごみ分別種別ア イコンの左側にチェックが入ります。問題が無いかどうか確認し、「カレンダー をテスト環境に保存」ボタンを押します。

| 2016年4月                      |                                           |                              |                              |                   |                   |                             |
|------------------------------|-------------------------------------------|------------------------------|------------------------------|-------------------|-------------------|-----------------------------|
| カレンダーをテスト                    | カレンダーをテスト環境に保存 戻る ルールに基づき、アイコン横にチェックが入ります |                              |                              |                   |                   |                             |
| В                            | 月                                         | 火                            | 水                            | 木                 | 金                 | <u>±</u>                    |
|                              |                                           |                              |                              |                   |                   |                             |
|                              | 4<br>♥ ♦ 0 ३३ 0 ∰<br>♥ ♥ 0 1              | 5<br>• 😁 🖉 🎏 • 🗐             | 6<br>• 🔶 • 🍹 🖉 射             |                   | 8<br>• 🔶 • 🍹 • 🐇  | 9<br>• 🔶 • 💝 • 🗄<br>• 🔊 • 🖥 |
| 10<br>□ 😁 □ 💐 □ 📹<br>□ 🛷 □ 🛅 | 11<br>♥ ♦ 0 ₩ 0 ₪                         | 12<br>0 0 2 0 4 0 4 0        | 13<br>• 😁 • 💝 • 📹<br>• 🐡 • 👕 | 14<br>• 😁 • 💝 • 🗐 | 15<br>@ 😁 🗆 🍹 🗆 🕼 |                             |
| 17<br>• 👏 • 😻 • 📹            | 18<br>🔊 😁 🗆 🍹 🗆 🗐                         | 19<br>• 🔶 • 💝 • 🕼<br>• 🔊 🖉 🞁 | 20<br>• 👏 🛛 💝 🖉 🕌            | 21<br>• 😁 • 💝 • 🕼 | 22<br>🕑 😁 🗳 🗆 🐇   |                             |
| 24<br>• 🔶 • 💝 • 🐇            | 25<br>• 🔶 - 💝 - 🐇                         | 26<br>• 😁 • 🐳 • 🐇            | 27<br>• 😁 • 🗳 • 🐇            |                   | 29<br>• 😁 - 💥 - 🚽 |                             |

- 9. カレンダー一覧に戻りますので、2016年4月で表示されている全てのパターンに 対し、3~8の作業を行ってください。
  - ※データがきちんと反映されているかどうかは、パターン名の右側に表示されている「(ごみ出し日数:〇件)」で確認できます。日にちに対し、何かしらのごみ分別表示が設定されているとカウントされます。

| ■ごみカレン      | ノダー(calendar.plist)                   |                    |    |
|-------------|---------------------------------------|--------------------|----|
| テフト環境の      | calandar nlist を本悉得協に面新予約             |                    |    |
| 7.八114录4見07 | Calenual plist と平面赤境に文和1年9            |                    |    |
| 年月          |                                       |                    |    |
| 2016年05月 🔻  | 新規カレンダー追加 🕑 既存のルールを適用                 |                    |    |
| 2016年04月    | ⇒山手台1 ~ 3 丁目、山手台4 丁目 (~5) (ごみ出し日数:13) |                    | 削除 |
|             | ⇒玉瀬町(ごみ出し日数の)                         | 全てのパターンで、3~8のルール作成 |    |
|             |                                       |                    |    |
|             | ⇒五十鈴町、桑田町、末広町、大同町、寺田町、中村町(ごみ出し日数の)    | ・ナーダ処理を行ってくたさい     |    |
|             | ⇒星見町 (ごみ出し日数:0)                       |                    |    |

10.2016年4月のパターンに全てルールを適用したことを確認し、既存のルールを適 用にチェックが入ったままの状態で、「新規カレンダー追加」ボタンを押します。

| ■ごみカレ      | ノダー(calendar.plist)                            |            |              |    |
|------------|------------------------------------------------|------------|--------------|----|
|            |                                                |            |              |    |
| テスト環境の     | calendar.plist を本番環境に更新予約                      |            |              |    |
| 追          | 加ボタン チェックが入ったまま                                |            |              |    |
| 2016年05月 1 | 新規カレンダー追加 ■既存のルールを適用                           |            |              |    |
| 2016年04月   | →山手台1 ~ 3 丁目、山手台4 丁目 (~5) (ごみ出し日数:13)          |            |              | 削除 |
|            | ⇒玉瀬町 (ごみ出し日数:12)<br>⇒玉島1・2 丁目 (ごみ出し日数:12)      |            | 全てのパターンにデータが |    |
|            |                                                |            | 適用されているか要確認  |    |
|            | ▶五十鈩町、梁田町、木広町、八回町、寺田町、中村町(3<br>▶星見町(ごみ出し日数:12) | .み出し日数:12) |              |    |

11. 2016 年 4 月で各パターンに対し設定したルールが適用された状態で 5 月のカレンダーデータが作成されます。以降同じように、2017 年 3 月まで「新規カレンダー追加」ボタンを押し、同様の処理を行ってください。

※ルールに変更が無い場合、1年以上先まで作成し公開することも可能です。

| ■ごみカレンダー(calendar.plist)                                                                                                    |                                                 |    |
|----------------------------------------------------------------------------------------------------|-------------------------------------------------|----|
| テスト環境の calendar.plistを本番環境に更新予約                                                                                                    |                                                 |    |
| 《〈 〈 │ 1 │ 2 │ 〉 》》                                                                                                    |                                                 |    |
|                                                                                                    |                                                 |    |
| 2017年03月<br>⇒山手台1 ~ 3 丁目、山手台4 丁目(~5) (ごみ出し日数:13)<br>⇒玉湯町(ごみ出し日数:13)<br>⇒玉島・2 丁目(ごみ出し日数:13)<br>⇒玉島台、平田台(ごみ出し日数:13)<br>⇒五十鈴町、桑田町、木広町、大同町、寺田町、中村町(ごみ出し日数:13)<br>⇒星見町(ごみ出し日数:13) | 既存のルールを適用しているため、<br>作成したルールをもとにカレンダーが<br>作成されます | 削除 |

- 12.作成した全ての月に対しルールが適用されている状態でカレンダーデータが作成 されましたので、次にルールの自動作成では対応できない「イレギュラーな収集 日程(年末年始の収集日など)」を設定します。 今回の例では、12月29日・30日・31日は収集が休みの場合について流れを記載 いたします。
- 13.2016年12月の右側にある「パターン名」をクリックし、カレンダー詳細を開き
ます。

| 2016年12月 龄山手台1 ~ 3 丁目、山手台4 丁目 (~5) (ごみ出し日数:13) | 削除 |
|------------------------------------------------|----|
| ┣━━━━━━━━                                      |    |
| ⇒玉島1・2 丁目 (ごみ出し日数:13)                          |    |
| ⇒玉島台、平田台 (ごみ出し日数:13)                           |    |
| ⇒五十鈴町、桑田町、末広町、大同町、寺田町、中村町(ごみ出し日数:13)           |    |
| ⇒星見町 (ごみ出し日数13)                                |    |

 カレンダー詳細ページの下部にある表から、表示をさせたくない(この例では 29 日以降)に入っているチェックを全て外し、「カレンダーをテスト環境に保存」 ボタンを押します。

※該当のチェックボタンをクリックするとチェックが外れます。

2016年12月

カレンダーをテスト環境に保存 戻る

| В           | 月           | 火           | 水           | 木           | 金           | ±           |
|-------------|-------------|-------------|-------------|-------------|-------------|-------------|
|             |             |             |             | 1           | 2           | 3           |
|             |             |             |             | 🗆 😁 🗆 💝 🖬 🚮 | 🗷 🥶 🗆 💝 🗆 📹 | 🗆 😁 🗆 💝 🗖 🚮 |
|             |             |             |             | 🗆 🛷 🔲 🖥     | 🗆 🛷 🔲 🖥     | 🗖 🛷 🗖 🚺     |
| 4           | 5           | 6           | 7           | 8           | 9           | 10          |
| 🗆 😁 🗆 💝 🗖 🚮 | 🗷 😁 💷 🐳 💷 📥 | 🔲 😁 🖉 💭 📥   | 🗆 😁 💷 🐳 🗹 📥 | 🗆 😁 🗆 💝 🖬 🚮 | 🗷 😁 🗆 💝 🗆 👍 | 🗆 😁 🗆 💝 🗖 🏦 |
| 🗆 🛷 🗖 🛗     | 🖌 🦛 🔲 📋     | 🗆 🛷 🔲 🛗     | 🗆 🛷 🔲 🖥     | 🔲 🛷 🔲 🐩     | 🔲 🛷 🔲 🕍     | 🗖 🛷 🔲 🏢     |
| 11          | 12          | 13          | 14          | 15          | 16          | 17          |
| 🗆 😁 🗆 🐳 🗖 📥 | 🗹 🥶 🔲 🐳 🔲 🏥 | 🗆 😁 🗆 🐳 🖬 🏥 | 🔲 😁 🔲 🐳 🔲 🏥 | 🔲 😁 🔲 🐳 🔲 🏥 | 🗹 🥶 🔲 🐳 🔲 🅼 | o 👏 o 💝 o 🚮 |
| 🗆 🛷 🔲 🞁     | 🗆 🛷 🔲 🞁     | 🗆 🛷 🔲 🞁     | 🗆 🛷 🔲 🞁     | 🗆 🛷 🔲 🕍     | 🗆 🛷 🔲 🞁     | 🗆 🛷 🔲 🞁     |
| 18          | 19          | 20          | 21          | 22          | 23          | 24          |
| 🗆 😁 🗆 🐳 🗖 📥 | 🗷 🥶 🔲 🐳 💷 🏥 | 🔲 😁 🔲 🐳 🔲 🏥 | 🔲 👏 🔲 💝 🕑 🚮 | 🔲 😁 🔲 🐳 🔲 拍 | 🗹 🥶 🔲 🐳 🔲 🅼 | 🗆 😁 🗆 💝 🗖 📥 |
| 🗆 🛷 🗖 🛗     | 🗆 🛷 🔲 🞁     | 🗆 🛷 🖌 🎁     | 🗆 🛷 🔲 🞁     | 🗆 🛷 🔲 🞁     | n 🛷 n 🛗     | 🗆 🛷 🔲 🞁     |
| 25          | 26          | 27          | 28          | 29          | 30          | 31          |
| 🗆 😁 🗆 🐳 🗖 📥 | 🗷 😁 🗆 🐳 💷 📥 | 🗆 😁 🗆 💝 🖬 🚮 | 🗆 😁 🗆 💝 🖬 🚮 | 🗆 😁 🗆 💝 🖬 🚮 | 🗷 🥶 🗆 💝 🖬 📥 | • 😁 • 🐺 • 🚮 |
| 🗆 🐡 🔲 👹     | o 🛷 o 🞁     | o 🛷 o 🞁     | o 🛷 o 🞁     | 🗆 🛷 🔲 🖥     | o 🛷 o i     | o 🛷 o 🞁     |
|             |             |             |             |             |             |             |

30日にチェックが入っているため、 クリックしてチェックを外します

15. カレンダー一覧に戻りますので、2016 年 12 月の全てのパターンで14と同様の 作業を行ってください。

※今回の例では 12 月で記載しておりますが、必要があれば該当月全てで同様 の処理を行ってください

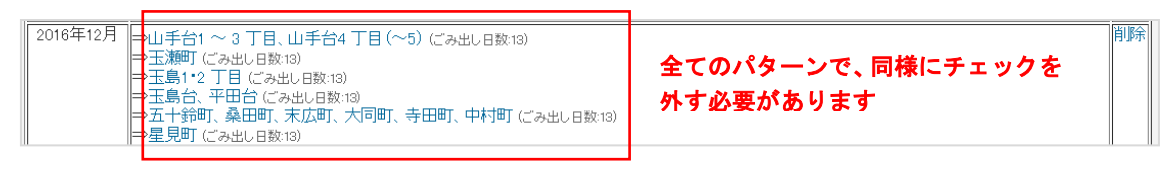

16.1~15迄の作業がアプリのテスト版に反映されているため、作成したカレンダ ーに問題がないかご確認ください。

※カレンダーページの一番したにある「テスト環境のデータを xls 形式 でダ ウンロード」ボタンを押し、エクセルファイルから確認することもできます。 (エクセルファイルでは、パターン毎にシートが分かれ出力されます)

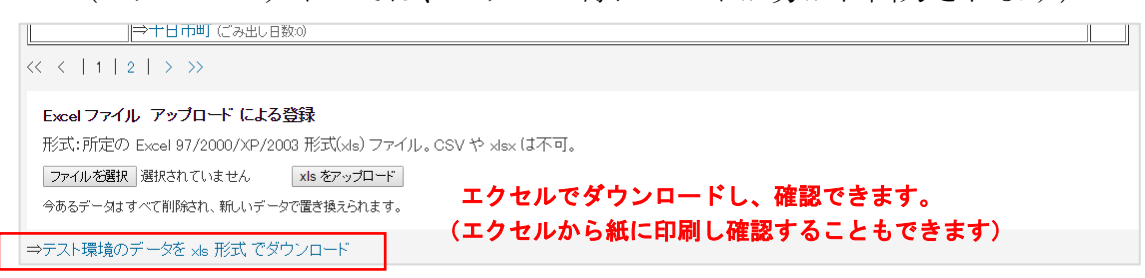

17. 作成したデータに問題がないことを確認し、本番環境に反映します。カレンダー

ページの一番上に表示されている「テスト環境の calendar.plist を本番環境に 更新予約」ボタンを押してください。

| ■ごみカレンダー(calendar.plist)         |                                       |    |
|----------------------------------|---------------------------------------|----|
| テスト環境の calendar.plist を本番環境に更新予約 | テスト環境で確認し、誤りがあれば修正後に<br>本番環境に反映してください |    |
| << <   1   2   > >>              |                                       |    |
| 年月                               |                                       |    |
| 2017年04月 🔻 新規カレンダー追加 🕑 既存のルールを   | 適用                                    |    |
| 2017年03月 ⇒山手台1 ~ 3 丁目、山手台4 丁目 (^ | -5) (ごみ出し日数:13)                       | 削除 |

18.ファイル反映システムに移動しますので、本番環境(市民が見るアプリ)に反映 したい予約時刻を入力後、「予約」ボタンを押してください。

| ロフ  | ァイル反映         | たシステ          | Ъ    |      |      |
|-----|---------------|---------------|------|------|------|
| 予約リ | リスト:          |               |      |      |      |
| (   | calendar.pli: | st ①市J        | 民に公開 | したい日 | 時を入た |
| 予約時 | 寺刻: 2016      | 年3            | 月1   | 8    | 時    |
| 予約種 | 重別:更新         |               |      |      |      |
| 予約  | 2予約7          | ボタンを          | クリック | 7    |      |
| 予約一 |               | <b>覚えま</b> す。 | コグ   |      |      |

19. 確認画面が表示されますので、「問題ないので予約する」ボタンを押してください。

| ■指定されたファイル                         |
|------------------------------------|
| calendar.plist                     |
| 2016年03月01日09時に、上記リストのファイルを、更新します。 |
| 具体的には以下のファイルが対象となります。よろしいですか?      |
| 問題ないので予約する                         |
| 更新:/calendar.plist                 |

20.19で設定した時刻に、自動的に公開されます。すぐに公開したい場合は、上部 メニュー「予約一覧」をクリックし、「calendar.plist」左側にある□にをクリッ クしチェックを入れ、「即時実行する」ボタンを押してください。 以上で更新が完了します。

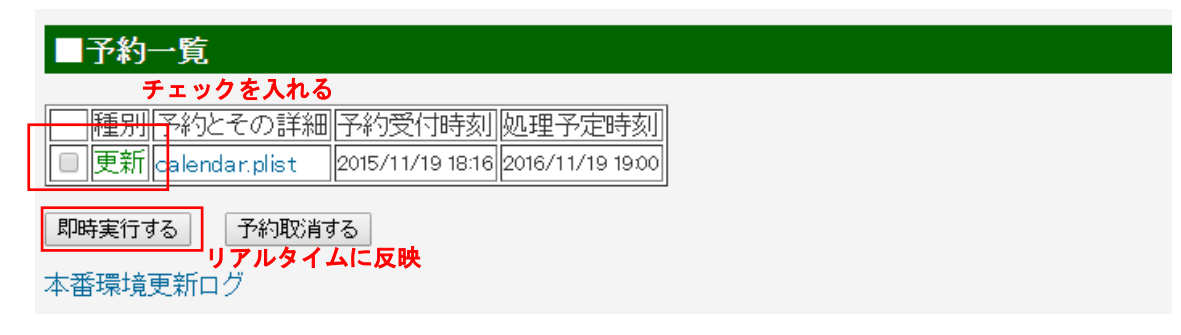

### 25. エリア設定

本機能では、カレンダーのパターンを登録することができます。収集スケジュールにおいて地域を示すものとなります。

設定

| 利用可能機能一覧   予約一覧                                                                                                    | 狭山市 ごみスケ+運用シス   | τ <u>L</u> |
|----------------------------------------------------------------------------------------------------|-----------------|------------|
| <ul> <li>The second state of the second state of the second st</li></ul> | 利用可能機能一覧   予約一覧 |            |

ログアウト

#### ■エリア設定 (area.plist)

テスト環境の area.plist と関連するファイルを本番環境に更新予約

| エリアID | 地域名(30文字以下推奨)                           |                       |    |    |
|-------|-----------------------------------------|-----------------------|----|----|
| 新規追加  |                                         | 保存                    | F  |    |
| 17    | 狭山台地区::狭山台3・4丁目                         | $\downarrow \uparrow$ | 編集 | 削除 |
| 16    | 狭山台地区::狭山台団地1・2街区、狭山台1・2丁目              | $\downarrow \uparrow$ | 編集 | 削除 |
| 15    | 新狭山地区::新狭山3丁目                           | $\downarrow \uparrow$ | 編集 | 削除 |
| 14    | 新狭山地区::新狭山1·2丁目                         | $\downarrow \uparrow$ | 編集 | 削除 |
| 13    | 水富地区::上広瀬、広瀬台、下広瀬、広瀬、広瀬東、つつじ<br>野、根岸、笹井 | ↓↑                    | 編集 | 削除 |
| 12    | 柏原地区::柏原                                | $\downarrow \uparrow$ | 編集 | 削除 |
| 11    | 奥富地区::上奥富、下奥富、柏原新田                      | $\downarrow \uparrow$ | 編集 | 削除 |
| 10    | 堀兼地区::東三ツ木                              | $\downarrow \uparrow$ | 編集 | 削除 |
| 9     | 堀兼地区::中新田、青柳                            | $\downarrow \uparrow$ | 編集 | 削除 |
| 8     | 堀兼地区::堀兼、上赤坂、加佐志                        | $\downarrow \uparrow$ | 編集 | 削除 |
| 7     | 入曽地区::南入曽(1~1020番地)                     | $\downarrow \uparrow$ | 編集 | 削除 |
| 6     | 入曽地区::北入曽(1443番地~)、南入曽(1021番地<br>~)、水野  | ↓ ↑                   | 編集 | 削除 |
| 5     | 入曽地区::北入曽(1~1442番地)                     | ↓ ↑                   | 編集 | 削除 |
| 4     | 入間川地区::入間川、祗園、中央1~4丁目                   | ↓ ↑                   | 編集 | 削除 |
| 3     | 入間川地区::入間川3丁目、鵜ノ木、沢、狭山                  | $\downarrow \uparrow$ | 編集 | 削除 |
| 2     | 入間川地区::入間川2丁目、富士見1・2丁目                  | ↓↑                    | 編集 | 削除 |
| 1     | 入間川地区::入間川1・4丁目、稲荷山1・2丁目                | $\downarrow \uparrow$ | 編集 | 削除 |

Powered by Perze

ヘルプ:自治体アプリサポートサイトはこちら

## ※アプリ側で表示する順番を変更したい場合、「↓↑」ボタンを押してください。

<入力項目>

地域名

地域名を入力して下さい。

この地域名がごみカレンダーでの収集地域となります。

<ボタン>

テスト環境の area.plist を本番環境に更新予約

テスト環境に登録した内容を、本番環境へ更新するために「ファイル反映システム」 画面へ遷移します。

#### 編集

選択した行を編集します。

## 削除

選択した行を削除します。

※パターンを削除すると、該当のパターン名で登録されている収集カレンダーの 設定も削除されますのでご注意ください。

### 保存

選択した行の1行分をテスト環境へ保存します。

### キャンセル

<u>編集</u>を選択した行の変更を破棄し、参照状態にします。 テスト環境へは保存されません。

# 26. プレゼント機能

本機能では、プレゼントの機能について、制御することができます。

| スト環境 | の 2_present.plist を本番環境に更新予約                                                                                                    |
|------|----------------------------------------------------------------------------------------------------|
| 、トル: | アプリリリース記念キャンペーン                                                                                                    |
| 画像:  | ○ 削除<br>JPG画像 ファイルを選択 選択されていません                                                                                                    |
| 本文:  | この度はアブリのリリースを記念して、ダウンロードして<br>いただいた練馬区民の皆様へ、練馬区からブレゼントを配<br>布しております。<br>詳細は以下リンクからご確認ください。<br>■プレゼント詳細<br>https://www.city.nerima.tokyo.jp/ |
| 朝限:  | 2020年5月31日                                                                                                    |

<入力項目>

タイトル

タイトルを入力して下さい。

画像

画像(JPG画像)を登録して下さい。

本文

本文を入力して下さい。

有効期限

有効期限を入力して下さい。

<ボタン>

テスト環境の 2\_present.plist を本番環境に更新予約

テスト環境に登録した内容を、本番環境へ更新するために「ファイル反映システム」 画面へ遷移します。

テスト環境に保存

入力、登録した情報が、テスト環境に保存されます。